# Guide PAS à PAS de TESA+

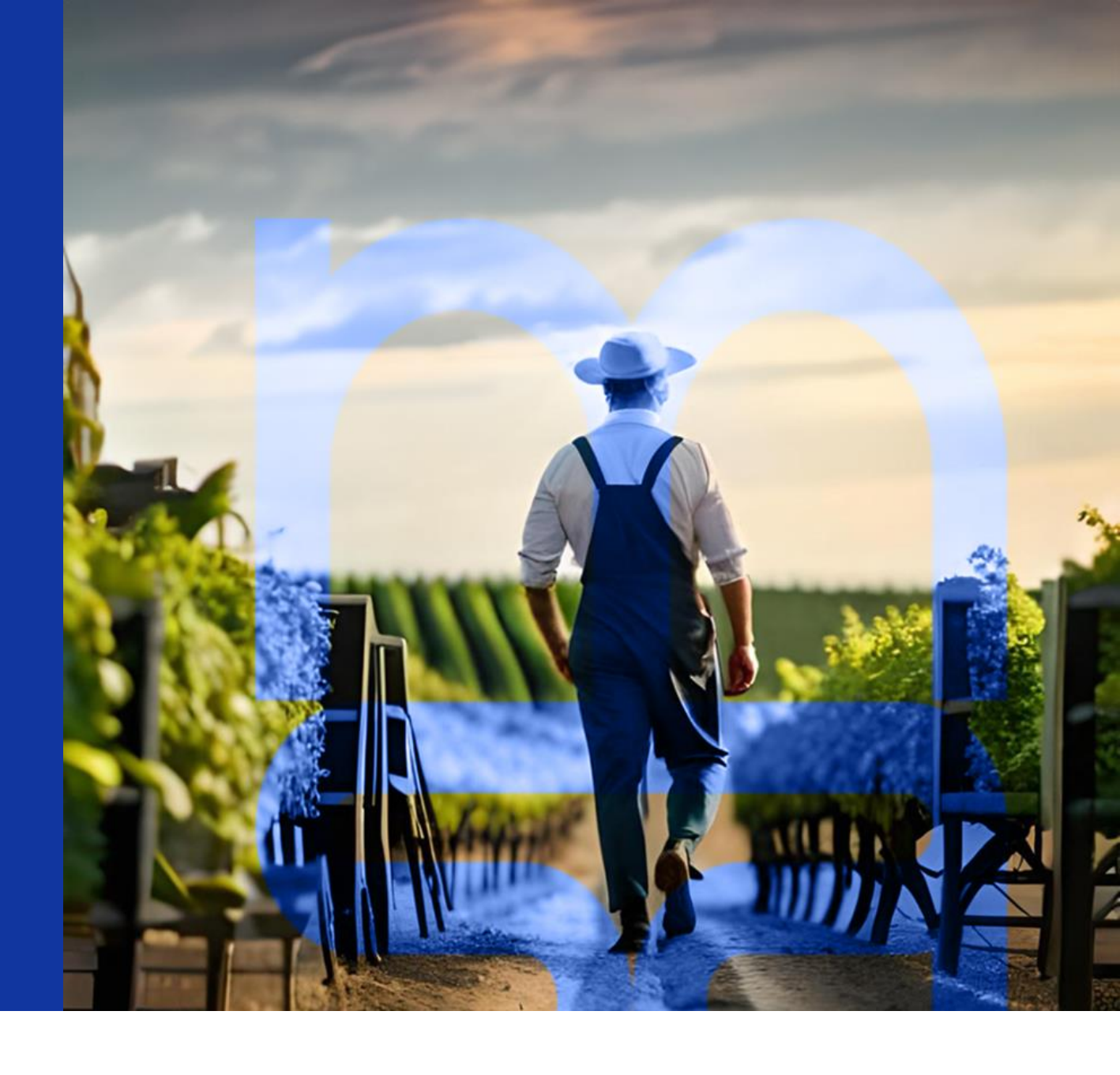

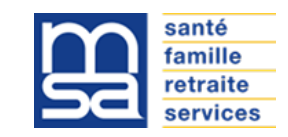

| Connexion et accès TESA+                             | 4        | <u> </u> |
|------------------------------------------------------|----------|----------|
| Adhésion                                             | 7        | •        |
| Information                                          |          |          |
| <ul> <li>Informations générales employeur</li> </ul> |          | <u>_</u> |
| Renseignements complémentaires                       |          |          |
| Recherche d'une convention collective IDCC           |          | •        |
| Récapitulatif avant validation de l'adhésion         |          | •        |
| Confirmation                                         |          | •        |
| Gestion des taux                                     | <u> </u> | •        |
| Accès                                                |          | •        |
| Cotisations nécessaires aux bulletins de salaire     |          | •        |
| Cotisations partiellement gérées par la MSA          |          |          |
| Cotisations non gérées par la MSA                    |          | i        |
| Base de calcul                                       |          | •        |
| Validation de la saisie ou de la modification        |          | •        |
| Taxe d'apprentissage et déduction                    | 22       | •        |
| Accès et alerte                                      |          | L        |
| Assujettissement                                     |          | •        |
| Récapitulatif et validation                          |          | •        |
| Embauche                                             | 26       | <u> </u> |
| • Accès                                              |          |          |
| • Employeur                                          |          | F        |
| Contrat                                              |          | •        |
| • Salarié                                            |          | •        |
| Adresse du salarié                                   |          | •        |
| Recapitulatif                                        |          |          |
| Validation                                           |          |          |
|                                                      |          |          |

| Le        | s contrats TESA+ de mes salariés                              | 43        |
|-----------|---------------------------------------------------------------|-----------|
| •         | Accès                                                         |           |
| •         | Fiche contrat TESA                                            |           |
| Le        | volet social                                                  | <b>46</b> |
| •         | Accès                                                         |           |
| •         | Saisir les données sociales du bulletin de salaire            |           |
| •         | Informations générales                                        |           |
| •         | Période d'activité                                            |           |
| •         | Absences                                                      |           |
| •         | Eléments de rémunérations                                     |           |
| •         | Rémunération à la tâche                                       |           |
| •         | Cotisations complémentaires et rectification                  |           |
| •         | Récapitulatif avant envoi                                     |           |
| •         | Accusé d'envoi                                                |           |
| Le        | bulletin de salaire                                           | <u>61</u> |
| •         | Accès                                                         |           |
| •         | Modifier un volet social pour recalcul du bulletin de salaire |           |
| •         | Accusé d'envoi à la validation                                |           |
| Le        | s documents disponibles                                       | <u>65</u> |
| •         | Accès                                                         |           |
| •         | Registre Unique du personnel                                  |           |
| Gr        | oupement d'employeurs                                         | <u>69</u> |
| •         | Saisie d'une embauche                                         |           |
| •         | Saisie d'un volet social                                      |           |
| <u>Pa</u> | rticularité des apprentis                                     | 72        |
| •         | Saisie d'une embauche                                         |           |
| •         | Reprise de contrat                                            |           |
| •         | Saisie d'une volet social                                     |           |
|           |                                                               |           |

#### **Données obligatoires**

Les données obligatoires lors de la saisie sont indiquées par un \* à côté du champ.

#### Navigation

Pour éviter toute erreur, **seuls les boutons Précédent / Suivant**, présents en bas de chaque page du service, **doivent être utilisés** et non les boutons proposés par votre navigateur.

#### Aide en ligne et aide à la saisie

Une **aide en ligne** est disponible sur toutes les pages en haut à droite.

Une **aide à la saisie** pour chaque bloc de saisie peut être disponible avec le pictogramme. (Pour information, tous les pictogrammes ne sont pas systématiquement renseignés).

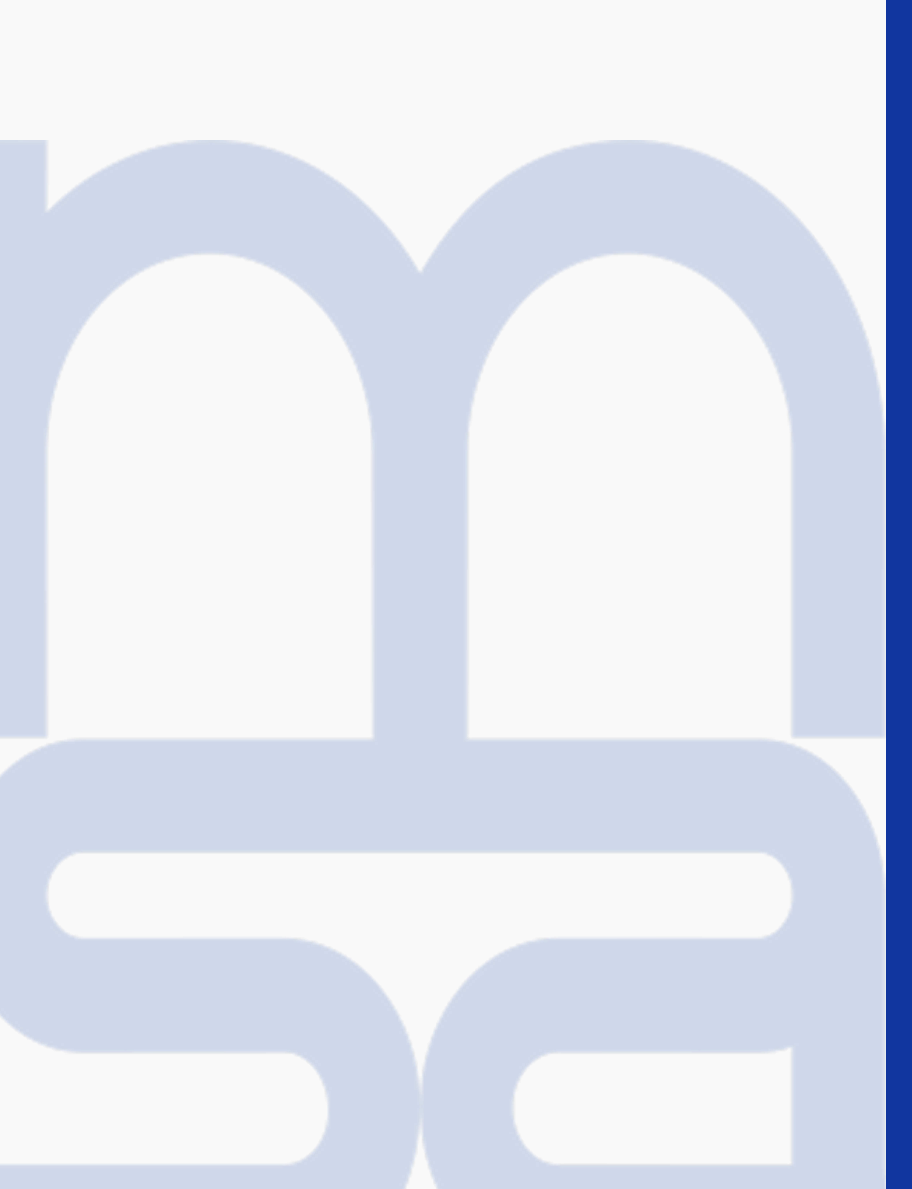

# Connexion et accès TESA+

# Connexion à l'espace privé du site MSA

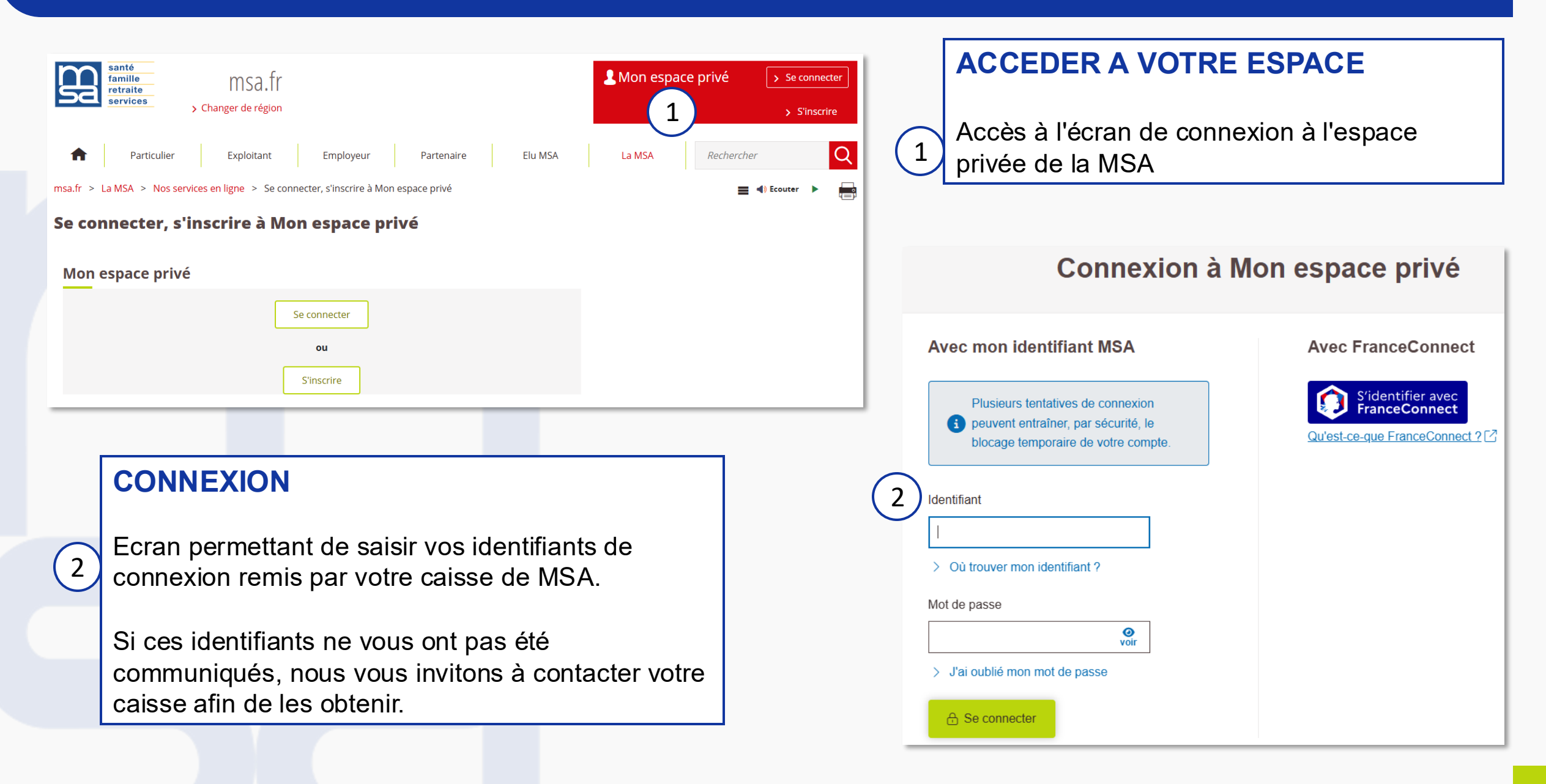

# Accès à l'application TESA+

| santé<br>famille<br>retraite<br>services MSA Provence-Azur | one we and a                                          | (2) Mon compte ∨                                         |
|------------------------------------------------------------|-------------------------------------------------------|----------------------------------------------------------|
| Services et<br>démarches                                   |                                                       | Contact et<br>échanges                                   |
| Mon espace privé : entreprises > Mon espace privé          |                                                       |                                                          |
| Mon espace privé : entrepris                               | e                                                     |                                                          |
| Mes derniers règlements                                    |                                                       | Accès direct                                             |
| Ce service est momentanément indisponible, ve              | euillez nous excuser pour la gêne occasionnée.        | > Mes documents                                          |
|                                                            | Mon compte adhérent                                   |                                                          |
|                                                            |                                                       | Actualités                                               |
| Services en ligne                                          |                                                       | 17 octobre 2023<br>Les taux de versement mobilité        |
| Autres services                                            | Arrêt maladie, accident et<br>maladie professionnelle | 28 septembre 2023                                        |
| Effectuer une estimation de bulletin de<br>salaire         | Déclarer des salaires pour les palements des          | Vos obligations en lien avec la pénibilité au<br>travail |
|                                                            | indemnités journalières (hors AT)                     | 03 août 2023                                             |
|                                                            | salarié (DAT)                                         | La DSN en questions (FAQ)                                |
|                                                            | Voir tous les services                                |                                                          |
| Dépôt de fichiers déclaratifs                              | Tesa : DPAE, bulletin de salaire                      |                                                          |
| > Déposer et suivre un fichier déclaratif (EDI-            | Nouveau Tesa simplifié                                |                                                          |
| DAT / DPAE)                                                | 1 > Tesa+ (CDI et CDD)                                |                                                          |
|                                                            | Voir tous les services                                |                                                          |

### **TELESERVICE TESA +**

1 Une fois sur l'écran d'accueil de l'espace entreprise, vous avez accès à l'ensemble des services dont l'**application TESA+**.

A la première connexion, une procédure de demande d'adhésion vous sera affichée.

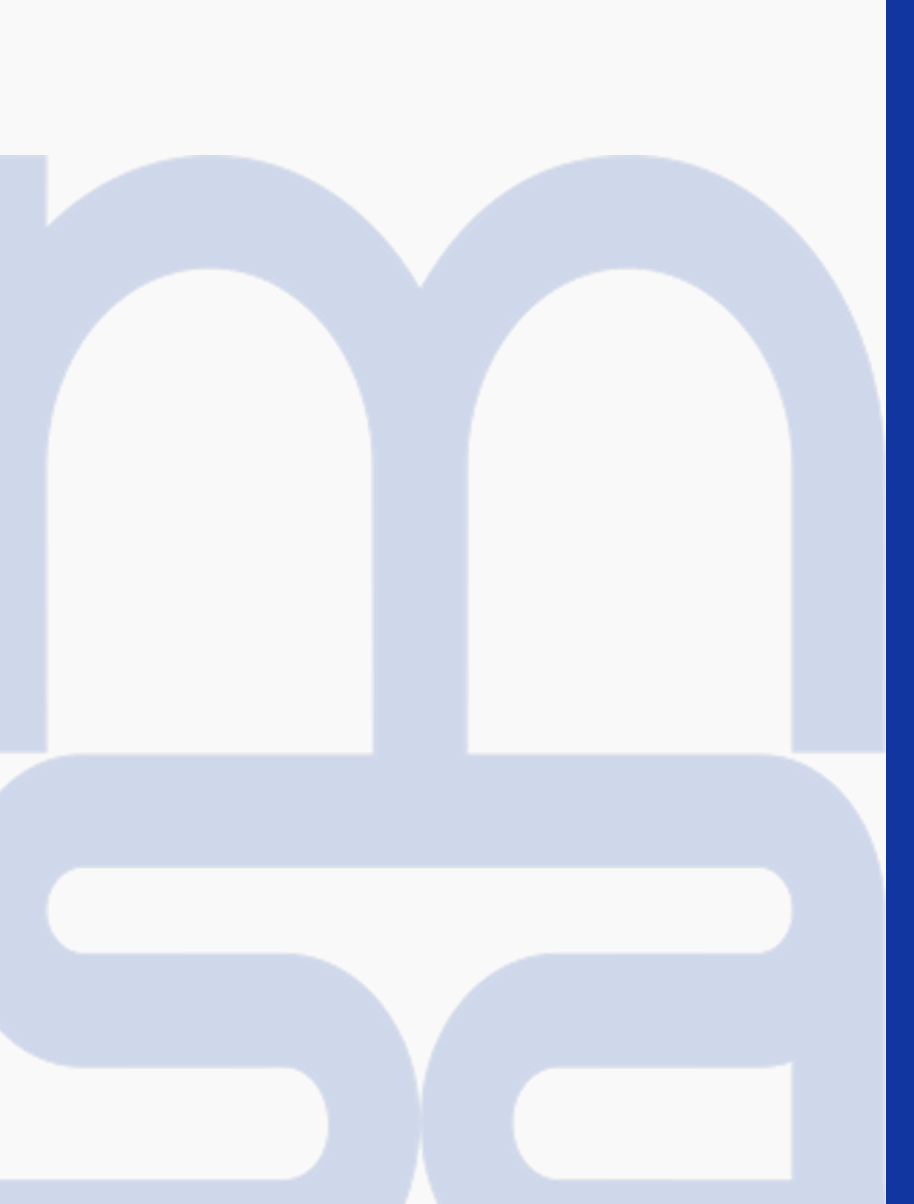

# L'adhésion

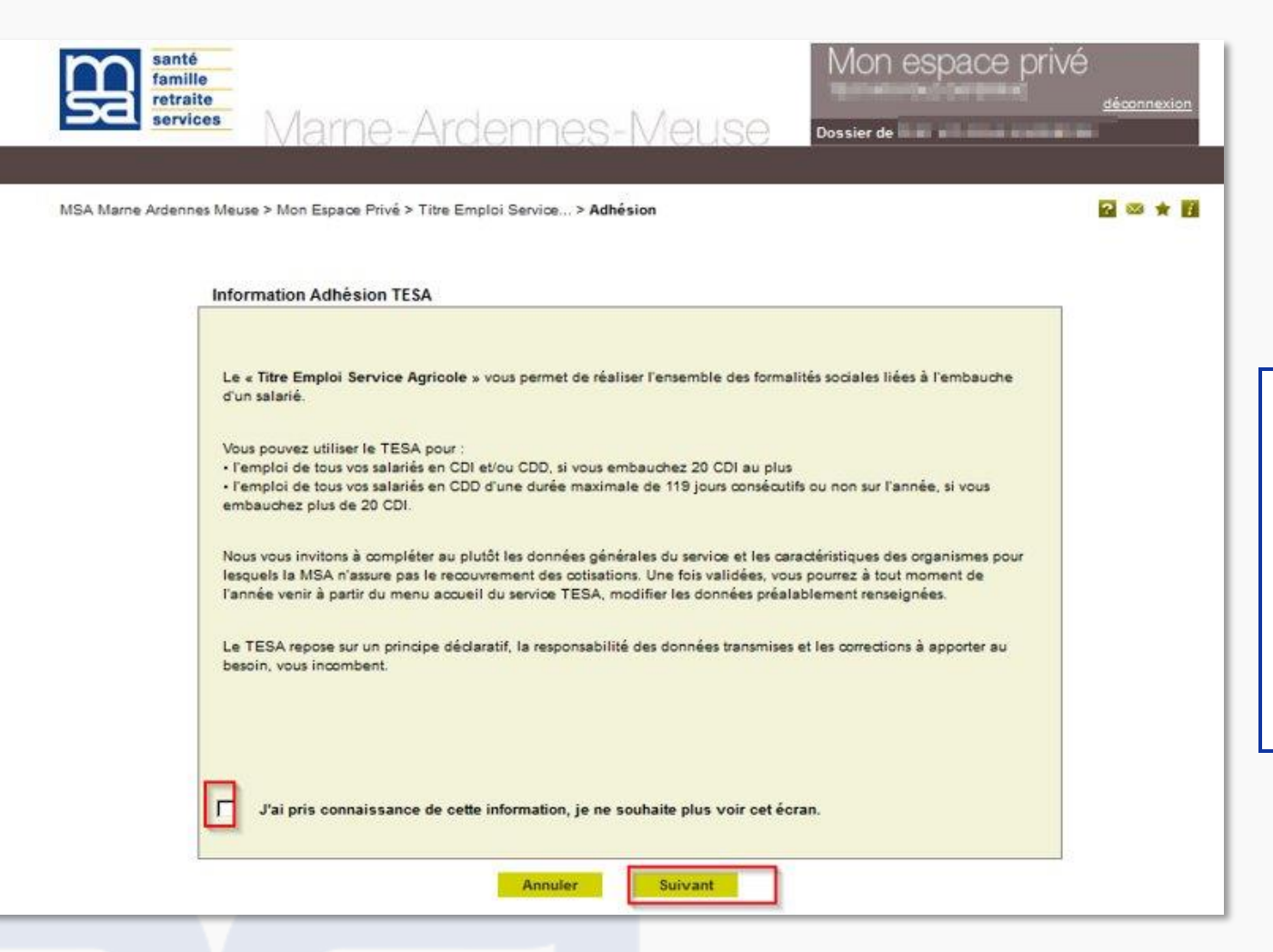

#### **ADHESION TESA +**

Lors de votre 1ère connexion vous devez remplir la demande d'adhésion au service TESA +ce premier écran vous informe concernant les contrats acceptés sur ce service.

#### Adhésion - informations générales employeur

Les champs marqués d'un \* sont obligatoires

Informations générales employeur

Adresse d'implantation et de correspondance :

| 05/2025 : |
|-----------|
|           |
|           |
|           |
| P         |
| N         |
|           |

Pays : N° Compte

Si les informations affichées ne sont pas correctes, veuillez prendre contact avec votre MSA.

Annuler Suivant

### **INFORMATIONS GENERALES EMPLOYEUR**

Informations d'adhésion obligatoires pour accéder à toutes les fonctionnalités du TESA+. Ces informations seront indispensables à la bonne gestion, et à l'exactitude des données, pour vos déclarations employeurs.

#### **INFORMATION NON MODIFIABLE**

Si les informations affichées sont erronées : veuillez contacter votre MSA afin d'en demander la mise à jour.

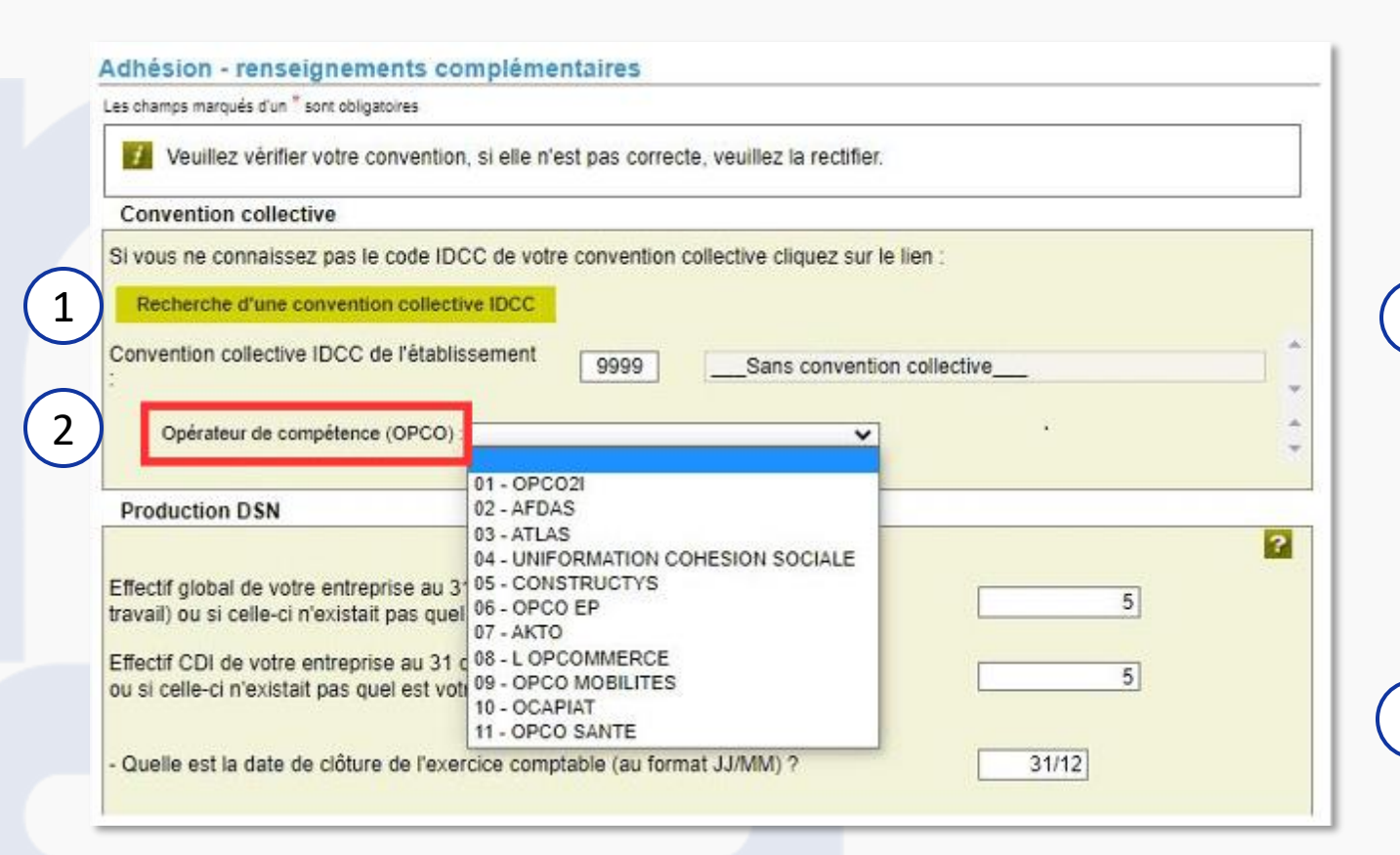

#### **CONVENTION COLLECTIVE ET OPCO**

Un outil de recherche de convention collective est disponible via ce bouton.

Pour rappel, cette convention a pour objet de définir les conditions de travail, les salaires, les congés payés, les droits et obligations des employeurs et des salariés. <u>Présentation</u> <u>recherche convention</u> (p.12)

2 La déclaration de l'opérateur de compétence est indispensable à la bonne gestion de vos cotisations de formation professionnelle.

# L'adhésion : renseignements complémentaires 2/4

|                                  | DSN                                                                                 | ?                                                                                                    |                                                                                         |
|----------------------------------|-------------------------------------------------------------------------------------|----------------------------------------------------------------------------------------------------|-----------------------------------------------------------------------------------------|
| Effectif globa<br>travail) ou si | Il de votre entreprise au 31<br>celle-ci n'existait pas quel e                      | décembre dernier (CF. Art L620 du co<br>est votre effectif à ce jour ?                                       | ode du 0                                                                                |
| Effectif CDI<br>ou si celle-c    | de votre entreprise au 31 dé<br>n'existait pas quel est votre                       | écembre dernier<br>e effectif à ce jour ?                                                                    | 0                                                                                       |
| - Quelle est                     | a date de clôture de l'exerc                                                        | cice comptable (au format JJ/MM) ?                                                                           | 31/07 (2)                                                                               |
| Pour ce mêr                      | ne établissement :                                                                  |                                                                                                    | Ŭ                                                                                       |
| - Utilisez-vor                   | us TESA dans une autre MS                                                           | SA ?                                                                                                    | Oui 🖲 Non                                                                               |
| - Faites vou:<br>Si ou<br>en de  | des declarations DSN via<br>, le TESA va générer la del<br>hors du TESA, vous pouve | un autre canai ?<br>rnière fraction possible, c'est-à-dire la<br>12 utiliser les fractions de 1 à 6 et le no | 9/9. Pour les autres DSN que vous produise<br>mbre total de fractions à indiquer est 9. |
| Compléme                         | ntaire santé                                                                        |                                                                                                    |                                                                                         |
|                                  |                                                                                     | ?                                                                                                    |                                                                                         |
| Utilisez-vous                    | le versement santé pour v                                                           | os CDD de moins de 3 mois ?                                                                                  | Oui Non 4                                                                               |
| Utilisez-vous<br>Informatio      | le versement santé pour vens facturation                                            | os CDD de moins de 3 mois ?                                                                                  | Oui Non 4                                                                               |

### **NOTE IMPORTANTE**

Compléter ces rubriques est indispensable à la bonne réalisation de l'ensemble de vos démarches employeurs concernant : la production de la DSN, la complémentaire santé et votre accès au récapitulatif établissement.

#### **RENSEIGNEMENTS COMPLEMENTAIRES**

L'effectif moyen des CDI de l'entreprise au 31 décembre est égal à la moyenne des effectifs mensuels des CDI.

Pour un Employeur sans exercice comptable => Indiquer la date de clôture au 31/12.

2

3

4

5

Information nécessaire pour la production des fractions DSN.et leur bonne intégration.

Versement obligatoire en cas d'absence de CFS groupe dans votre structure, et pour tout salarié ayant une CFS individuelle et responsable.

Vous devez indiquer une adresse mail complémentaire pour l'envoi de la notification de disponibilité de votre récapitulatif de cotisations.

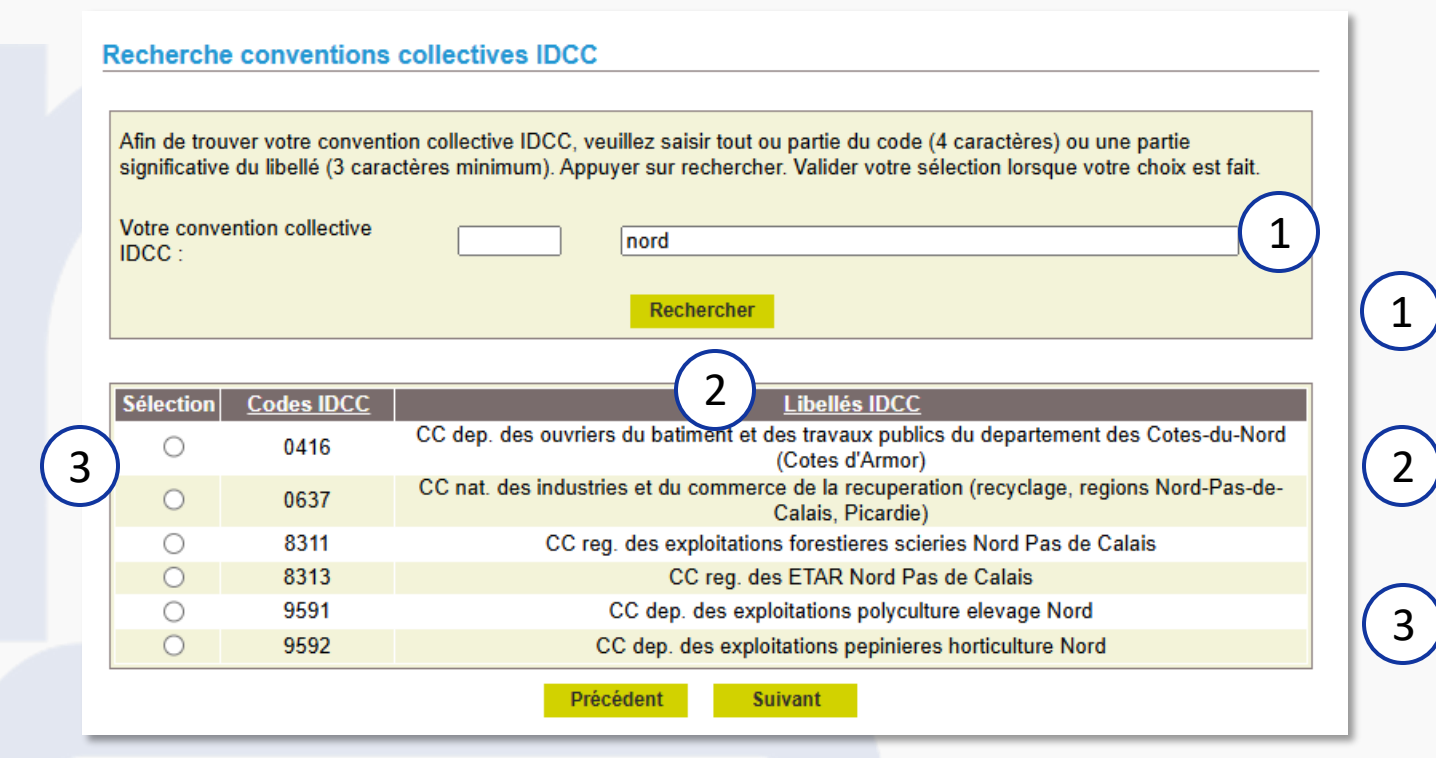

#### **OUTIL RECHERCHE CONVENTION**

Cet outil de recherche vous permet :

 de retrouver le code IDCC en recherchant par le libellé de votre convention

- de vérifier le libellé de la convention par recherche via le code IDCC
- De sélectionner l'IDCC correspondant à votre activité

# L'adhésion : récapitulatif avant validation de l'adhésion 3/4

| éconitulatif avant valida                              | tion de l'adhéaion au 7        | 1/05/2025                                                                                                    |  |  |  |
|--------------------------------------------------------|--------------------------------|----------------------------------------------------------------------------------------------------|--|--|--|
| ecapitulatif avant valida                              | iuon de l'adhesion au 2        | 11/05/2025                                                                                                    |  |  |  |
| es champs marqués d'un <sup>*</sup> sont obligato      | ires                           |                                                                                                    |  |  |  |
| Employeur                                              |                                |                                                                                                    |  |  |  |
|                                                        |                                |                                                                                                    |  |  |  |
| Adresse d'implantation e                               | t de correspondance :          |                                                                                                    |  |  |  |
|                                                        | and the second second          |                                                                                                    |  |  |  |
| Mode de paiement des cotisations sociales 21/05/2025 : |                                |                                                                                                    |  |  |  |
| Chèque                                                 |                                |                                                                                                    |  |  |  |
| Titulaire du compte :                                  |                                |                                                                                                    |  |  |  |
| Numéro de compte IB                                    | AN :                           |                                                                                                    |  |  |  |
| Code BIC :                                             |                                | Pays :                                                                                                    |  |  |  |
| Banque :                                               | Guichet :                      | N° Compte :                                                                                                    |  |  |  |
| Convention collective IDCC : 5<br>PRECISE              | 5501 CONVENTION D'ENTREPF      | RISE INDEPENDANTE OU TEXTE ASSIMILE NON                                                                                                    |  |  |  |
| Opérateur de compétence (OF                            | PCO): 04 - UNIFORMATION CO     | DHESION SOCIALE                                                                                                    |  |  |  |
|                                                        |                                |                                                                                                    |  |  |  |
| Production DSN :                                       |                                |                                                                                                    |  |  |  |
| Effectif CDI de l'entrepris                            | e (au 31/12) : <b>4</b>        |                                                                                                    |  |  |  |
| Effectif global de l'entrep                            | rise (au 31/12) : <b>4</b>     |                                                                                                    |  |  |  |
| Date de clôture de l'exer                              | cice comptable : 31/12         |                                                                                                    |  |  |  |
| Utilisation du TESA dans                               | d'autre(s) MSA : NON           |                                                                                                    |  |  |  |
| Déclarations DSN via un                                | autre canal : NON              |                                                                                                    |  |  |  |
| Utilisation du versement santé                         | pour les CDD de moins de 3 mo  | sis : NON                                                                                                    |  |  |  |
| Adresse(s) mail de contact po                          | ur information facture :       |                                                                                                    |  |  |  |
| Acres an experie                                       | and the straight               | Land In Concession of Concession of Concessi |  |  |  |
| Déclaration sur l'hou                                  | nneur                          |                                                                                                    |  |  |  |
|                                                        | incur                          |                                                                                                    |  |  |  |
| le certifie exacts les éléments<br>d'utilisation.      | déclarés et avoir pris connais | ssance des devoirs et obligations sur les conditions générales                                                                                                    |  |  |  |
| Visualiser les conditions gér                          | nérales d'utilisation          |                                                                                                    |  |  |  |
| Visualiser votre adhésion                              |                                |                                                                                                    |  |  |  |
|                                                        |                                |                                                                                                    |  |  |  |
|                                                        |                                |                                                                                                    |  |  |  |

#### **RECAPITUALTIF ADHESION**

P/Etablissement adhérent 43257668400018

Cet écran reprend toutes les informations saisies ou confirmées dans les écrans précédents et vous permet de revenir aux écrans précédents si une information est erronée. Nous attirons votre attention sur l'importance de bien vérifier ces informations.

Une fois validé, vous recevrez le document récapitulatif cidessous.

| [Ce document est un aperçu de votre Adhésion et n'a pas encore été envoyé.]                                                                                                    |                                                                                                    |  |  |  |
|----------------------------------------------------------------------------------------------------|----------------------------------------------------------------------------------------------------|--|--|--|
| Déclaration faite par :                                                                                                    |                                                                                                    |  |  |  |
| Personne à contacter :<br>Adresse e-mail du déclarant :<br>N° téléphone :                                                                                                    |                                                                                                    |  |  |  |
| Employeur                                                                                                    |                                                                                                    |  |  |  |
| SIRET :<br>Raison Sociale :<br>Adresse d'implantation :                                                                                                    |                                                                                                    |  |  |  |
| Mode de paiement au 09/05/2025 :<br>Code NAF :                                                                                                    | 30127 BELLEGARDE<br>Prélèvement<br>Titulaire du compte :<br>Numéro de compte IBAN :<br>Code BIC :<br>Pays :<br>Banque :<br>Guichet :<br>N° compte :<br>01212 - CULTURE DE LA VIGNE |  |  |  |
| Adhésion du 09/05/2025                                                                                                    |                                                                                                    |  |  |  |
| Convention collective (IDCC) :<br>Effectif CDI au 31/12 (ou saisi) :<br>Effectif global au 31/12 (ou saisi) :<br>Date de clôture comptable :<br>Utilisation TESA autre MSA :<br>Production DSN autre canal :<br>Versement santé CDD inf. à 3 mois :<br>Adresses e-mail de notification<br>facturation en dehors du service en<br>ligne : | 5019 - Statut des Chambres d'agriculture<br>21<br>31/12<br>N<br>N<br>N                                                                                                    |  |  |  |

# L'adhésion : confirmation 4/4

| TOSIN                                                               |                                                                                                    |                                                                                                    |                                                                                                    |                                                                         |                                                     |                                     |                             |
|---------------------------------------------------------------------|----------------------------------------------------------------------------------------------------|----------------------------------------------------------------------------------------------------|----------------------------------------------------------------------------------------------------|-------------------------------------------------------------------------|-----------------------------------------------------|-------------------------------------|-----------------------------|
|                                                                     |                                                                                                    |                                                                                                    |                                                                                                    |                                                                         |                                                     |                                     | ?                           |
| Nous a                                                              | vons bien reçu l'a                                                                                                    | hésion pour l'é                                                                                             | ablissement GP1                                                                                    | EMPLOYEURS                                                              |                                                     |                                     | le                          |
| Elle do                                                             | nne accès au sei                                                                                                    | ce TESA pour                                                                                                | cet établissemen                                                                                   | t.                                                                      |                                                     |                                     |                             |
| L'envoi                                                             | a été référencé s                                                                                                    | us le numéro 8                                                                                              | 3_ADH_                                                                                             |                                                                         |                                                     |                                     |                             |
| Cette a                                                             | dhésion a été fair                                                                                                    | par l'établisse                                                                                             | ment :                                                                                             |                                                                         |                                                     |                                     |                             |
| Vous re                                                             | ecevrez dans que                                                                                                    | ues instants u                                                                                              | n mail de confirma                                                                                 | ation de cette ad                                                       | ésion à l'adresse                                   | d.                                  |                             |
|                                                                     |                                                                                                    |                                                                                                    |                                                                                                    |                                                                         |                                                     |                                     |                             |
| > Visu                                                              | aliser l'adhésion (                                                                                                    | woyée                                                                                                    |                                                                                                    |                                                                         |                                                     |                                     |                             |
| > Visu                                                              | aliser l'adhésion (<br>s cotisations                                                                                                    | woyée<br>complémen                                                                                          | taires                                                                                             |                                                                         |                                                     |                                     |                             |
| > Visu                                                              | aliser l'adhésion o                                                                                                    | woyée<br>complémen                                                                                          | taires                                                                                             |                                                                         |                                                     |                                     | 2                           |
| > Visu<br>ux de<br>/ous ad<br>pulletins<br>t le lier                | aliser l'adhésion (<br><b>s cotisations</b><br>hérez à des orga<br>de salaire. Nous<br>a « Gérer les taux                                   | woyée<br>complémen<br>smes non con<br>rous invitons à<br>de cotisations                                     | t <b>aires</b><br>nus de la MSA, c<br>les saisir au plus<br>o.                                     | es taux de cotisa<br>tôt, via le lien ci-                               | tions sont indisp<br>dessous ou à tou               | ensables pour ca<br>t moment depuis | Iculer les<br>le menu TESA  |
| > Visu<br>ux de<br>/ous ad<br>ulletins<br>t le lier<br>Liste (      | aliser l'adhésion o<br>s cotisations<br>hérez à des orga<br>de salaire. Nous<br>a « Gérer les taux<br>des informations                      | woyée<br>complémen<br>smes non con<br>ous invitons à<br>de cotisations<br>préparer avant                    | t <b>aires</b><br>nus de la MSA, c<br>les saisir au plus<br>».<br>de saisir les taux               | es taux de cotisa<br>tôt, via le lien ci-                               | tions sont indisp<br>dessous ou à tou               | ensables pour ca<br>t moment depuis | Iculer les<br>I e menu TESA |
| > Visu<br>ux de<br>/ous ad<br>ulletins<br>t le lier<br>Liste (<br>S | aliser l'adhésion o<br>s cotisations<br>hérez à des orga<br>de salaire. Nous<br>a Gérer les taux<br>des informations<br>aisir les taux de c | woyée<br>complémen<br>smes non con<br>ous invitons à<br>le cotisations<br>préparer avant<br>tisations néces | taires<br>nus de la MSA, c<br>les saisir au plus<br>».<br>de saisir les taux<br>saires à la produc | es taux de cotisa<br>tôt, via le lien ci-<br>t <b>ion des bulletins</b> | tions sont indisp<br>dessous ou à tou<br>de salaire | ensables pour ca<br>t moment depuis | Iculer les<br>le menu TESA  |

### **CONFIRMATION ADHESION**

Une fois arrivé au terme des écrans d'adhésions, un message et mail de confirmation vous sont adressés. Votre demande d'adhésion doit maintenant être prise en compte par votre MSA.

2 Pour les organismes non gérés par la MSA, vous devez saisir les taux de cotisations correspondants pour en permettre le calcul sur les bulletins de salaire.

#### **NOTE IMPORTANTE**

Même si saisie des taux n'est pas obligatoire, la consultation et validation du module « gérer mes taux de cotisation » est impérative pour utiliser le produit.

En cas de modification de l'une, ou plusieurs, des informations d'adhésion, vous pouvez accéder à tout moment aux écrans via le menu TESA +.

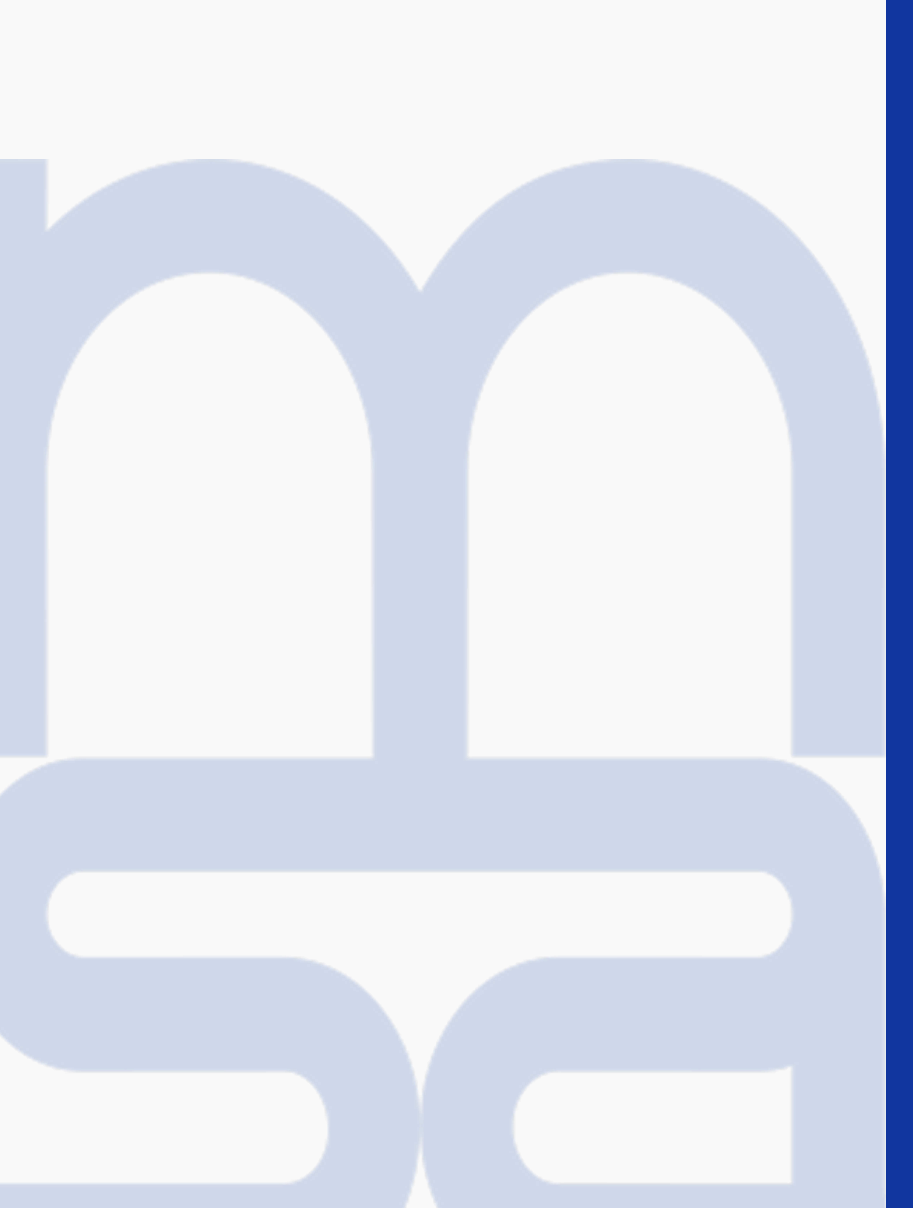

# Gestion des taux

#### Mes actions en attente

- > DPAE TESA à envoyer
- > Volets Sociaux TESA à envoyer
- > Bulletins de Salaire à valider

#### Mes embauches et salaires

- > Saisir une déclaration préalable à l'embauche (DPAE)
- > Saisir les données sociales du bulletin de salaire
- > Les contrats TESA de mes salariés

#### Mon compte employeur TESA

- Informations d'adhésion
- > Gérer mes taux de cotisation
- Tâches (pour les rémunérations à la tâche)
- > Registre Unique du Personnel
- Supprimer un modèle de contrat
- > Gérer ma taxe d'apprentissage / déduction

#### Mes Documents

- > Recherche d'un document
- > Documents de cotisations

### **GERER MES TAUX**

Une fois votre adhésion reçue et traitée par votre caisse de MSA, vous avez accès à l'ensemble des services de déclarations nécessaires à l'établissement de vos paies.

Vous pouvez à tout moment réaliser vos saisies de contrat et salaires, ainsi qu'à nous faire part de toute modification concernant votre établissement, et les cotisations complémentaires non gérées par la MSA.

### **NOTE IMPORTANTE**

La validation de « gérer mes taux de cotisation » est obligatoire pour accéder au service, ce même si aucune cotisation complémentaire n'est à saisir.

# Gestion des taux : cotisations nécessaires aux bulletins de salaire 1/3

#### Les cotisations nécessaires aux bulletins de salaire

Mes cotisations à partir du 12/05/2025

#### Les cotisations calculées automatiquement au 12/05/2025

Cotisations calculées automatiquement sur les bulletins de salaire :

| MALADIE                | VIEILLESSE             | ACCIDENT DU TRAVAIL       |
|------------------------|------------------------|---------------------------|
| ALLOCATIONS FAMILIALES | ASSURANCE CHOMAGE      | ALLOCATION LOGEMENT       |
| VERSEMENT TRANSPORT    | RETRAITE CPL NON CADRE | COMPLEMENTAIRE PREVOYANCE |
| FORMATION              | ASS. GARANTIE SALAIRE  | SANTE AU TRAVAIL          |
| RETRAITE COMPL. CADRES |                        |                           |

#### Les autres cotisations à faire figurer sur les bulletins de salaire

Veuillez vérifier les cotisations non calculées automatiquement, renseigner les cotisations non gérées par la MSA, et en cloturer éventuellement selon votre situation.

| Cotisation              | Contrat et modalités de calcul                                                                                         | Act | tions   |
|-------------------------|----------------------------------------------------------------------------------------------------|-----|---------|
| FORMATION               | A renseigner                                                                                                    |     | 2       |
| COMPLEMENTAIRE<br>SANTE | AGRI PREVOYANCE - contrat n° 3000<br>Part salarié 0.500 % et Part patronale 0.750 % sur la totalité du salaire<br>brut | G   | <b></b> |

#### Les autres cotisations ajoutées

Veuillez renseigner les autres cotisations, ex : Surcomplémentaire santé ou prévoyance, chèques déjeuner, etc.

| Cotisation             | Contrat et modalités de calcul                                                                                               |   | ons     |
|------------------------|----------------------------------------------------------------------------------------------------|---|---------|
| PREVOYANCE AA          | CCPMA PREVOYANCE - contrat n° 002223355<br>Part salarié 0.050 % et Part patronale 0.030 % sur la totalité du salaire<br>brut | O | <b></b> |
|                        |                                                                                                    |   |         |
| Ajouter une cotisation |                                                                                                    |   |         |
|                        |                                                                                                    |   |         |
|                        | Annuler Valider                                                                                                    |   |         |

#### ACCUEIL

- 1 Liste des cotisations légales et conventionnelles connues et gérées par la MSA, qui seront calculées automatiquement sur le bulletin de salaire.
- 2 Liste des cotisations conventionnelles connues mais non gérées par la MSA. Les informations du contrat et les modalités de calcul sont à préciser via le bouton "Actions".
- 3 Module de déclaration des autres cotisations non connues et non recouvrées par la MSA, qui doivent être calculées et affichées sur le bulletin de salaire.

| es champs marqués d'un <sup>*</sup> sont obligatoires         |                                                                                                    |
|---------------------------------------------------------------|----------------------------------------------------------------------------------------------------|
|                                                               | 2                                                                                                    |
| Type d'organisme :                                            |                                                                                                    |
| Références de l'organisme : *                                 | > Sélectionner un organisme                                                                                                   |
| Nom de la cotisation à faire figurer sur le bulletin de sa    | laire : FORMATION                                                                                                    |
| Numéro de contrat :                                           | *                                                                                                    |
| Le calcul de cette cotisation est basé sur : *                | C Un montant forfaitaire part salarial et/ou part employeur<br>C Des taux                                                     |
| A appliquer sur : *                                           | <ul> <li>C La totalité du salaire brut</li> <li>C 2 tranches du salaire brut</li> <li>C 3 tranches du salaire brut</li> </ul> |
| Cotisation à exclure du calcul du net fiscal : *              | C Oui<br>C Non                                                                                                    |
| Inclure Ia part patronale dans le calcul des CSG, et CRDS : * | C Oui<br>C Non                                                                                                    |

### **COTISATIONS CONVENTIONNELLES** Partiellement gérées par la MSA

Pour les cotisations conventionnelles assujettie à des modalités contractuelles, il est indispensable de nous communiquer ces modalités, inconnues de nos services :

- Numéro de contrat
- Conditions d'applications salariales.

# Gestion des taux : non gérées par la MSA 3/3

|    |                                                                                                    |   | Recherche d'un organisme                                                                                                    |
|----|----------------------------------------------------------------------------------------------------|---|----------------------------------------------------------------------------------------------------|
| 1) | Nouvelle cotisation                                                                                                    |   | Veuillez saisir les critères de recherche de l'organisme de cotisation : tout ou début du code de l'organisme et/ou libellé contenu dans le nom (3 caractères minimum). |
|    | Les champs marqués d'un <sup>*</sup> sont obligatoires                                                                  |   | 2 Type d'organisme :                                                                                                    |
|    | ? Type d'organisme :                                                                                                    |   | Code de l'organisme :                                                                                                    |
|    | Références de l'organisme : * > Sélectionner un organisme                                                               |   | Nom de l'organisme :                                                                                                    |
|    | Références du délégataire de gestion : - > Sélectionner un délégataire                                                  |   |                                                                                                    |
|    | Nom de la cotisation à faire figurer sur le bulletin de salaire : *                                                     |   | Rechercher                                                                                                    |
|    | Numéro de contrat : *                                                                                                   |   | Si après recherche, vous n'avez pas trouvé l'organisme de cotisation, veuillez saisir son nom :                                                                         |
|    | Code option retenu par le salarié :                                                                                     |   | 3 Nom de l'organisme :                                                                                                    |
|    | Code population de rattachement :                                                                                       |   |                                                                                                    |
|    | Le calcul de cette cotisation est basé sur : * OUn montant forfaitaire part salarial et/ou part employeur<br>O Des taux |   | COTISATIONS CONVENTIONNELLES                                                                                                    |
|    | A appliquer sur : * O La totalité du salaire brut<br>0 2 tranches du salaire brut<br>0 3 tranches du salaire brut       |   | Non gérées par la MSA                                                                                                    |
| 4  | Cotisation à exclure du calcul du net fiscal : * Oui<br>O Non                                                           | 1 | Formulaire à renseigner pour chaque nouvelle cotisation renseignée                                                                                                    |
|    | Valeur de la part patronale à inclure dans l'assiette CSG, et CRDS ? * :                                                |   |                                                                                                    |
|    | 0.0 % de la part patronale                                                                                              | 2 | Cet outil vous permet de rechercher l'organisme compétent,<br>destinataire des informations via la DSN                                                                  |
|    | O Forfait de 0.0 €                                                                                                    |   |                                                                                                    |
|    | OAucune                                                                                                    | 2 | Permet de agisir manuellement l'organisme lerague celui si est                                                                                                    |
|    | Annuler Suivant                                                                                                    |   | absent du référentiel connu par la MSA.                                                                                                    |
|    |                                                                                                    | 4 | Toutes les informations demandées sur cet écran permettront le bon calcul de la cotisation renseignée.                                                                  |

# Gestion des taux : base de calcul 3/3

| Nouvelle cotisation                                                                                                    |                                                                                                    |     |                                                                                                    |
|----------------------------------------------------------------------------------------------------|----------------------------------------------------------------------------------------------------|-----|----------------------------------------------------------------------------------------------------|
| Les champs marqués d'un * sont obligatoires                                                                                                    |                                                                                                    | _(1 | MONTANT FORFAITAIRE                                                                                                    |
| Type d'organisme :       Autre         Références de l'organisme :       CHEQUE DEJEUNER         Références du délégataire de gestion :       -         Nom de la cotisation à faire figurer sur le bulletin de salaire :         Numéro de contrat :         Code option retenu par le salarié : | <ul> <li>Sélectionner un organisme</li> <li>Sélectionner un délégataire</li> <li>Ticket restaurant (1 mois)</li> <li>Année 2017</li> </ul> | 2   | Index of the second state         Image: Second state         Image: Sec |
| Code population de rattachement :                                                                                                    |                                                                                                    |     |                                                                                                    |
| Le calcul de cette cotisation est basé sur : * 1 Oun m<br>O Dest                                                                                                    | nontant forfaitaire part salarial et/ou part employeur<br>taux<br>otalité du salaire brut                                                  | 2   | GESTION PAR TAUX<br>Ticket restaurant (1mois)<br>Les champs marqués d'un * sont obligatoires                                                                                                    |
| A appliquer sur : * 2 2 2 tra                                                                                                    | nches du salaire brut<br>nches du salaire brut                                                                                             |     | Organisme : CHEQUE DEJEUNER                                                                                                    |
| Cotisation à exclure du calcul du net fiscal : * Oui<br>ONon                                                                                                    |                                                                                                    |     | Taux de la cotisation par tranche (3) salaire brut                                                                                                    |
| Valeur de la part patronale à inclure dans l'assiette CSG, et CRDS ?*                                                                                                    | ':<br>                                                                                                    |     | Valeur limite de la tranche     Taux part salarié     Taux part employeur       Tranche 1 : *     3200.00 €     1.000 %     2.000 %                                                                                                    |
| 0                                                                                                    | 0.0 % de la part patronale                                                                                                    |     | Tranche 2 : * 5000.00 € 0.250 % 0.750 %                                                                                                    |
| ◯ Forfait de                                                                                                    | 0.0 €                                                                                                    |     | Au-delà : * 0.030 % 0.030 %                                                                                                    |
| OAucune                                                                                                    |                                                                                                    |     | Annuler Précédent Valider                                                                                                    |
| Annuler                                                                                                    | Suivant                                                                                                    |     |                                                                                                    |

?

?

Les cotisations nécessaires aux bulletins de salaire

Mes cotisations à partir du 16/10/2017

Les cotisations calculées automatiquement au 16/10/2017

Cotisations calculées automatiquement sur les bulletins de salaire :

| MALADIE                | VIEILLESSE             | ACCIDENT DU TRAVAIL     |
|------------------------|------------------------|-------------------------|
| ALLOCATIONS FAMILIALES | ASSURANCE CHOMAGE      | ALLOCATION LOGEMENT     |
| VERSEMENT TRANSPORT    | RETRAITE CPL NON CADRE | ASS. GARANTIE SALAIRE   |
| SANTE AU TRAVAIL       | COMPLEMENTAIRE SANTE   | RETRAITE SUPPLEMENTAIRE |
| RETRAITE COMPL. CADRES |                        |                         |

Veuillez vérifier les cotisations non calculées automatiquement, renseigner les cotisations non gérées par la MSA, et en

#### Les autres cotisations à faire figurer sur les bulletins de salaire

| Cotisation                   | Contrat et modalités de calcul | Actions |
|------------------------------|--------------------------------|---------|
|                              |                                |         |
| FORMATION                    | A renseigner                   |         |
| COMPLEMENTAIRE<br>PREVOYANCE | A renseigner                   |         |

#### Les autres cotisations ajoutées

cloturer éventuellement selon votre situation.

Veuillez renseigner les autres cotisations, ex : Surcomplémentaire santé ou prévoyance, chèques déjeuner, etc.

| Cotisation                   | Contrat et modalités de calcul                                                                                            | Actions |
|------------------------------|----------------------------------------------------------------------------------------------------|---------|
| Ticket restaurant<br>(1mois) | CHEQUE DEJEUNER - contrat n° Année 2017<br>Part salarié 60.00 € et Part patronale 80.00 € sur la totalité du salaire brut |         |
| Ajouter une cotisation       |                                                                                                    |         |
|                              | Annuler Valider                                                                                                    |         |

### **GESTION DES TAUX**

Une fois l'ensemble des cotisations renseignées, vous pouvez à tout moment accéder à l'outil de gestion et ainsi mettre à jour les données si besoin.

Permet de revenir aux écrans de saisie : <u>Ecran de</u> <u>saisie</u>.

Permet de supprimer la cotisation pour la période

Taxe d'apprentissage et déduction Vous devez déclarer votre assujettissement à la taxe d'apprentissage pour la période de référence 2024 : cette saisie est possible depuis le lien "Gérer ma taxe d'apprentissage / déduction".

#### Mes actions en attente

- > DPAE TESA à envoyer
- > Volets Sociaux TESA à envoyer
- > Bulletins de Salaire à valider

#### Mes embauches et salaires

- > Saisir une déclaration préalable à l'embauche (DPAE)
- > Saisir les données sociales du bulletin de salaire
- > Les contrats TESA de mes salariés

#### Mon compte employeur TESA

- > Informations d'adhésion
- > Gérer mes taux de cotisation
- > Tâches (pour les rémunérations à la tâche)
- > Registre Unique du Personnel
- > Supprimer un modèle de contrat
- > Gérer ma taxe d'apprentissage / déduction

#### **Mes Documents**

- > Recherche d'un document
- > Documents de cotisations

### **TAXE APPRENTISSAGE**

A l'adhésion, ou à chaque début d'année, un message informatif sur la page d'accueil vous invite à saisir dès que possible l'**assujettissement à la taxe d'apprentissage de l'année précédente**.

Cela permettra le calcul correct de vos bulletins de salaire en matière de cotisation(s) liée(s) à la Taxe d'apprentissage (part principale) mais aussi à la cotisation Solde TA (part libératoire).

2

Lien d'accès aux écrans de saisie de l'assujettissement à la taxe d'apprentissage et à la déduction.

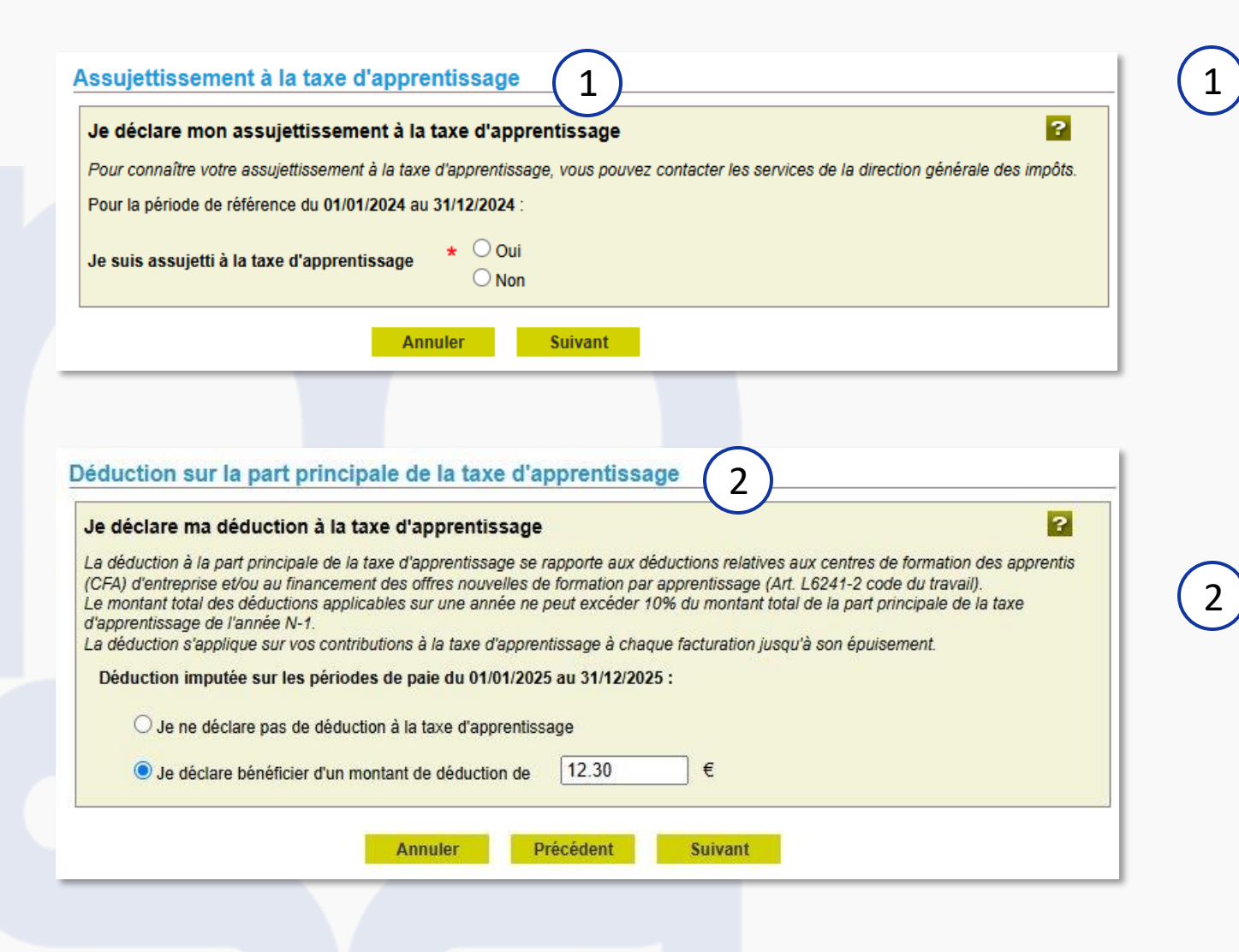

## ASSUJETTISSEMENT

Sur ce premier écran vous devez informer la MSA de votre assujettissement, ou non, à la Taxe Apprentissage.

Cette donnée ne peut être connue de la MSA, il vous faut la recueillir auprès de la DGFIP seul organisme compétent pour vous répondre. En cas d'erreur, il vous sera possible de revenir sur ce lien pour modifier votre saisie, une seule modification par an est autorisée.

# 

Il vous est possible de déduire une partie du montant des subventions que vous avez pu verser l'année précédente à un ou plusieurs établissements de formation, n'excédant pas 10% du montant versé de taxe apprentissage l'année précédente.

Valider

#### Récapitulatif

#### Assujettissement à la taxe d'apprentissage

Je déclare être assujetti à la taxe d'apprentissage pour la période du 01/01/2024 au 31/12/2024.

Cet assujettissement permettra le calcul de la taxe d'apprentissage sur vos bulletins de salaire TESA+ pour les périodes de paie de 2025.

#### Déduction à la taxe d'apprentissage

Je déclare bénéficier d'une déduction de 12.30 € à déduire de mes contributions à la taxe d'apprentissage sur mes périodes de paie du 01/01/2025 au 31/12/2025.

La déduction permet la diminution de vos contributions à la taxe d'apprentissage lors des traitements de facturation.

#### \* 🗌 Déclaration sur l'honneur

Je certifie exacts les éléments déclarés et avoir pris connaissance des devoirs et obligations sur les conditions générales d'utilisation.

> Visualiser les conditions générales d'utilisation

Annuler

Précédent

### **VALIDATION ASSUJETTISSEMENT**

Une fois la saisie d'assujettissement et de déduction effectuées, un écran récapitulatif vous permettant de contrôler votre saisie vous est affiché.

1 En cochant cette case vous déclarez sur l'honneur l'exactitude des éléments saisis. Vous pouvez désormais valider votre saisie et réaliser la saisie de vos volets sociaux.

#### **NOTE IMPORTANTE**

En cas d'erreur, il vous sera possible de revenir sur ce lien pour modifier votre saisie, une seule modification par an est autorisée.

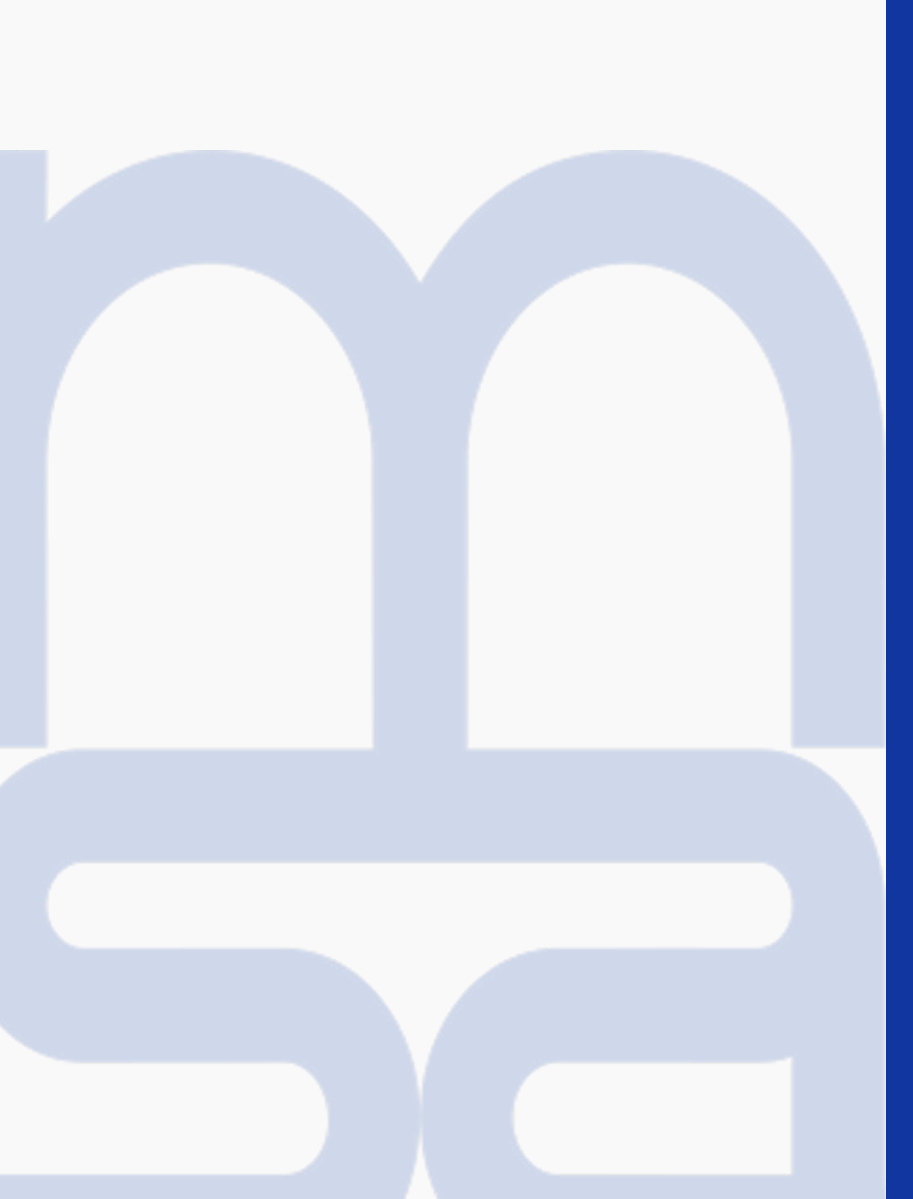

# L'embauche

#### Mes embauches et salaires

- > Saisir une déclaration préalable à l'embauche (DPAE)
- > Saisir les données sociales du bulletin de salaire
- > Les contrats TESA de mes salariés

#### Saisie d'une nouvelle déclaration d'embauche

Les champs marqués d'un \* sont obligatoires

Vous avez la possibilité de créer un modèle de contrat à partir d'une nouvelle embauche.

En fin de saisie, vous pouvez envoyer l'embauche et en profiter pour enregistrer le contrat sous forme de modèle

∆nnule

Lorsqu'un modèle de contrat est créé, vous pouvez l'utiliser en le sélectionnant sur cette page, pour vos nouvelles embauches. Dans ce cas, les pages sont pré-renseignées.

Le nombre de modèles de contrat est limité à 20. Vous avez la possibilité de les supprimer via le lien "Supprimer un modèle de contrat" depuis la page Accueil de ce service.

Suivant

Sélectionnez un modèle de contrat pour une nouvelle déclaration d'embauche : Aucun modèle

EMBAUCHE

L'embauche se fait à partir du menu TESA+ via le lien « Saisir une déclaration préalable à l'embauche (DPAE).

# MODELE DE CONTRAT

Le modèle de contrat permet de sauvegarder le contrat d'une embauche et de le réutiliser pour de futurs salariés. Pour la première embauche TESA +, aucun modèle n'existe.

### **NOTE IMPORTANTE**

En cas de nouveautés législatives, le modèle de contrat devient obsolète. Exemple : CFP en remplacement de FAFSEA. Vous devez donc procéder à l'enregistrement d'un nouveau modèle.

# L'embauche : employeur 1/5

| Personne à contacter                                                 |                                                 |
|----------------------------------------------------------------------|-------------------------------------------------|
| theo gnana                                                           |                                                 |
| Téléphone :                                                          |                                                 |
| Adresse Mail :                                                       |                                                 |
| Si vos coordonnées sont incorrectes, vous pouvez les modifier via le | service «Mon compte» depuis votre espace privé. |
| Etablissement déclaré :                                              | MALE BOARD                                      |
| Activité (Code APE) / (Unité de gestion) : 2400 / entrep tra         | avaux agricoles / 01 / TESA ✔                   |
| Embauche                                                             |                                                 |
| → Nature : → 3 ★ Date :                                              | 2 * Heure :                                     |
| Annuler Suivan                                                       | t                                               |
|                                                                      |                                                 |
|                                                                      |                                                 |

## **ETABLISSEMENT DECLARE**

Si votre établissement emploie des salariés sur plusieurs activités, électionner l'**activité** correspondant à celle de l'embauche du salarié.

### **EMBAUCHE**

) Sélectionner la nature du contrat :

- **CDD** : contrat à durée déterminée
- **CDI** : contrat à durée indéterminée
- CDD-TP : CDD temps plein
- CDD-OD : contrat à objet défini, ouvert à titre expérimental aux cadres et ingénieurs. Doit être prévu par un accord de branche ou un accord d'entreprise.
- **CDDI** : contrat à durée déterminée d'insertion Selon la nature du contrat, les informations à saisir peuvent être différentes.
- B Pour rappel, l'embauche doit être **anticipée** et saisie avant la prise de fonction effective de votre salarié. Sans quoi, vous vous exposez à des sanctions financières et pénales.

# L'embauche : contrat – employeurs adhérents à la CCNPA et CUMA 2/5

|                                                             |                                                                                                    | 1   | CONTRAT                                                                                                    |
|-------------------------------------------------------------|----------------------------------------------------------------------------------------------------|-----|----------------------------------------------------------------------------------------------------|
| 1<br>Employeur<br>;ricole (TESA) > Saisie d'une Déclaration | 2 3 4 5<br>Contrat Salarié Récapitulatif Envoi<br>Préalable à l'Embauche (DPAE)                     | 2   | Si votre établissement emploie des salariés<br>sur plusieurs activités, sélectionner l' <b>activité</b><br>correspondant à celle de l'embauche du<br>salarié.                                       |
| Contrat<br>Les champs marqués d'un * sont obligatoires      |                                                                                                    | - 1 | Si pour ce salarié, la convention collective à                                                                                                    |
| Emploi                                                      |                                                                                                    | _   | appliquer est différente de celle de                                                                                                    |
| Qualité du nouvel embauché :                                | Salarie ordinaire                                                                                   | 3   | convention à prendre en compte.                                                                                                    |
| Emploi occupé :                                             | *                                                                                                   |     | Pour la convention 7024 : saisie obligatoire                                                                                                    |
| Code catégorie socio-professionnelle :                      | *                                                                                                   |     | d'un <b>palier</b> compris entre <b>1 et 9 et d'un</b>                                                                                                    |
| Secteur professionnel :<br>Convention collective :          | Exploitation agricole affiliée<br>N583 - Idcc 7024 ccn de production agricole et cuma du 15/09/2020 |     | coefficient compris entre 1 e 400.                                                                                                    |
| 2 Si autre convention applicable au salarié :               | Coefficient: +                                                                                      |     | NOTE IMPORTANTE                                                                                                    |
| 3                                                           |                                                                                                    |     | Le détail des paliers et coefficients est précisé<br>dans l'aide en ligne,<br>Vous pouvez déterminer ces informations à<br>l'aide du site <u>https://convention-</u><br><u>agricole.fr/#/outils</u> |

## L'embauche : contrat – autres employeurs 2/5

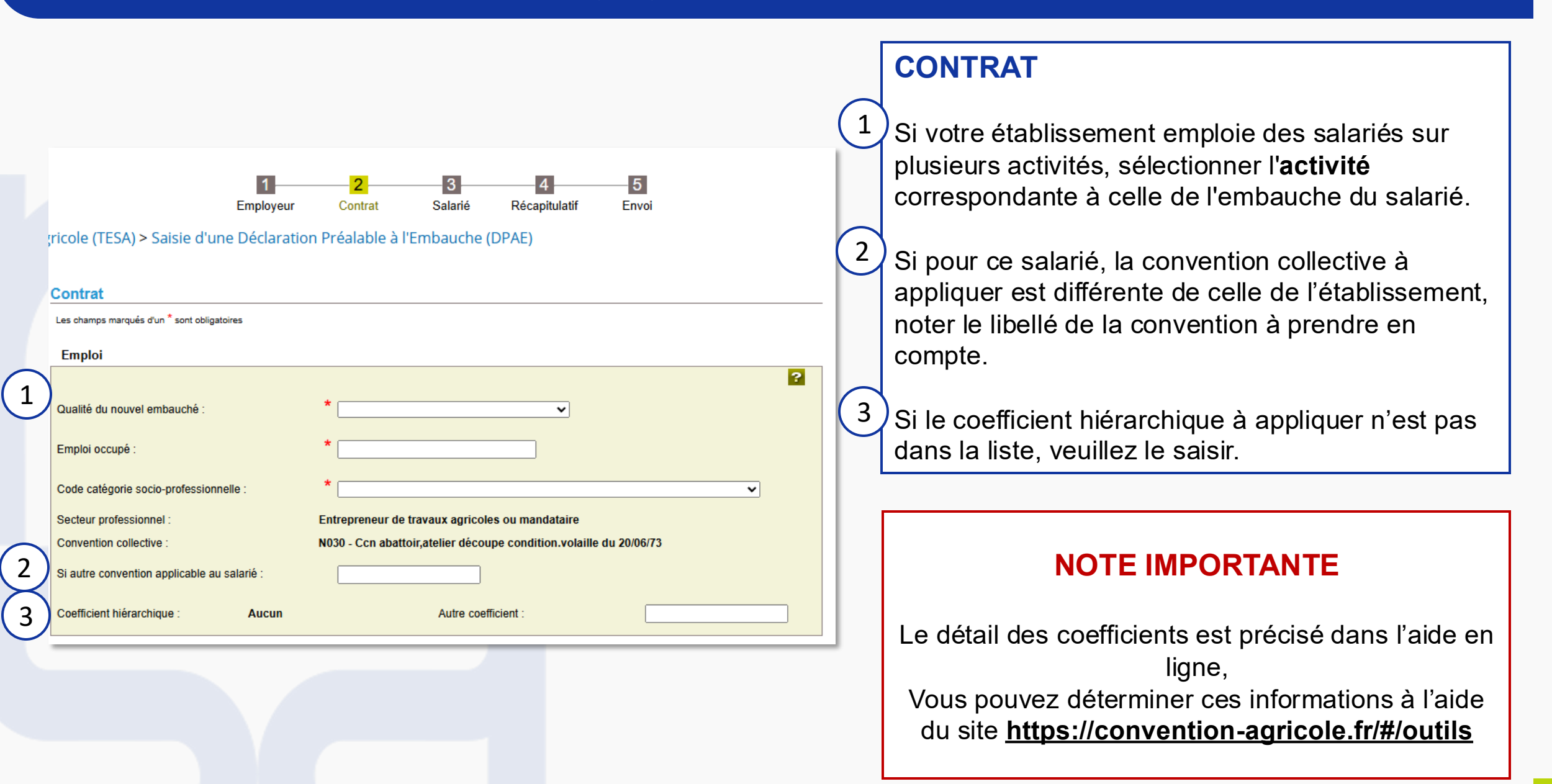

# L'embauche : contrat 2/5

| Nature du personnel     Personnel administratif:     Oui   Non     Cadre ou assimilé:   Oui   Si cadre, catégorie:     Oui   Ourée du travail     Période d'essai de :   jours     Durée du travail   Oui Imposed u travail   Durée du travail   Durée du travail     Itemps partiel :   Oui Imposed u travail     Iteures   Ou, si forfait jour:   jours     Lieu de travail     Imposed u travail     Imposed u travail <th>Nature du personnel</th> <th></th> <th></th> <th></th> <th></th> | Nature du personnel                                                                                                    |              |                                                                      |                                                             |   |
|----------------------------------------------------------------------------------------------------|----------------------------------------------------------------------------------------------------|--------------|----------------------------------------------------------------------|-------------------------------------------------------------|---|
| Personnel administratif : Oui   Non   Cadre ou assimilé : Oui   Si cadre, catégorie:   Non   Contrat particulier :   Oui   Non    Période d'essai de :    Jourée du travail    Période d'essai de :    Jourée du travail :    Oui @ Non   Durée du travail :    Durée du travail :    Oui @ Non   Durée du travail :    Iteu de travail :     Lieu de travail    Ileintique à l'établissement   Different, dans ce cas précisez :   Département :     Commune :                                                                                                    | Personnel administratif: Oui   Non   Cadre ou assimilé: Oui   Non   Contrat particulier: Oui   Non   Durée du travail   Période d'essai de :   jours   Temps partiel:   Oui Interes   Ouriee du travail:   Non   à   %   Durée du travail:   interes   Ou, si forfait jour:   jours   Lieu de travail   Interes   Ou, si forfait jour:   jours   Lieu de travail   Interes   Outiférent, dans ce cas précisez:   Département:   Opertement:   Commune: | ſ            | Nature du personnel                                                  |                                                             | ? |
| Cadre ou assimilé : Oui Si cadre, catégorie:  Non Contrat particulier : Oui Non Durée du travail Période d'essai de : jours Temps partiel : Oui Non à % Durée du travail : heures Ou, si forfait jour : jours Lieu de travail                                                                                                    | Cadre ou assimilé : Oui Si cadre, catégorie:   Oui Non Contrat particulier : Oui Non Durée du travail Période d'essai de : jours Temps partiel : Oui  Non                                                                                                    |              | Personnel administratif :                                            | Oui<br>Non                                                  |   |
| Contrat particulier : Oui  Non  Durée du travail  Période d'essai de : jours  Temps partiel : Oui  Non  à  %  Durée du travail : heures Ou, si forfait jour : jours  Lieu de travail  I dentique à l'établissement Différent, dans ce cas précisez : Département : Commune :                                                                                                    | Contrat particulier : Oui   Non     Durée du travail   Période d'essai de :   jours   Temps partiel :   Oui  Non    à    Durée du travail :   ou, si forfait jour :   jours   Lieu de travail   • Identique à l'établissement   Différent, dans ce cas précisez :   Département :   Oufférent, dans ce cas précisez :     Département :                                                                                                    | )            | Cadre ou assimilé :                                                  | <ul> <li>Oui Si cadre, catégorie: ▼</li> <li>Non</li> </ul> |   |
| Durée du travail   Période d'essai de :   jours   Temps partiel :   Oui  Non    à    Durée du travail :   heures    Ou, si forfait jour :   jours   Lieu de travail     Identique à l'établissement    Différent, dans ce cas précisez :   Département :   V   Commune :                                                                                                    | Durée du travail     Période d'essai de :   jours     Temps partiel :   Oui     Non   à   %      Durée du travail :   ou, si forfait jour :   jours     Lieu de travail           Identique à l'établissement   Différent, dans ce cas précisez :   Département :     V   Commune :                                                                                                    | $\mathbf{r}$ | Contrat particulier :                                                | ◯ Oui ✓<br>● Non                                            |   |
| Période d'essai de : jours Temps partiel : Oui Non à % Durée du travail : heures v Ou, si forfait jour : jours Lieu de travail  Outingue à l'établissement Différent, dans ce cas précisez : Département : v Commune :                                                                                                    | Période d'essai de : jours   Temps partiel : Oui • Non à %   Durée du travail : heures v   Ou, si forfait jour : jours   Lieu de travail   • Identique à l'établissement   • Identique à l'établissement   • Différent, dans ce cas précisez :   Département :   • Commune :                                                                                                    |              | Durée du travail                                                     |                                                             |   |
| Temps partiel : Oui Non à %<br>Durée du travail : heures v<br>Ou, si forfait jour : jours<br>Lieu de travail<br>Identique à l'établissement<br>Différent, dans ce cas précisez : Département : Commune :                                                                                                    | Temps partiel : Oui  Non                                                                                                    |              | Période d'essai de :                                                 | jours                                                       | ? |
| Durée du travail : heures v<br>Ou, si forfait jour : jours          Lieu de travail <ul> <li>Identique à l'établissement             <ul></ul></li></ul>                                                                                                    | Durée du travail : heures<br>Ou, si forfait jour : jours<br>Lieu de travail<br>Identique à l'établissement<br>Différent, dans ce cas précisez : Département : Commune :                                                                                                    | )            | Temps partiel :                                                      | Oui  Non à %                                                |   |
| Ou, si forfait jour :       jours         Lieu de travail                                                                                                    | Ou, si forfait jour :       jours         Lieu de travail       •         • Identique à l'établissement       •         • Différent, dans ce cas précisez :       Département :       •         Commune :       •                                                                                                    |              | Durée du travail :                                                   | heures 🗸                                                    |   |
| Lieu de travail   Identique à l'établissement  Différent, dans ce cas précisez : Département : Commune :                                                                                                    | Lieu de travail <ul> <li>Identique à l'établissement</li> <li>Différent, dans ce cas précisez : Département :  <ul> <li>Commune :</li> </ul> </li> </ul>                                                                                                    | ノ            | Ou, si forfait jour :                                                | jours                                                       |   |
| Identique à l'établissement O Différent, dans ce cas précisez : Département :  Commune :                                                                                                    | Identique à l'établissement   O Différent, dans ce cas précisez : Département :   Commune :                                                                                                    |              | Lieu de travail                                                      |                                                             |   |
|                                                                                                    |                                                                                                    |              | <ul> <li>Identique à l'établi</li> <li>Différent, dans ce</li> </ul> | ssement<br>cas précisez : Département : Commune : Commune : | ? |

### NATURE DU PERSONNEL

Si votre salarié est cadre, vous devez préciser la catégorie de son statut (**art. 4-4bis ou Art 36**). Cette information est essentielle pour la cotisation retraite complémentaire.

Si votre salarié est titulaire d'un **contrat particulier**, vous devez le préciser en sélectionnant le type de contrat dans la liste proposée.

Si le type de contrat (ex : mandataire) ne se trouve pas dans cette liste, il peut s'agir d'un contrat non pris en charge par le TESA +. Nous vous invitons à vous rapprocher de **votre caisse de MSA** pour confirmation. Attention certains types de contrat nécessitent qu'une copie de celui-ci soit adressé à la MSA.

#### **DUREE DU TRAVAIL**

Pour calculer le pourcentage de temps de travail du salarié à temps partiel vous devez utiliser la formule suivante : (durée contractuelle du salarié x 100) / durée appliquée dans l'entreprise.

4) Le nombre de jours à indiquer pour le forfait est annuel.

# L'embauche : contrat – CDD 2/5

| MOTIF DE RECOURS                                                                                                    |
|----------------------------------------------------------------------------------------------------|
| <ul> <li>Précisez le nom et la qualification de la personne remplacée.</li> <li>Précisez le nom de l'exploitant remplacé.</li> </ul>                                                                                             |
| FIN DU CONTRAT                                                                                                    |
| 3 Attention : si vous cochez la case <b>non</b><br><b>renouvelable</b> , le contrat de votre salarié ne pourra                                                                                                    |
| aller au-delà de la <b>durée minimale indiquée</b> sur cet<br>écran.                                                                                                    |
|                                                                                                    |
| CONTRAT APPRENTISSAGE                                                                                                    |
| 4 Sélectionner le type de contrat d'apprentissage dans<br>la liste déroulante, et précisez le pourcentage de<br>rémunération. Ces informations sont indispensables<br>au bon calcul des cotisations et<br>exonération/réduction. |
|                                                                                                    |

| Exonérations :<br>Demande d'exonérations<br>- D'un travailleur<br>- D'un demandeu                    | de cotisations patronales pour l'emploi :<br>occasionnel * Oui O Non<br>r d'emploi * Oui O Non | 2                                                                                                    | 1 | <b>EXONERATIONS EMPLOYEUR</b><br>A indiquer impérativement pour prétendre aux<br>exonérations patronales TO/DE.                                                                                                    |
|----------------------------------------------------------------------------------------------------|------------------------------------------------------------------------------------------------|----------------------------------------------------------------------------------------------------|---|----------------------------------------------------------------------------------------------------|
| Eléments de rémunér<br>* Salaire brut :<br>Avantage en nature :<br>Primes :<br>Autres éléments de ré | ation                                                                                          | 2       Recours à la modulation ou à l'annualisation :       ○       ○       Oui Non         €       Rémunération à la tâche :       ○       ○       ○       ○       ○       ○       ○       ○       ○       ○       ○       ○       ○       ○       ○       ○       ○       ○       ○       ○       ○       ○       ○       ○       ○       ○       ○       ○       ○       ○       ○       ○       ○       ○       ○       ○       ○       ○       ○       ○       ○       ○       ○       ○       ○       ○       ○       ○       ○       ○       ○       ○       ○       ○       ○       ○       ○       ○       ○       ○       ○       ○       ○       ○       ○       ○       ○       ○       ○       ○       ○       ○       ○       ○       ○       ○       ○       ○       ○       ○       ○       ○       ○       ○       ○       ○       ○       ○       ○       ○       ○       ○       ○       ○       ○       ○       ○       ○       ○       ○       ○       ○       ○       ○       ○       ○ <td< td=""><td></td><td>ELEMENTS DE REMUNERATION<br/>La modulation ou annualisation permet de lisser<br/>sur la durée du contrat, ou sur l'année, les heures<br/>réellement effectuées, ainsi que la rémunération<br/>de votre salarié.<br/>La valeur réelle de l'avantage fourni doit être au<br/>moins égale au SMIC ou au salaire conventionnel.<br/>Le montant des avantages doit être précisé.</td></td<> |   | ELEMENTS DE REMUNERATION<br>La modulation ou annualisation permet de lisser<br>sur la durée du contrat, ou sur l'année, les heures<br>réellement effectuées, ainsi que la rémunération<br>de votre salarié.<br>La valeur réelle de l'avantage fourni doit être au<br>moins égale au SMIC ou au salaire conventionnel.<br>Le montant des avantages doit être précisé. |

4 Certains salariés peuvent être payés au moins 2 fois par mois : travailleurs à domicile, saisonniers, intermittents et temporaires.

## L'embauche : contrat 2/5

1)

Amiante

| Conditions | liées au | i poste de | e travail | prévues à l | 'embauch | ie |
|------------|----------|------------|-----------|-------------|----------|----|
|            |          |            |           |             |          |    |

| Le salarié est-il exposé à un ou plusieurs risques mentionnés ci-dessous ? |
|----------------------------------------------------------------------------|
| Travail de nuit                                                            |
|                                                                            |

| Plomb                                                                         | 🔿 Oui 💿 Non |
|-------------------------------------------------------------------------------|-------------|
| Agents cancérogènes, mutagènes, reprotoxiques 1A et 1B                        | 🔿 Oui 💿 Non |
| Agents biologiques de groupe 2                                                | 🔾 Oui 💿 Non |
| Agents biologiques de groupe 3 et 4 (art. R 4 421-3 CT)                       | 🔿 Oui 💿 Non |
| Champs électromagnétiques                                                     | 🔿 Oui 💿 Non |
| Rayonnements ionisants                                                        | 🔿 Oui 💿 Non |
| Risques hyperbare                                                             | 🔿 Oui 💿 Non |
| Risque de chute lors des opérations de montage et de démontage d'échafaudages | 🔿 Oui 💿 Non |
| Equipements de travail nécessitant une autorisation de conduite               | 🔿 Oui 💿 Non |
| Travaux nécessitant une habilitation électrique                               | 🔿 Oui 💿 Non |
| Manutention inévitable > 55kg (homme)                                         | 🔿 Oui 💿 Non |
| Poste à risques déclaré par l'employeur (art. R, 717-16 IV CRPM)              | Oui 💿 Non   |
| Si oui                                                                        |             |
|                                                                               |             |

Je confirme que mon salarié ne se trouve dans aucune de ces situations

### SANTE SECURITE AU TRAVAIL

?

🔾 Oui 🔍 Non

 $\checkmark$ 

1 Vous devez déclarer les **risques spécifiques liés aux conditions de travail** et à la situation du salarié.

Ces données seront transmises au service de santé sécurité au travail de votre MSA et pourront potentiellement déclencher une visite médicale pour votre salarié.

2 Si le salarié n'est concerné par aucun risque, cette case doit être **cochée.** 

|     |    | Clauses du contrat                                       |        |  |
|-----|----|----------------------------------------------------------|--------|--|
|     |    |                                                          |        |  |
| (1  |    | Clauses particulières du contrat :                       |        |  |
|     |    |                                                          |        |  |
|     |    | Nom et adresse de la caisse de retraite complémentaire : |        |  |
| ( 2 | 2) | Nom et adresse de l'institution de prévoyance :          | Γ      |  |
|     |    |                                                          |        |  |
|     |    | Annuler Précédent S                                      | uivant |  |
|     |    |                                                          |        |  |
|     |    |                                                          |        |  |
|     |    |                                                          |        |  |
|     |    |                                                          |        |  |
|     |    |                                                          |        |  |
|     |    |                                                          |        |  |
|     |    |                                                          |        |  |
|     |    |                                                          |        |  |
|     |    |                                                          |        |  |
|     |    |                                                          |        |  |

### **CLAUSES DU CONTRAT**

?

1) Cette zone de saisie manuelle vous permet de spécifier toute clause particulière du contrat pour affichage sur le contrat. Par exemple : attribution d'un logement, d'un véhicule, l'indemnisation de frais professionnels, tenue vestimentaire au regard de l'hygiène ou la sécurité, etc.

2 Coordonnées des caisses de retraite complémentaire et institutions de prévoyance sont des données obligatoires.

# L'embauche : salarié 3/5

| S             | alarié                                                                                             |                                                    |                                       |                                                      |                                      |                                      |                                 |                |    |
|---------------|----------------------------------------------------------------------------------------------------|----------------------------------------------------|---------------------------------------|------------------------------------------------------|--------------------------------------|--------------------------------------|---------------------------------|----------------|----|
| U             | es champs marqués d'un                                                                             | * sont obligatoires                                |                                       |                                                      |                                      |                                      |                                 |                | ?  |
|               | Saisir un salar                                                                                    | ié                                                 |                                       |                                                      |                                      |                                      |                                 |                | _  |
|               | Nom de naissand<br>Date de naissand                                                                | ce: CD<br>ce: 01/                                  | D<br>01/1986                          | Pro                                                  | énom :<br>méro de sécurité           | sociale :                            | individu                        |                |    |
|               | C Sélection d'un                                                                                   | salarié parmi les s                                | alariés de v                          | otre entreprise                                      |                                      |                                      |                                 |                |    |
|               | Vous pouvez effectu<br>terminé depuis moi                                                          | uer une recherche<br>ns de 18 mois ou              | parmi les sa<br>se terminan<br>Annule | alariés de votre en<br>t au plus dans 2 n<br>r Précé | treprise. Les sal<br>nois.<br>dent s | lariés retenus<br>Suivant            | sont ceux a                     | yant un contra | at |
| R<br>La<br>te | echerche salarié     a liste des salariés ayai     arminés depuis moins d     Rechercher un salari | nt été récemment sou<br>e 18 mois, ou se tern<br>á | us contrat dan:<br>ninant au plus     | s votre établissement<br>dans 2 mois.                | sont proposés. Le                    | es contrats retent                   | ?<br>us sont ceux               |                |    |
| 1             | Nom de naissance :                                                                                 | CDD                                                |                                       | Prénom :                                             |                                      |                                      |                                 |                |    |
| C             | Date de naissance :                                                                                |                                                    | Eiltrer                               | Numéro de sécur                                      | ité sociale :                        |                                      |                                 |                |    |
|               | l iste des salariés de                                                                             | l'entreprise                                       | THUC                                  | Linucci                                              |                                      |                                      |                                 |                |    |
|               | Matricule                                                                                          | Nom Prénom                                         | <u>Date</u><br><u>de</u><br>naissance | <u>Emploi occu</u>                                   | pé <u>Type d</u><br>contra           | le <u>Date</u><br>at <u>d'entrée</u> | <u>Date</u><br><u>de sortie</u> |                |    |
|               | 0                                                                                                  | COLUMN AND                                         | 02/01/1995<br>15/02/1995              | TESTCDDREMPLAC                                       |                                      | 01/04/2025                           | 30/04/2025<br>30/06/2025        |                |    |
|               |                                                                                                    |                                                    |                                       |                                                      |                                      |                                      |                                 |                |    |

### NOUVEAU SALARIE Non encore embauché dans votre établissement

Vous devez saisir à minima : Nom de naissance connu de l'état civil, séparé par des blancs en cas de nom composé, prénom usuel, date de naissance et numéro de sécurité social (votre salarié peut le retrouver sur sa carte vitale, ou l'attestation de droits MSA/CPAM si mineur sans carte vitale.)

### RECHERCHE SALARIE Salarié déjà enregistré dans votre établissement

Si vous avez déjà embauché ce salarié, vous pouvez le retrouver dans la liste des salariés de l'entreprise et ne pas saisir à nouveau l'ensemble de ses informations d'état civil.
→ Le salarié n'a pu être identifié avec les critères indiqués, veuillez corriger votre saisie en cliquant sur précédent ou saisir son état civil complet.

|   | Salarié                                     |                       |     |                     |      |                      |  |  |  |
|---|---------------------------------------------|-----------------------|-----|---------------------|------|----------------------|--|--|--|
|   | Les champs marqués d'un * sont obligatoires |                       |     |                     |      |                      |  |  |  |
|   | Etat civil                                  |                       |     |                     |      |                      |  |  |  |
|   | Nom :                                       | MU                    |     | Prénom :            |      | CDI                  |  |  |  |
|   | Nom d'usage :                               |                       |     | Sexe :              | *    | ● Masculin ○ Féminin |  |  |  |
|   | Date de naissance :                         | 30/05/1974            |     |                     |      |                      |  |  |  |
| 1 | Numéro de sécurité<br>sociale :             |                       |     | Commune de naissan  | ce : | lille                |  |  |  |
|   | Département de<br>naissance :               | 059-NORD              | ~   | Pays de naissance : | FRAN | CE 🗸                 |  |  |  |
|   | Nationalité :                               | FRANÇAISE             | ~   |                     |      |                      |  |  |  |
|   | Informations compléme                       | ntaires               |     |                     |      |                      |  |  |  |
| 2 | Salarié domicilié fiscalement               | à l'étranger :        | * 0 | Oui 🔍 Non           |      |                      |  |  |  |
| 2 | Type titre de travail :                     |                       |     |                     |      | ~                    |  |  |  |
|   | Numéro titre de travail :                   |                       |     |                     |      |                      |  |  |  |
|   | Le salarié est dispensé de co               | omplémentaire santé : | C   | Oui 🔍 Non           |      |                      |  |  |  |

### **ETAT CIVIL**

1

Numéro unique et personnel donné par l'INSEE à la déclaration d'état civil de naissance. Commence par 1 pour les hommes et par 2 pour les femmes.

### **INFORMATIONS COMPLEMENTAIRES**

2 Un salarié peut être domicilié hors de France quel que soit sa nationalité (ex : s'il réside habituellement à l'étranger).

### L'embauche : Service santé au travail et DOETH 3/5

| Service santé au travail (SST)                                          |               |
|-------------------------------------------------------------------------|---------------|
| Le salarié :                                                            |               |
| Pour son poste, a bénéficié d'un examen de santé au travail             | 🔿 Oui 💿 Non   |
| Si oui, dans un délai de :                                              | ~             |
| Avec Inaptitude ou Aménagement individuel (poste ou horaire de travail) | <b>~</b>      |
| Est un salarié recruté pour une durée inférieure à 45 jours             | ★ Oui ●Non    |
| Est un salarié recruté pour une durée égale ou supérieure à 45 jours    | ★ ● Oui ○ Non |
| Est un travailleur de moins de 18 ans affecté à des travaux règlementés | ⊖Oui ●Non     |
| Est travailleur de moins de 18 non affecté à des travaux règlementés    | 🔿 Oui 💿 Non   |
| Est un travailleur handicapé                                            | ⊖Oui          |
| Est un travailleur titulaire d'une pension d'invalidité                 | 🔿 Oui 💿 Non   |
| Est une femme enceinte, allaitante ou venant d'accoucher                | ⊖Oui ●Non     |
| Je confirme que mon salarié ne se trouve dans aucune de ces situations  |               |

| Statut du bénéficiaire :                                               | non concerné 🗸        |   |  |  |  |  |  |
|------------------------------------------------------------------------|-----------------------|---|--|--|--|--|--|
| Cas de mise à disposition externe d'un<br>ndividu de l'établissement : | Individu non-concerné | ~ |  |  |  |  |  |

### SANTE AU TRAVAIL

Tout comme sur l'écran SECURITE AU TRAVAIL, vous devez déclarer les **risques spécifiques liés à la situation** du salarié.

Ces données seront transmises au service de santé sécurité au travail de votre MSA et pourront potentiellement déclencher une visite médicale pour votre salarié.

Certaines de ces données pourront aussi déterminer la présence, ou le calcul, de cotisations spécifiques telles que l'OETH.

### DOETH

Cette rubrique vous permet de confirmer le statut de travailleur handicapé de votre salarié le cas échéant, ou son statut de salarié mis à disposition en cas de besoin.

#### Adresse du salarié

L'adresse du salarié est obligatoire. Elle peut être une adresse à l'étranger. Si vous hébergez le salarié noter cette information dans la zone complément d'adresse.

L'adresse ne peut pas être modifiée par ce service. Pour mise à jour de son adresse, le salarié peut en faire la demande à la MSA ou la modifier directement sur son espace privé du site internet de sa MSA après inscription (Service : Mon compte > Adresse).

#### Adresse personnelle du salarié

| Numéro de la voie :    | 5                         |  |
|------------------------|---------------------------|--|
| Complément de numéro : | <b>~</b>                  |  |
| Type de voie :         | ANSE                      |  |
| Nom de la voie :       | du toit                   |  |
| Complément d'adresse : |                           |  |
| Boîte postale :        |                           |  |
| Lieu-dit :             |                           |  |
| Code postal :          | 59000                     |  |
| Commune :              | lille                     |  |
| Pays :                 | FRANCE                    |  |
|                        |                           |  |
|                        | Annuler Drécédent Suivant |  |
|                        | Annulei Precedent Sulvant |  |

### **NOTE IMPORTANTE**

En cas de salarié inconnu : saisir obligatoirement l'adresse du salarié.

En cas de salarié identifié (déjà connu en MSA), l'adresse est affichée et non modifiable. En cas de modification d'adresse, le salarié doit impérativement se rapprocher de la MSA pour fournir les renseignements.

#### Votre Déclaration Préalable à l'Embauche est complète

Vous venez de renseigner la déclaration de CDI MU pour un Contrat à Durée Indéterminée qui prendra effet le 12/05/2025.

Vous pouvez :

1

- > Visualiser cette DPAE
- > Envoyer uniquement cette DPAE
- > Envoyer cette DPAE et créer un modèle de contrat sur la base de cette déclaration

Libellé pour ce modèle de contrat

> Saisir une autre DPAE ayant les mêmes éléments d'embauche et d'emploi

Toutes les déclarations d'embauches sont conservées au fur et à mesure de la saisie. Vous aurez la possibilité de les modifier ou de les supprimer ou de les envoyer depuis la page d'accueil de ce service. Seules les déclarations complètes peuvent être envoyées.

> Retour à l'accueil

### **NOTE IMPORTANTE**

Pour rappel, la DPAE doit être envoyée à votre caisse de MSA dans les huit jours précédant l'embauche.

### DECLARATION PREALABLE A L'EMBAUCHE

- 1 Avant d'envoyer l'embauche, vous pouvez conserver le contrat en modèle pour vos prochaines embauches.
- 2 Sur cet écran vous avez la possibilité de visualiser la DPAE pour vérifier les informations saisies, et enfin d'envoyer cette DPAE.
  - Si vous souhaitez conserver votre DPAE saisie en brouillon, il vous suffit à partir de cet écran de retourner à l'accueil du téléservice. Vous pourrez la retrouver plus tard dans l'onglet DPAE en attente.

#### Mes actions en attente

#### > DPAE TESA à envoyer

- > Volets Sociaux TESA à envoyer
- > Bulletins de Salaire à valider

#### Mes embauches et salaires

- > Saisir une déclaration préalable à l'embauche (DPAE)
- > Saisir les données sociales du bulletin de salaire
- > Les contrats TESA de mes salariés

#### Récapitulatif avant envoi

Vous trouverez sur cette page les DPAE conservées

Pour envoyer des déclarations, veuillez les sélectionner dans le tableau ci-dessous, cocher la case "Déclaration sur l'honneur puis cliquer sur le bouton "Envoyer".

Pour supprimer des Déclarations Préalables A l'Embauche, veuillez les sélectionner, puis cliquer sur le bouton "Supprimer".

Pour modifier les éléments de contrat de plusieurs DPAE, veuillez les sélectionner et cliquer sur le bouton "Modifier".

Pour visualiser 🙆 , modifier 🛃 , supprimer 🟢 une seule DPAE cliquer sur l'icône action de la ligne correspondante.

L'icône 2 vous permet de saisir une nouvelle DPAE avec les mêmes éléments d'embauche que celle de la ligne correspondante.

L'icône a de la colonne "Contrat de Travail" vous permet de visualiser le contrat de travail généré suite à la saisie de la DPAF

?

#### Important :

Pour chaque embauche, veuillez indiquer à chacun de vos salariés qu'il doit faire parvenir à la MSA:

- Un justificatif d'adresse.(Si l'adresse du salarié affichée est erronée)

- Un justificatif d'état civil, s'il n'a jamais été immatriculé au régime agricole

- Une copie de son titre de séjour, s'il est de nationalité étrangère

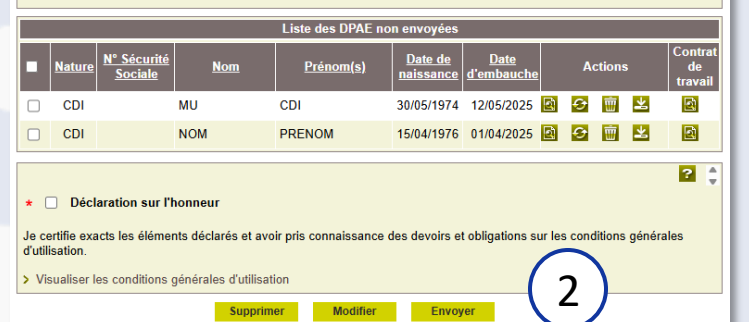

### **DPAE A ENVOYER**

1 Ce lien vous permet d'accéder aux DPAE brouillons qui sont encore en attente d'envoi pour prise en compte par vote MSA.

### **RECAPITULATIF ET ENVOI DPAE**

2 Après vérification de l'écran récapitulatif, vous devez cliquer sur ENVOYER pour faire parvenir votre DPAE à votre caisse de MSA.

### NOTE IMPORTANTE

Sans envoi de la DPAE, l'embauche ne sera pas prise en compte par la MSA, vous vous exposer à des sanctions financières et pénales.

### L'embauche : Validation 5/5

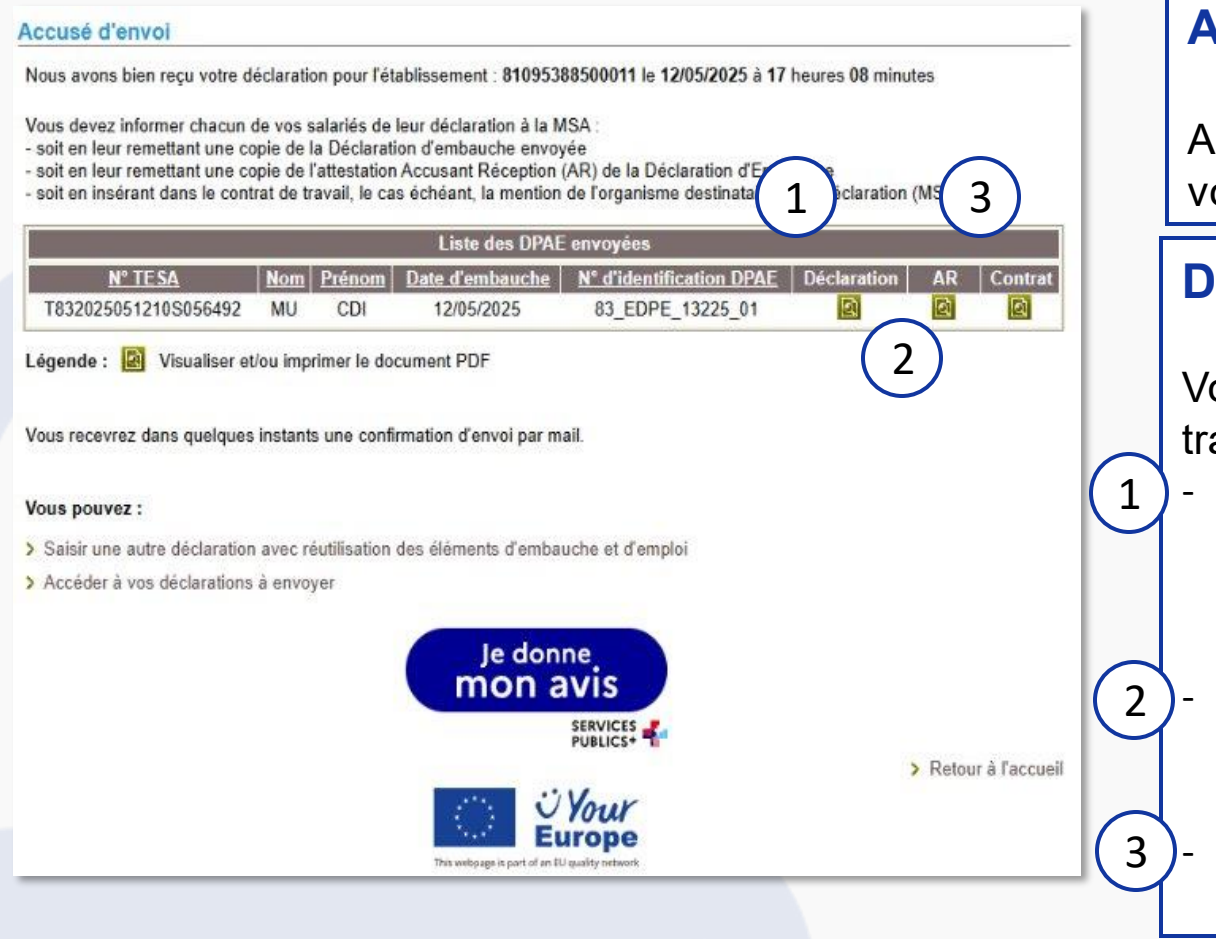

### **ACCUSE ENVOI DPAE**

A partir de cet écran, confirmation vous est faite de l'envoi de votre DPAE.

### **DOCUMENTS EMBAUCHE**

Vous pouvez désormais accéder aux différents documents à transmettre à votre salarié :

- DPAE : Déclaration Préalable à l'Embauche, document essentiel à l'embauche de votre salarié. Doit être conservée pendant 5 ans à compter de la date d'embauche.
- **A/R DPAE** : document attestant de la réception de la DPAE par votre caisse de MSA. Cet accusé peut être fourni comme preuve de conformité en cas de besoin.
- **Contrat de travail** : document à signer, et remettre obligatoirement au salarié après signature de sa part.

### **NOTE IMPORTANTE**

Le **bouton JDMA** vous permet de donner votre **avis sur le service dans sa globalité**, il n'a pas vocation à transmettre des cas particuliers à votre caisse, si besoin merci de contacter directement votre caisse de MSA

Les contrats TESA de mes salariés

#### Mes actions en attente

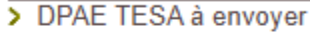

Liste des contrats gérés en TESA

Les déclarations sont archivées durant 3 ans

Recherche des contrats TESA

Nom du Salarié :

ériode d'embauche : du

L'affichage est limité à 35 contrats.

- > Volets Sociaux TESA à envoyer
- > Bulletins de Salaire à valider

#### Mes embauches et salaires

- > Saisir une déclaration préalable à l'embauche (DPAE)
- > Saisir les données sociales du bulletin de salaire

CDD, éditer l'attestation Pôle Emploi, visualiser l'accusé de réception, les bulletins de salaire.

MU

Pour affiner le résultat, saisissez des critères de recherche. Pour revenir à l'état initial, cliquez sur le bouton Effacer.

○ Tous les statuts ● En cours ou clôturés depuis moins d'un mois ○ Clôturés ○ Sans embauche

> Les contrats TESA de mes salariés

### CONTRAT

Via le menu TESA+, vous pouvez accéder directement aux différents contrats de l'établissement.

### **RECHERCHE CONTRAT**

Possibilité de rechercher par nom, prénom du salarié, par période d'embauche ou par statut du contrat.

 2 Le résultat de recherche est limité à 35 contrats.
 Le résultat de recherche est découpé en plusieurs pages d'embauche.

Résultat de la recherche

Effacer

A partir de la sélection d'une DPAE, vous pouvez la déclarer sans embauche, réutiliser les éléments d'embauche et d'emploi, renouveler un

Prénom :

Rechercher

au

曽

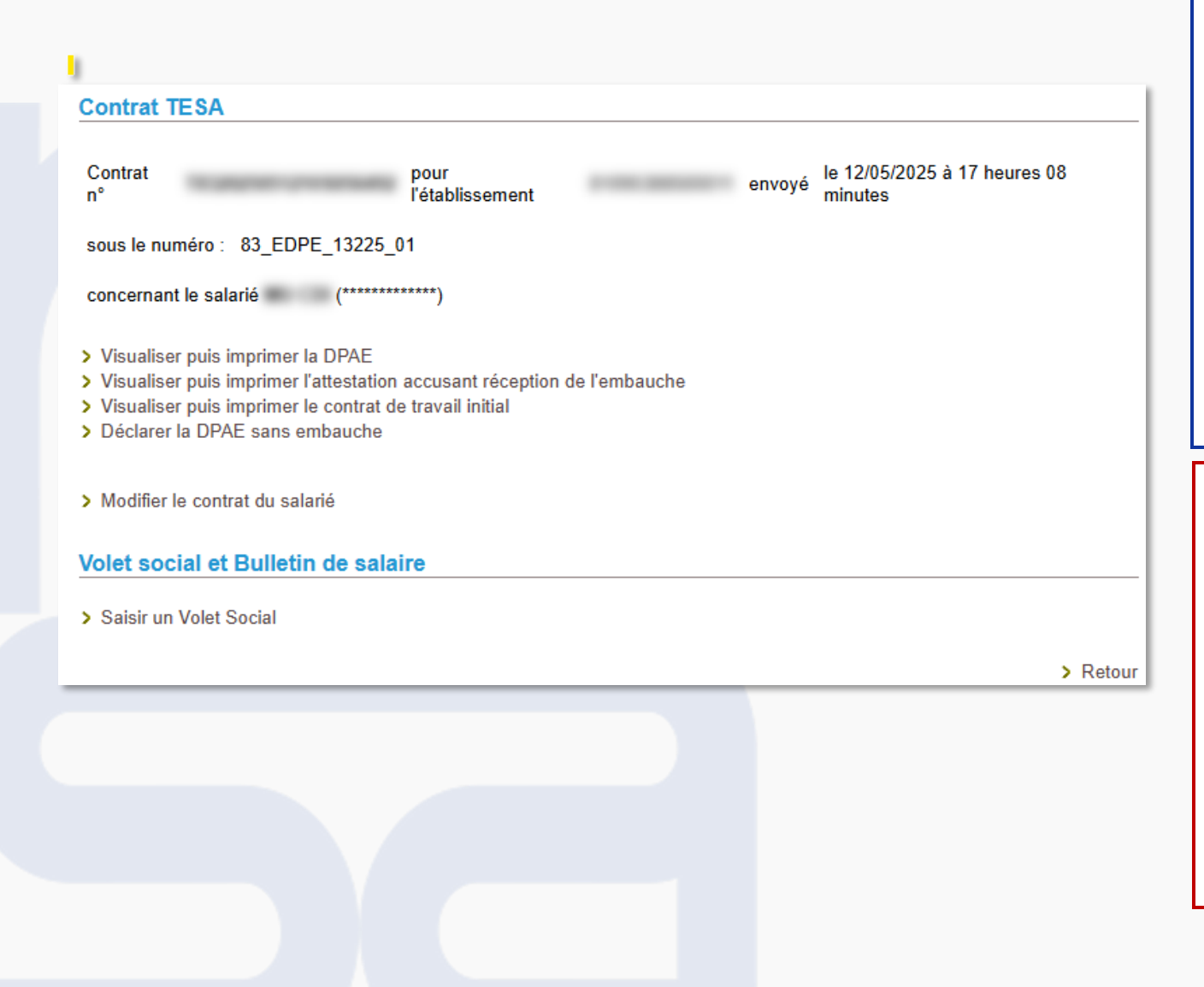

### CONTRAT

Par cet écran, vous avez possibilité de :

- Visualiser et imprimer les documents du contrat pour les remettre à votre salarié (action obligatoire pour la DPAE et le contrat de travail)
- Déclarer l'annulation du contrat par la sans embauche.
- Modifier les informations du contrat si besoin au cours de son exécution. Une aide en ligne est disponible lors de la saisie des modifications.

### **NOTE IMPORTANTE**

Dans les cas de **dispense CFS** pour les contrats repris, l'employeur doit **modifier le contrat** du salarié en indiquant la dispense si l'information n'était pas indiquée à l'embauche (contrat trop ancien).

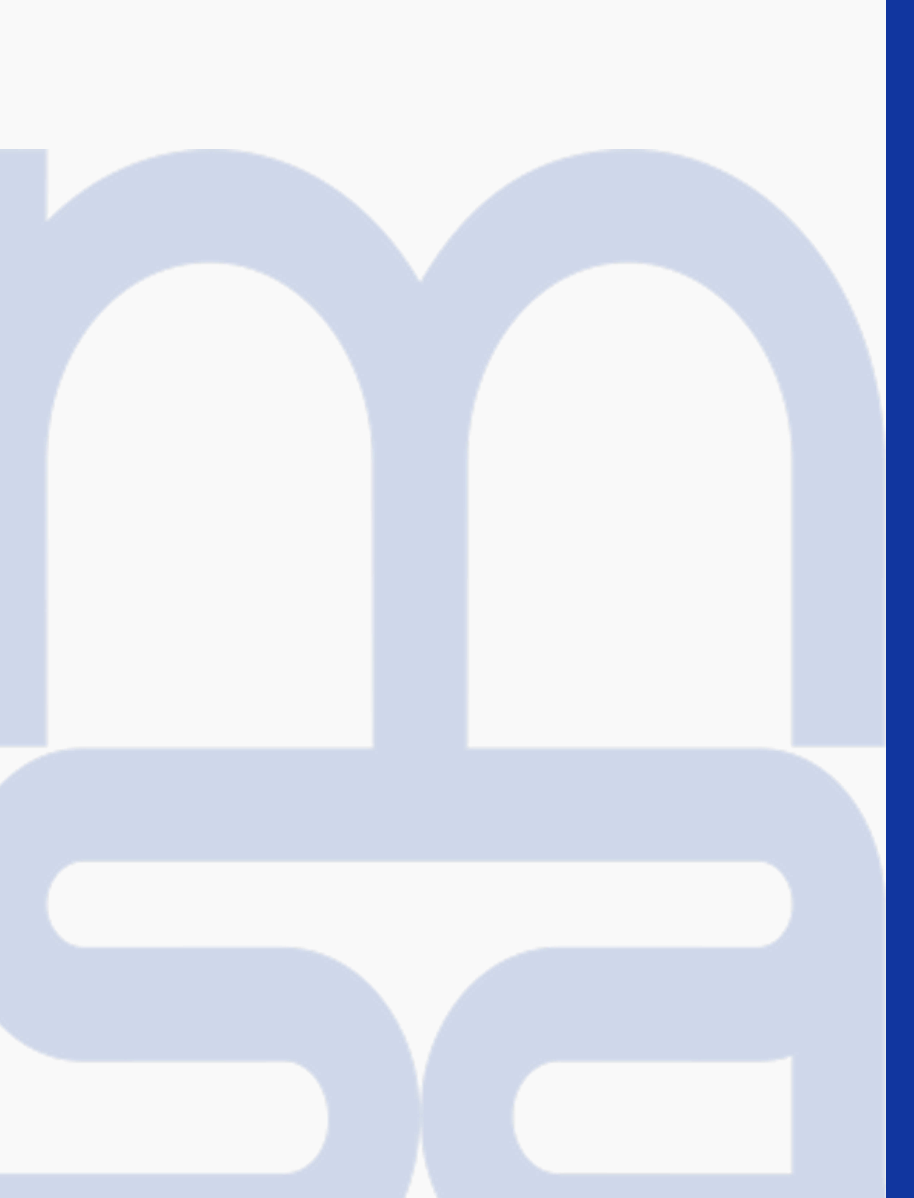

# Le volet social

### Le volet social : Accès

#### Mes actions en attente

- > DPAE TESA à envoyer
- > Volets Sociaux TESA à envoyer
- > Bulletins de Salaire à valider

#### Mes embauches et salaires

- > Saisir une déclaration préalable à l'embauche (DPAE)
- > Saisir les données sociales du bulletin de salaire
- Les contrats TESA de mes salariés

#### Contrat TESA

> Retour

### **VOLET SOCIAL**

A l'issue de la période de paie, deux façons d'accéder à la saisie du volet social :

• Via le menu TESA+.

1

2

• Via la fiche du contrat TESA+.

### **NOTE IMPORTANTE**

Le volet social permet de saisir les données nécessaires à l'élaboration du bulletin de salaire, à indiquer les éléments permettant la production de la facture et de connaître les données pour transmission aux partenaires. (DGFIP, organismes complémentaires...)

### Le volet social : Saisir les données sociales du bulletin de salaire

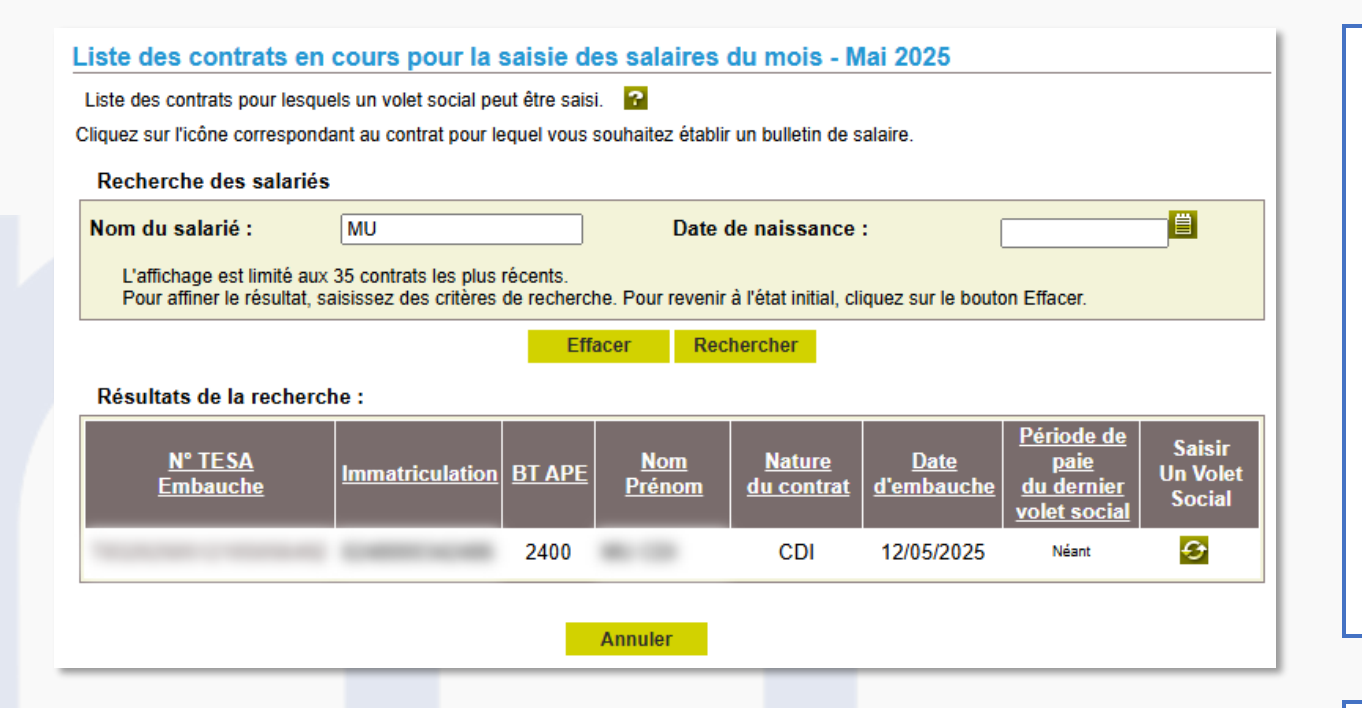

### DATE LIMITE DE SAISIE

Le volet social concernant un mois donné doit être envoyé avant 15h30 le 3 du mois suivant.

### **REPRISE CONTRAT HORS TESA**

Lors de la saisie d'un volet social pour un contrat déjà existant avant l'adhésion au TESA + : vous devez impérativement passer par « Saisir les données sociales du bulletin de salaire » pour que le contrat remonte dans l'outil TESA +, vous ne devez pas faire de nouvelle embauche.

### PERIODE

Le bulletin de salaire doit être impérativement validé sur une période avant de pouvoir saisir un volet social sur la période suivante. Une fois validé, celui-ci n'est plus modifiable.

### Le volet social : informations générales 1/7

| I - Informations généra       | ales                                                                                                    |                                                                                                    |
|-------------------------------|----------------------------------------------------------------------------------------------------|----------------------------------------------------------------------------------------------------|
| atoires                       |                                                                                                    |                                                                                                    |
|                               | _                                                                                                    |                                                                                                    |
|                               |                                                                                                    |                                                                                                    |
| 400 - Entrep travaux agric    | oles                                                                                                    |                                                                                                    |
| u salarié au 19/05/2025       |                                                                                                    |                                                                                                    |
|                               |                                                                                                    | né(e) le : 30/05/1974                                                                                                    |
| 5 ANSEDU TOIT 590             | 000 LILLE                                                                                                    |                                                                                                    |
| France                        |                                                                                                    |                                                                                                    |
| SDFGHJ                        |                                                                                                    |                                                                                                    |
| CDI                           |                                                                                                    |                                                                                                    |
| 12/05/2025                    |                                                                                                    |                                                                                                    |
| 10\$056492                    |                                                                                                    |                                                                                                    |
| Non Cadre                     |                                                                                                    |                                                                                                    |
| S: NON                        |                                                                                                    |                                                                                                    |
| ont pas correctes, vous pouv  | vez les modifier                                                                                                    | via le service « Modification de contrat ».                                                                                                    |
| stitution du bulletin de sala | ire                                                                                                    |                                                                                                    |
|                               |                                                                                                    |                                                                                                    |
|                               | 12/05/2025                                                                                                    |                                                                                                    |
|                               | 31/05/2025                                                                                                    |                                                                                                    |
|                               | 31/05/2025                                                                                                    | ₿                                                                                                    |
|                               | Horaire 🗸                                                                                                    | ]                                                                                                    |
|                               | cheque                                                                                                    |                                                                                                    |
|                               |                                                                                                    |                                                                                                    |
|                               | 12/05/2025                                                                                                    |                                                                                                    |
|                               | I - Informations généra<br>patoires  2400 - Entrep travaux agric:  u salarié au 19/05/2025  5 ANSEDU TOIT 590 France SDFGHJ CDI 12/05/2025 10 S056492 Non Cadre  S : NON ont pas correctes, vous pour stitution du bulletin de sala | I - Informations générales patoires  2400 - Entrep travaux agricoles  u salarié au 19/05/2025  5 ANSEDU TOIT 59000 LILLE France SDFGHJ CDI 12/05/2025 10S056492 Non Cadre SS : NON ont pas correctes, vous pouvez les modifier stitution du bulletin de salaire  12/05/2025 31/05/2025 31/05/2025 31/05/2025 31/05/2025 31/05/2025 31/05/2025 31/05/2025 31/05/2025 |

Annuler

Suivant

### **INFORMATIONS DU BULLETIN DE SALAIRE**

- 1 La période de paie est préremplie avec la date de fin du mois en cours.
- 2 La date de paie correspond à la date à laquelle est versé le salaire.
- 3 Pré-remplissage avec le code et le libellé de la convention collective renseignés à l'adhésion (obligatoire).

### **NOTE IMPORTANTE**

Vérifier les informations générales du salarié afin de pouvoir les corriger avant envoi du volet social si nécessaire.

### Le volet social : période d'activité 2/7

| *ériode d'activité<br>es chamos marqués d'un * sont obligatoires                                                                                                    |                   |   |     |
|----------------------------------------------------------------------------------------------------|-------------------|---|-----|
| Informations générales du salarié au 19/05/2025                                                                                                    |                   |   | _   |
| Employeur :                                                                                                    | CORRECT MARKET    |   | S   |
| Salarié : Né le : 30/05/1974                                                                                                    |                   |   |     |
| Emploi : SDFGHJ en CDI depuis le 12/05/2025                                                                                                    |                   |   | jou |
| le SMIC horaire brut est de 11.88 euros au 31/05/2025                                                                                                    |                   |   | -   |
| Période d'activité                                                                                                    |                   |   |     |
|                                                                                                    |                   | 2 |     |
| Nombre de jours travaillés dans la période :                                                                                                    | 15 jours          |   |     |
| Nombre de jours d'absence non payée :                                                                                                    | 0 jours           |   |     |
|                                                                                                    |                   |   |     |
| S'agit-il de la fin de contrat ? *                                                                                                    | 🔾 Oui 💿 Non       |   |     |
| Appuler                                                                                                    | Drácádont Suivant |   |     |
|                                                                                                    |                   |   |     |
|                                                                                                    |                   |   |     |
|                                                                                                    |                   |   |     |
|                                                                                                    |                   |   |     |
| FIN DE CONTRAT                                                                                                    |                   |   |     |
| FIN DE CONTRAT                                                                                                    |                   |   |     |
| FIN DE CONTRAT<br>ériode d'activité<br>s champs marqués d'un * sont obligatoires                                                                                                    |                   |   |     |
| FIN DE CONTRAT<br>ériode d'activité<br>s champs marqués d'un * sont obligatoires<br>Informations générales du salarié au 19/05/2025                                                                                                    |                   |   |     |
| FIN DE CONTRAT<br>ériode d'activité<br>s champs marqués d'un * sont obligatoires<br>Informations générales du salarié au 19/05/2025<br>imployeur :                                                                                                    |                   |   |     |
| FIN DE CONTRAT<br>ériode d'activité<br>s champs marqués d'un * sont obligatoires<br>Informations générales du salarié au 19/05/2025<br>Employeur :<br>salarié : Né le : 30/05/1974                                                                                                    |                   |   |     |
| FIN DE CONTRAT<br>ériode d'activité<br>s champs marqués d'un * sont obligatoires<br>Informations générales du salarié au 19/05/2025<br>Employeur :<br>Salarié : Né le : 30/05/1974<br>Emploi : SDFGHJ en CDI depuis le 12/05/2025                                                                                                    |                   |   |     |
| FIN DE CONTRAT<br>ériode d'activité<br>s champs marqués d'un * sont obligatoires<br>Informations générales du salarié au 19/05/2025<br>imployeur :<br>salarié : Né le : 30/05/1974<br>imploi : SDFGHJ en CDI depuis le 12/05/2025<br>a SMIC horaire brut est de 11.88 euros au 31/05/2025                                                                                                    |                   |   |     |
| FIN DE CONTRAT<br>ériode d'activité<br>s champs marqués d'un * sont obligatoires<br>Informations générales du salarié au 19/05/2025<br>Employeur :<br>Salarié : Né le : 30/05/1974<br>Emploi : SDFGHJ en CDI depuis le 12/05/2025<br>a SMIC horaire brut est de 11.88 euros au 31/05/2025                                                                                                    |                   |   |     |
| FIN DE CONTRAT<br>ériode d'activité<br>s champs marqués d'un * sont obligatoires<br>Informations générales du salarié au 19/05/2025<br>Employeur :<br>Salarié : Né le : 30/05/1974<br>Emploi : SDFGHJ en CDI depuis le 12/05/2025<br>a SMIC horaire brut est de 11.88 euros au 31/05/2025<br>Période d'activité                                                                                          |                   |   |     |
| FIN DE CONTRAT<br>ériode d'activité<br>s champs marqués d'un * sont obligatoires<br>Informations générales du salarié au 19/05/2025<br>imployeur :<br>salarié : Né le : 30/05/1974<br>Emploi : SDFGHJ en CDI depuis le 12/05/2025<br>e SMIC horaire brut est de 11.88 euros au 31/05/2025<br>Période d'activité                                                                                          |                   |   |     |
| FIN DE CONTRAT<br>ériode d'activité<br>s champs marqués d'un * sont obligatoires<br>Informations générales du salarié au 19/05/2025<br>Employeur :<br>Salarié : Né le : 30/05/1974<br>Emploi : SDFGHJ en CDI depuis le 12/05/2025<br>e SMIC horaire brut est de 11.88 euros au 31/05/2025<br>Période d'activité<br>Nombre de jours travaillés dans la période :                                          |                   | 8 |     |
| FIN DE CONTRAT<br>ériode d'activité<br>s champs marqués d'un * sont obligatoires<br>Informations générales du salarié au 19/05/2025<br>Employeur :<br>Salarié : Né le : 30/05/1974<br>Emploi : SDFGHJ en CDI depuis le 12/05/2025<br>e SMIC horaire brut est de 11.88 euros au 31/05/2025<br>Période d'activité<br>Iombre de jours travaillés dans la période :<br>Jombre de jours d'absence non pavée : |                   |   |     |
| FIN DE CONTRAT<br>ériode d'activité<br>s champs marqués d'un * sont obligatoires<br>Informations générales du salarié au 19/05/2025<br>Employeur :<br>Salarié : Né le : 30/05/1974<br>Emploi : SDFGHJ en CDI depuis le 12/05/2025<br>e SMIC horaire brut est de 11.88 euros au 31/05/2025<br>Période d'activité<br>Lombre de jours travaillés dans la période :<br>Lombre de jours d'absence non payée : |                   |   |     |

### **NOTE IMPORTANTE**

Saisir dans la rubrique Période du contrat : le nombre de ours travaillés rémunérés et les jours d'absence non payés.

| Ë                 |
|-------------------|
|                   |
|                   |
|                   |
|                   |
|                   |
| ~                 |
| fessionnelle CSP. |
|                   |
|                   |
|                   |
|                   |
|                   |

### Le volet social : Absences 3/7

| bsences                                                                             |                             |                              | ? 🗵                   |
|-------------------------------------------------------------------------------------|-----------------------------|------------------------------|-----------------------|
| Informations générales du salarié au 19/05/2025                                     |                             |                              |                       |
| Employeur :                                                                         |                             |                              |                       |
| Salarié : Né le : 30/05/1974                                                        |                             |                              |                       |
| Emploi : SDFGHJ en CDI depuis le 12/05/2025                                         |                             |                              |                       |
| le SMIC horaire brut est de 11.88 euros au 31/05/2025                               |                             |                              |                       |
| Congés/Arrêts                                                                       |                             |                              |                       |
| Saisissez les informations de la période de congés ou d'arrêt, à faire figure       | er sur le prochain bulletir | n de paie de ce salarié.     |                       |
| Cette saisie produira une ligne d'information sur le bulletin de salaire mais n'a a | ucune incidence sur les rér | nunérations ou les cotisatio | ns.                   |
| > Ajouter un congé payé                                                             |                             |                              |                       |
| > Ajouter un arrêt de travail                                                       |                             |                              |                       |
| > Ajouter une reprise suite à un arrêt de travail                                   |                             |                              |                       |
| Suspensions                                                                         |                             |                              |                       |
| Les suspensions de contrat sont à saisir via le service « Modification de c         | ontrat » depuis la fiche c  | ontrat ou directement dep    | uis le menu internet. |
| Les suspensions saisies ce jour ne seront pas visibles.                             |                             |                              |                       |
| [Pas de période de suspension connue]                                               |                             |                              |                       |
| Absences                                                                            |                             |                              |                       |
| Saisissez la situation des périodes d'absence en jours à faire figurer sur le       | e prochain bulletin de pai  | e de ce salarié.             |                       |
| Cette saisie n'a aucun impact sur les rémunérations et cotisations du bulletin de   | salaire.                    |                              |                       |
| Nature de l'absence                                                                 | Pris période                | Pris année                   | Solde fin de période  |
|                                                                                     |                             | []                           |                       |
| ·                                                                                   |                             |                              |                       |
|                                                                                     |                             |                              |                       |
|                                                                                     |                             |                              |                       |
|                                                                                     |                             |                              |                       |
| Annuler Précédent                                                                   | Suivant                     |                              |                       |
|                                                                                     |                             |                              |                       |

### ABSENCES

modifier alors présent.

Le TESA+ vous permet de renseigner les informations d'absence de votre salarié telles que : congés payés et légaux, arrêts de travail, etc... En cas de saisie déjà effectuée, la modification ou suppression des informations est possible via le bouton

| Les champs marqués d'un <sup>*</sup> sont obligatoires |                           |
|--------------------------------------------------------|---------------------------|
| Congé payé                                             |                           |
| Type de congé                                          | ★ Conges payes classiques |
| Date début                                             | 20/05/2025                |
| Date fin                                               | 23/05/2025                |
| Nombre de jours                                        | 4.00                      |

| Ajouter un arrêt de travail<br>Les champs marqués d'un <sup>*</sup> sont obligatoires |                 |  |  |  |  |  |
|---------------------------------------------------------------------------------------|-----------------|--|--|--|--|--|
| Arrêt de travail                                                                      |                 |  |  |  |  |  |
| Motif de l'arrêt                                                                      | Maladie         |  |  |  |  |  |
| Date Début                                                                            | 20/05/2025      |  |  |  |  |  |
| Date Fin                                                                              | 23/05/2025      |  |  |  |  |  |
| Nombre de jours                                                                       | 4.00            |  |  |  |  |  |
| Subrogation *                                                                         | ⊖ oui ● non     |  |  |  |  |  |
| Date 1ère constatation                                                                | 20/05/2025      |  |  |  |  |  |
|                                                                                       | Annuler Valider |  |  |  |  |  |

### Le volet social : éléments de rémunérations 4/7

|   | Eléments de rémunérations (horaires)                                                                                                    |             |                   |               | - |                                                                                                    |
|---|----------------------------------------------------------------------------------------------------|-------------|-------------------|---------------|---|----------------------------------------------------------------------------------------------------|
|   | Informations générales du salarié au 19/05/2025                                                                                         |             |                   |               |   |                                                                                                    |
|   | Employee<br>Salaré hé le 30/05/1974<br>Emploi SOFOIU en CDI depuis le 12/05/03/5<br>le SMC horare brut eit de 11.88 euros au 31/05/93/5 | -           |                   |               |   | HEURES SUPPLEMENTAIRES ET                                                                                             |
|   | Heures normales                                                                                                    |             |                   |               |   |                                                                                                    |
|   | Heares normales 1                                                                                                    | Nombre      | Terf housie       | 6             |   | Indiquer les heures supplémentaires / complémentaires en centième (par exemple 0.25, 0.50, 0.75).                     |
| 1 | Hearen Supplémentairen / complémentairen                                                                                                |             |                   |               | 2 | )Indiquer les heures majorées en centième (par exemple                                                                |
|   | E premières feures (HS1)<br>Au deil des E premières feures (HS1)                                                                        | Northere    | Tass majori<br>S. | Teef herain c |   | 0.25, 0.50, 0.75).<br>Les heures majorées ne sont pas des heures<br>supplémentaires. Elles sont considérées comme des |
|   | 8 premières heures (HSJ)                                                                                                    |             |                   | e             |   | heures normales.                                                                                                    |
|   | Au delà dei 8 premières haures (HS2)                                                                                                    |             |                   | e             |   | Exemple : heures de nuit ou de dimanche, jusqu'à 35h.                                                                 |
|   | Heures Majonies                                                                                                    | Marco Marco |                   |               |   |                                                                                                    |
| 2 | Treated magnines 1                                                                                                    |             |                   |               |   |                                                                                                    |
|   | Hauno magnisa 2                                                                                                    |             |                   |               |   |                                                                                                    |
|   | Deuter majorises 3                                                                                                    |             |                   | •             |   |                                                                                                    |

### Le volet social : rémunération à la tâche

#### Mes actions en attente

- > DPAE TESA à envoyer
- > Volets Sociaux TESA à envoyer
- > Bulletins de Salaire à valider

#### Mes embauches et salaires

- > Saisir une déclaration préalable à l'embauche (DPAE)
- > Saisir les données sociales du bulletin de salaire
- > Les contrats TESA de mes salariés

#### Mon compte employeur TESA

- > Informations d'adhésion
- > Gérer mes taux de cotisation
- > Membres de mon groupement d'employeurs
- > Tâches (pour les rémunérations à la tâche)
- > Registre Unique du Personnel
- > Supprimer un modèle de contrat
- > Gérer ma taxe d'apprentissage / déduction

#### **Mes Documents**

- > Recherche d'un document
- > Documents de cotisations

#### Ajout d'une tâche

Les champs marqués d'un \* sont obligatoires

| Nature de la tâche :          | • |                                                 |  |
|-------------------------------|---|-------------------------------------------------|--|
| Temps de réalisation estimé : | • | en centièmes d'heures (Exemple : 15 min = 0,25) |  |
| Tarif unitaire :              | * | €                                               |  |
|                               |   | Annuler Précédent Enregistrer                   |  |

### **GESTION DES TÂCHES**

Dans le cas d'un Volet social dont la rémunération principale est à la tâche, il faut au préalable saisir les tâches via "Tâches (pour les rémunérations à la tâche)".

#### Gestion des tâches dans le cas de rémunération à la tâche

A partir de ce service, vous pouvez définir, créer, modifier et supprimer les tâches à réutiliser dans vos Déclarations Préalables A l'Embauche et les Bulletins de Salaire.

#### > Ajouter une tâche

#### Gestion des tâches dans le cas de rémunération à la tâche

A partir de ce service, vous pouvez définir, créer, modifier et supprimer les tâches à réutiliser dans vos Déclarations Préalables A l'Embauche et les Bulletins de Salaire.

#### > Ajouter une tâche

| Liste des tâches          |                                                     |                              |     |          |  |  |  |  |  |
|---------------------------|-----------------------------------------------------|------------------------------|-----|----------|--|--|--|--|--|
| Nature                    | <u>Temps de réalisation</u><br><u>estimé (en h)</u> | <u>Tarif unitaire</u><br>(€) | Act | ion      |  |  |  |  |  |
| CUEILLETTE FRUIT          | 0.50                                                | 5.000                        | ÷   | <b>T</b> |  |  |  |  |  |
| ELAGAGE FRUITIER          | 0.75                                                | 5.000                        | ÷   | ÷        |  |  |  |  |  |
| ENTRETIEN ESPACE PAILLAGE | 0.50                                                | 3.000                        | ÷   | m        |  |  |  |  |  |

> Retour à l'accueil

| léments non soumi                                                                                          | s à cotisation                                                                              |                                                                                       |                                                                                       |                                                            |         |   |   |
|----------------------------------------------------------------------------------------------------|---------------------------------------------------------------------------------------------|---------------------------------------------------------------------------------------|---------------------------------------------------------------------------------------|------------------------------------------------------------|---------|---|---|
| Ajouter un élément r                                                                                       | on soumis à cotisa                                                                          | ations                                                                                |                                                                                       |                                                            |         |   |   |
| ompte déjà versé :                                                                                         |                                                                                             | €                                                                                     |                                                                                       |                                                            |         |   |   |
|                                                                                                    |                                                                                             |                                                                                       |                                                                                       |                                                            |         |   |   |
|                                                                                                    |                                                                                             |                                                                                       |                                                                                       |                                                            |         |   |   |
|                                                                                                    |                                                                                             |                                                                                       |                                                                                       |                                                            |         |   |   |
|                                                                                                    |                                                                                             |                                                                                       |                                                                                       |                                                            |         |   |   |
|                                                                                                    |                                                                                             |                                                                                       |                                                                                       |                                                            |         |   |   |
|                                                                                                    |                                                                                             |                                                                                       |                                                                                       |                                                            |         |   |   |
|                                                                                                    |                                                                                             |                                                                                       |                                                                                       |                                                            |         |   |   |
|                                                                                                    |                                                                                             |                                                                                       |                                                                                       |                                                            |         |   |   |
|                                                                                                    |                                                                                             |                                                                                       |                                                                                       |                                                            |         |   |   |
|                                                                                                    |                                                                                             |                                                                                       |                                                                                       |                                                            |         |   |   |
| Réductions                                                                                                 |                                                                                             |                                                                                       |                                                                                       |                                                            |         |   |   |
| Réductions<br>Informations néces                                                                           | saires pour le cal                                                                          | lcul des réductio                                                                     | ons de cotisation                                                                     | s                                                          |         |   |   |
| Réductions                                                                                                 | saires pour le ca                                                                           | lcul des réductio                                                                     | ons de cotisation                                                                     | s                                                          |         |   | 2 |
| Réductions<br>Informations néces<br>Montant du SMIC RD                                                     | saires pour le cal<br>F (mensuel) retenu                                                    | Icul des réduction                                                                    | ons de cotisation<br>s réductions de co                                               | s<br>ptisations (€) :                                      | 1480.30 | 1 | ? |
| Réductions<br>Informations néces<br>Montant du SMIC RD<br>(A renseigner aussi pour                         | saires pour le cal<br>F (mensuel) retenu<br>le salarié et/ou s                              | Icul des réduction<br>pour le calcul de<br>sorti en cours de mo                       | ons de cotisation<br>s réductions de co                                               | s<br>otisations (€) :<br>éré à la tâche)                   | 1480.30 | 1 | 2 |
| Réductions<br>Informations néces<br>Montant du SMIC RD<br>(A renseigner aussi pour<br>Attention : ce monta | saires pour le cal<br>F (mensuel) retenu<br>le salarié entré et/ou<br>nt est indispensal    | Icul des réduction<br>pour le calcul de<br>sorti en cours de mo<br>ble pour le calcul | ons de cotisation<br>s réductions de cr<br>is, saisonnier, rémun<br>des réductions de | s<br>otisations (€) :<br>éré à la tâche)<br>e cotisations. | 1480.30 | 1 | ? |
| Réductions<br>Informations néces<br>Montant du SMIC RD<br>(A renseigner aussi pour<br>Attention : ce monta | ssaires pour le cal<br>F (mensuel) retenu<br>le salarié entré et/ou s<br>nt est indispensal | lcul des réduction<br>pour le calcul de<br>sorti en cours de mo<br>ble pour le calcul | ons de cotisation<br>s réductions de co<br>is, saisonnier, rémun<br>des réductions de | s<br>otisations (€) :<br>éré à la tâche)<br>e cotisations. | 1480.30 | 1 | 2 |

### **AUTRES ELEMENTS DE REMUNERATION**

Pour ajouter des Eléments soumis ou non à Cotisation. *(Cf. Liste sur les pages suivantes)* 

Les éléments saisis lors du mois précédent sont systématiquement repris dans ces 2 rubriques.

Il convient de les supprimer si elles ne sont pas à conserver pour le mois en cours.

### **REDUCTIONS**

Pour les employeurs possédant un SIRET : cette donnée est automatiquement calculée, aucune déclaration n'est nécessaire.

Pour les employeurs sans SIRET :

Préciser les informations relatives au SMIC RDF pour bénéficier des réductions de cotisations

### **ELEMENTS SOUMIS A COTISATION**

|                                                                        |          | TOP SOUMIS A L'IMPOT (A                |                      |
|------------------------------------------------------------------------|----------|----------------------------------------|----------------------|
| LIBELLE ELEMENT DE REMUNERATION                                        | TOP SOL  | JMIS A COTISATIONS INCLURE DANS LE NET | TAUX D'ABATTEMENT DE |
|                                                                        | <b>*</b> | 🗾 FISCAL) O/N .                        |                      |
| GRATIFICATION                                                          | 0        | 0                                      | 98.250               |
| REMUNERATION EXCLUSIVEMENT EN NATURE                                   | 0        | N                                      |                      |
| REMUNERATION DE L APPRENTI                                             | 0        | 0                                      | 98.250               |
| COMPLEMENT DE REMUNERATION                                             | 0        | 0                                      | 98.250               |
| ANCIENNETE                                                             | 0        | 0                                      | 98.250               |
| MONTANT A DEDUIRE POUR CONGES PAYES (A SAISIR EN -)                    | 0        | 0                                      | 98.250               |
| INDEMNITE CONGES PAYES                                                 | 0        | 0                                      | 98.250               |
| ABSENCE NON REMUNEREE (A SAISIR EN -)                                  | 0        | 0                                      | 98.250               |
| INDEMNITE COMPENSATRICE CONGES PAYES FIN DE CDD (10%)                  | 0        | 0                                      | 98.250               |
| PRIME EXCEPTIONNELLE LIEE A L ACTIVITE AVEC PERIODE                    | 0        | 0                                      | 98.250               |
| PRIME LIEE A L ACTIVITE AVEC PERIODE DE RATTACH.                       | 0        | 0                                      | 98.250               |
| PRIME NON LIEE A LACTIVITE                                             | 0        | 0                                      | 98.250               |
| PRIME LIEE AU RACHAT DES JOURS DE RTT AVEC PERIODE                     | 0        | 0                                      | 98.250               |
| PRIME RACHAT CET                                                       | 0        | 0                                      | 98.250               |
| AVANTAGE EN NATURE : REPAS                                             | 0        | 0                                      | 98.250               |
| AVANTAGE EN NATURE : LOGEMENT                                          | 0        | 0                                      | 98.250               |
| AVANTAGE EN NATURE : VEHICULE                                          | 0        | 0                                      | 98.250               |
| AVANTAGE EN NATURE : NTIC                                              | 0        | 0                                      | 98.250               |
| AVANTAGE EN NATURE : AUTRES                                            | 0        | 0                                      | 98.250               |
| INDEMNITE LEGALE OU CONV. DE MISE A LA RETRAITE (NON EXONEREE)         | 0        | 0                                      | 98.250               |
| INDEMNITE LEGALE OU CONV. DE DEPART A LA RETRAITE (NON EXONEREE)       | 0        | 0                                      | 98.250               |
| INDEMNITE LEGALE FIN DE CDD OU MISSION                                 | 0        | 0                                      | 98.250               |
| INDEMNITE COMPENSATRICE DE CONGES PAYES                                | 0        | 0                                      | 98.250               |
| INDEMNITE CONVENTIONNELLE SUPPLEMENTAIRE AUX LEGALES                   | 0        | 0                                      | 98.250               |
| INDEMNITE COMPENSATRICE DE PREAVIS NON EFFECTUE                        | 0        | 0                                      | 98.250               |
| INDEMNITE COMPENSATRICE DES DROITS ACQUIS EN CET                       | 0        | 0                                      | 98.250               |
| INDEMNITE COMPENSATRICE DE PREAVIS SUITE A AT OU MP                    | 0        | 0                                      | 98.250               |
| INDEMNITE FORFAITAIRE DE CONCILLIATION PRUD HOMALE                     | 0        | 0                                      | 98.250               |
| INDEMNITE LEGALE FIN DE CDD (10%)                                      | 0        | 0                                      | 98.250               |
| INDEMNITE DE DEPART EN PRE-RETRAITE (HORS PLAN SOCIAL, NON EXONEREE)   | 0        | 0                                      | 100.000              |
| INDEMNITE LEGALE OU CONV. DE DEPART A LA RETRAITE (NON EXONEREE)       | 0        | 0                                      | 98.250               |
| INDEMNITE DE MISE A LA RETRAITE (PARTIE NON EXONEREE)                  | 0        | 0                                      | 100.000              |
| INDEMNITES JOURNALIERES BRUTES A DEDUIRE DU REVENU (A SAISIR EN -)     | 0        | 0                                      | 98.250               |
| MONTANT A DEDUIRE POUR LA GARANTIE DU NET A PAYER SI IJ (A SAISIR EN - | 0        | 0                                      | 98.250               |
| MONTANT DES IJ COMPLEMENTAIRES (A SAISIR EN -)                         | 0        | 0                                      | 98.250               |
| AUTRES INDEMNITES SOUMISES A COTISATIONS                               | 0        | 0                                      | 98.250               |
| REMUNERATIONS CLASSIQUES                                               | 0        | 0                                      | 98.250               |

### **ELEMENTS NON SOUMIS A COTISATION**

| LIBELLE ELEMENT DE REMUNERATION                                        | TOP SOUMIS A COTISATIONS | TOP SOUMIS A L'IMPOT (A<br>INCLURE DANS LE NET<br>FISCAL) O/N . | TAUX D'ABATTEMENT DE<br>L'ASSIETTE CSG | TAUX DU FORFAIT SOCIAL 💌 |
|------------------------------------------------------------------------|--------------------------|-----------------------------------------------------------------|----------------------------------------|--------------------------|
| PRIME EXCEPTIONNELLE POUVOIR ACHAT (HORS COT ET CONTRIB.)              | N                        | Ν                                                               |                                        |                          |
| INDEMNITE INFLATION (HORS COT ET CONTRIB.)                             | N                        | N                                                               |                                        |                          |
| PARTICIPATION VERSEE Y COMPRIS SUPPLEMENT (IMPOTS + CSG)               | N                        | 0                                                               | 98.250                                 |                          |
| INTERESSEMENT VERSE Y COMPRIS SUPPLEMENT (IMPOTS ET CSG)               | N                        | 0                                                               | 98.250                                 |                          |
| PARTICIPATION AFFECTEE A UN PEE (<50 SALARIES) (SOUMIS A CSG)          | N                        | N                                                               | 100.000                                |                          |
| INTERESSEMENT AFFECTE A UN PEE (<50 SALARIES) (SOUMIS A CSG)           | N                        | N                                                               | 100.000                                |                          |
| ABONDEMENT AU PLAN EPARGNE ENTREPRISE (<50 SAL.) (PEE - SOUMIS A CSG)  | N                        | N                                                               | 100.000                                |                          |
| ABONDEMENT AU PLAN EPARGNE INTERENTREPRISES (<50 SAL.)(PEI-SOUMIS CSG) | N                        | N                                                               | 100.000                                |                          |
| ABONDEMENT PLAN EPARGNE LA RETRAITE COLLECTIF (<50 SAL)(PERCO : CSG)   | N                        | N                                                               | 100.000                                |                          |
| INDEMNITE SPECIFIQUE DE RUPTURE CONVENTIONNELLE                        | N                        | N                                                               |                                        | 20.000                   |
| INDEMNITE LEGALE DE LICENCIEMENT                                       | N                        | N                                                               | 100.000                                | 20.000                   |
| DOMMAGES ET INTERETS DUS A UN CDD OU PENDANT PERIODE ESSAI             | N                        | N                                                               | 100.000                                | 20.000                   |
| INDEMNITE TRANSACTIONNELLE                                             | N                        | N                                                               | 100.000                                | 20.000                   |
| INDEMNITE DE DEPART EN PRE-RETRAITE (PLAN SOCIAL, EXONEREE)            | N                        | N                                                               |                                        |                          |
| INDEMNITE DE DEPART EN RETRAITE (PLAN SOCIAL, EXONEREE)                | N                        | N                                                               |                                        |                          |
| INDEMNITE DE MISE A LA RETRAITE (PARTIE EXONEREE)                      | N                        | N                                                               |                                        |                          |
| INDEMNITES JOURNALIERES NETTES                                         | N                        | N                                                               |                                        |                          |
| AUTRES VERSEMENTS SOUMIS A CSG CRDS, FORF. SOC.                        | N                        | N                                                               | 100.000                                | 20.000                   |
| AUTRES DEDUCTIONS SOUMISES A CSG ET FS (A SAISIR EN -)                 | N                        | N                                                               | 100.000                                | 20.000                   |
| AUTRES VERSEMENTS SOUMIS A CGS CRDS                                    | N                        | N                                                               | 100.000                                |                          |
| CHOMAGE PARTIEL                                                        | N                        | 0                                                               | 98.250                                 |                          |
| CHOMAGE PARTIEL APPRENTI                                               | N                        | 0                                                               | 98.250                                 |                          |
| AUTRES VERSEMENTS HORS COT ET CONTRIB.                                 | N                        | N                                                               |                                        |                          |
| AIDE DE L ETAT AUX TRAVAILLEURS HANDICAPES (HORS BS)                   | N                        | N                                                               |                                        |                          |
| MEDAILLE DU TRAVAIL                                                    | N                        | N                                                               |                                        |                          |
| VERSEMENT SANTE                                                        | N                        | 0                                                               | 100.000                                | 8.000                    |
| PARTICIPATION EMPLOYEUR A LA CFS (PP)                                  | N                        | 0                                                               | 100.000                                | 8.000                    |

| Les champs marqués d'un | •                                                                                                    |
|-------------------------|----------------------------------------------------------------------------------------------------|
| Autros álómonte e       | D'après les informations connues de TESA, l'estimation de l'Indemnité de fin de                                                                                     |
| Autres elements s       | contrat est de 455.61 Euros calculée sur la base de 10% de la rémunération totale                                                                                   |
| Sauf exception, les r   | du contrat TESA (2278.05 Euros). Si vous souhaitez que ce montant soit reporté<br>cliquez sur ok, sinon cliquez sur annuler et saisissez vous-même le montant. Pour |
| Date de début de ratta  | plus d'information sur le calcul des indemnités en fin de contrat, reportez vous aux                                                                                |
|                         | sites gouvernementaux ou a raide en ligne.                                                                                                    |
| Date de fin de rattach  |                                                                                                    |
| Tune de rémunératio     | OK Annuler                                                                                                    |
| Type de l'enfanciane    |                                                                                                    |
| Montant :               | *                                                                                                    |
|                         |                                                                                                    |
|                         |                                                                                                    |
|                         |                                                                                                    |
|                         |                                                                                                    |
|                         | Annutar The Validar                                                                                                    |
|                         | Annuler Valider                                                                                                    |
|                         | Annuler Valider                                                                                                    |
|                         | Annuler Valider                                                                                                    |
|                         | Annuler Valider                                                                                                    |
|                         | Annuler Valider                                                                                                    |
|                         | Annuler Valider                                                                                                    |
|                         | Annuler Valider                                                                                                    |
|                         | Annuler Valider                                                                                                    |
|                         | Annuler Valider                                                                                                    |
|                         | Annuler Valider                                                                                                    |
|                         | Annuler Valider                                                                                                    |
|                         | Annuler Valider                                                                                                    |
|                         | Annuler Valider                                                                                                    |
|                         | Annuler Valider                                                                                                    |
|                         | Annuter Valider                                                                                                    |

### **INDEMNITE FIN DE CONTRAT**

Le service TESA + calcule pour vous le montant de l'indemnité de fin de contrat, vous pouvez malgré tout saisir ce montant manuellement si le résultat ne vous convient pas.

### **NOTE IMPORTANTE**

En cas de **contrat débuté avant l'adhésion** au TESA + : la proposition de montant ne prend en compte que la période de contrat en TESA +

### Le volet social : Cotisations complémentaires et rectification 5/7

| Cotisations complémentaires                                         |   |
|---------------------------------------------------------------------|---|
| Informations générales du salarié au 19/05/2025                     |   |
| Employeur :                                                         |   |
| Salarié : Né le : 30/05/1974                                        |   |
| Emploi : SDFGHJ en CDI depuis le 12/05/2025                         |   |
| le SMIC horaire brut est de 11.88 euros au 31/05/2025               |   |
| Informations de base de la rémunération                             | / |
| Rémunération brute soumis à cotisations : 1008.00 €                 |   |
| Plafond de sécurité sociale : 3925.00 €                             |   |
|                                                                     |   |
|                                                                     |   |
| Rectification sur périodes précédentes                              |   |
| > Ajouter une rectification sur une période précédente              |   |
| Annuler Précédent Suivant                                           |   |
| Saisir une rectification de cotisation sur une période précédente   |   |
| Les chamos marqués d'un * sont obligatoires                         |   |
|                                                                     |   |
|                                                                     |   |
| Indiquer la valeur à ajouter ou à soustraire pour cette cotisation. |   |
| Date de début : *                                                   |   |
| Date de fin : *                                                     |   |
| Nom de la cotisation : * Sélectionnez la cotisation à rectifier V   |   |
| Montant part salarié : *                                            |   |
| Montant part patronale : *                                          |   |
| Annuler Valider                                                     |   |

#### Cotisations complémentaires à faire apparaître sur le volet social

Les cotisations sélectionnées apparaitront sur le volet social en cours et seront reprises sur les suivants

Pour modifier la présence ou les valeurs d'une cotisation pour l'ensemble des volets sociaux à venir, veuillez utiliser le lien Gérer mes taux de cotisation sur la page d'accueil du service.

| Présente sur le Volet social | Nom de la cotisation |
|------------------------------|----------------------|
|                              | PREVOYANCE AA        |
|                              | TEST THEO            |
|                              | TEST JEREM AXA       |
|                              | тото                 |
|                              | TITI                 |
|                              | TNRSCRUTATEURR45     |
|                              | TNR SCRU             |
|                              | COMPLEMENTAIRE SANTE |
| Précédent                    | Valider              |

### **CHOIX DES COTISATIONS**

Cotisations indiquées dans la gestion des taux, sélectionnée par défaut. A décocher, si vous ne souhaitez pas qu'elle apparaisse sur le bulletin de salaire en cliquant sur le pictogramme Action.

### **RECTIFICATION**

Ce lien vous ouvre l'écran de saisie d'une rectification. Pour plus d'informations, nous vous invitons à consulter le **Manuel Utilisateur rectifications de rémunération** disponibles sur nos sites msa.fr et tesa.msa.fr

### Le volet social : récapitulatif avant envoi 6/7

| Employeur :                         | and the second second           | And the second second sec |                                                      |  |  |  |  |  |
|-------------------------------------|---------------------------------|----------------------------------------------------------------------------------------------------|------------------------------------------------------|--|--|--|--|--|
| Activité :                          | 2400 - Entrep travaux           | agricoles                                                                                                    |                                                      |  |  |  |  |  |
| Salarié :                           |                                 | Né le : 30/05/1974                                                                                                    |                                                      |  |  |  |  |  |
| Emploi :                            | <b>SDFGHJ</b>                   | En :                                                                                                    | CDI                                                  |  |  |  |  |  |
| Date d'entrée :                     | 12/05/2025                      | Date d'ancienneté :                                                                                                    | 12/05/2025                                           |  |  |  |  |  |
| Contrat :                           | 10 \$056492                     | Echelon/coef :                                                                                                    |                                                      |  |  |  |  |  |
| Convention IDCC :                   | CONVENTION D'ENT                | REPRISE INDEPENDANTE OU TEXTE                                                                                                    | EASSIMILE NON PRECISE                                |  |  |  |  |  |
| Adresse :                           | 5 ANSEDU TOIT 5900              | 5 ANSEDU TOIT 59000 LILLE                                                                                                    |                                                      |  |  |  |  |  |
| Domiciliation fiscale :             | France                          |                                                                                                    |                                                      |  |  |  |  |  |
| Période de naie :                   | Du 12/05/2025 au 31/0           | 15/2025                                                                                                    |                                                      |  |  |  |  |  |
| Date de paie :                      | 31/05/2025                      |                                                                                                    |                                                      |  |  |  |  |  |
| Nb de jours travaillés :            | 15 jours                        | Nb jours absence non pavé                                                                                                    | ée : 0 iours                                         |  |  |  |  |  |
| Etat du contrat :                   | En cours                        | Motif de rupture :                                                                                                    | Aucun                                                |  |  |  |  |  |
| Mode de réglement :                 | cheque                          |                                                                                                    |                                                      |  |  |  |  |  |
| Acompte déjà versé :                | Aucun                           |                                                                                                    |                                                      |  |  |  |  |  |
| Absences :                          |                                 |                                                                                                    |                                                      |  |  |  |  |  |
| Congés payés :                      | du 20/05/2025 au 23/0           | 05/2025 soit 4.00 jours : Conges payes                                                                                                    | classiques                                           |  |  |  |  |  |
| Arrêt de travail :                  | du 26/05/2025 au 27/0           | 05/2025 soit 2.00 jours : Maladie                                                                                                    |                                                      |  |  |  |  |  |
|                                     | Eléments de rémun               | érations soumis à cotisations                                                                                                    |                                                      |  |  |  |  |  |
| N                                   | ature                           | Nombre / Base                                                                                                    | Montant €                                            |  |  |  |  |  |
| Heures normales 1                   |                                 | 84.(                                                                                                    | 00 1008.00                                           |  |  |  |  |  |
| Cotisations sai                     | sies Trancl                     | nes Base€ %part Mor<br>salarié sa                                                                                                    | ntant € % part Montant €<br>part Patronale Patronale |  |  |  |  |  |
| TOTAL                               |                                 |                                                                                                    | 0.00 0.00                                            |  |  |  |  |  |
| * Déclaration sur l'honne           | eur (1)                         |                                                                                                    |                                                      |  |  |  |  |  |
| Je certifie exacts les éléments déc | larés et avoir pris connaissanc | e des devoirs et obligations sur les cono                                                                                                    | ditions générales d'utilisation.                     |  |  |  |  |  |
| > Visualiser les conditions gén     | érales d'utilisation            |                                                                                                    |                                                      |  |  |  |  |  |

### **RECAPITULATIF AVANT ENVOI**

1 Certifier l'exactitude des informations. Après avoir déclaré sur l'honneur et cliqué sur envoyer, réception d'un accusé d'envoi.

2 Si vous ne souhaitez pas valider le volet social de suite, il est possible de le « Continuer plus tard » via l'action "Volets Sociaux à envoyer"

### NOTE IMPORTANTE

Après envoi, les bulletins de salaire sont calculés en cours de journée de 8h à 16h30 du lundi au vendredi les jours ouvrés

Si votre Volet Social ne donne pas lieu à une validation de votre part à la date limite de validation, celui-ci sera automatiquement, et en l'état, transformé en Bulletin de salaire et inclus dans la DSN mensuelle TESA+

#### Accusé d'envoi

Nous avons bien reçu votre volet social pour l'établissement : le 19/05/2025 à 13:53

L'envoi a été référencé sous le numéro : . Les bulletins de salaire correspondant seront disponibles prochainement en accédant à la rubrique "Bulletin de salaire à valider"

| Volet social envoyé        |                        |                             |                                                  |                                      |                     |                 |  |  |
|----------------------------|------------------------|-----------------------------|--------------------------------------------------|--------------------------------------|---------------------|-----------------|--|--|
| <u>N° VS</u>               | <u>N° Contrat</u>      | <u>Nom</u><br><u>Prénom</u> | <u>Début</u><br><u>période de</u><br><u>paie</u> | <u>Fin période</u><br><u>de paie</u> | <u>Date de paie</u> | Volet<br>Social |  |  |
| 81, 10, 20, 20, 20, 20, 20 | 10.00.000 - 10.000.000 |                             | 12/05/2025                                       | 31/05/2025                           | 31/05/2025          | 2               |  |  |

Vous recevrez dans quelques instants une confirmation de cet envoi à l'adresse email :

#### Vous pouvez :

> Saisir un volet social

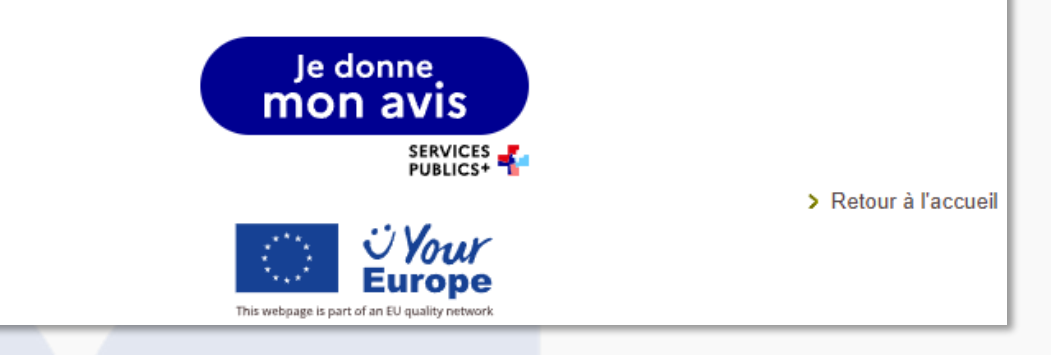

### **ACCUSE ENVOI**

Une fois le VS envoyé vous avez l'écran accusé d'envoi ci-contre, accompagné d'une confirmation envoyée par mail.

## Le bulletin de salaire

### Le Bulletin de salaire : accès

#### Mes actions en attente

- > DPAE TESA à envoyer
   > Volets Sociaux TESA à envoyer
  - Bulletins de Salaire à valider
- Liste des bulletins de salaire à valider
- Un volet social peut être modifié tant que le bulletin de salaire n'est pas validé.

  <u>Attention :</u> Sans validation de votre part, les bulletins de salaire brouillon seront automatiquement validés en fin o période.

|     |                   | Bulletins of                                                                                                    | le salaire à val                                 | ider                                 |                     |                 |                  |
|-----|-------------------|----------------------------------------------------------------------------------------------------|--------------------------------------------------|--------------------------------------|---------------------|-----------------|------------------|
|     | <u>Nº Contrat</u> | <u>Nom</u><br><u>Prénom</u>                                                                                                    | <u>Début</u><br><u>période de</u><br><u>paie</u> | <u>Fin période</u><br><u>de paie</u> | <u>Date de paie</u> | Volet<br>Social | Bullet<br>Salaii |
| 100 |                   | No.                                                                                                    | 11/06/2024                                       | 30/06/2024                           | 30/06/2024          |                 | En<br>cours      |
|     |                   | 10010-008                                                                                                    | 22/04/2025                                       | 30/04/2025                           | 30/04/2025          | ÷               |                  |
|     |                   | LANCES BALL                                                                                                    | 01/12/2024                                       | 31/12/2024                           | 31/12/2024          |                 | En<br>cours      |
|     |                   | COLUMN NO. 1                                                                                                    | 01/03/2019                                       | 31/03/2019                           | 02/04/2019          | 3               | En<br>cours      |
|     |                   | -                                                                                                    | 12/05/2025                                       | 31/05/2025                           | 31/05/2025          | $\smile$        | En<br>cours      |
|     |                   | -                                                                                                    | 25/03/2025                                       | 31/03/2025                           | 31/03/2025          |                 | En<br>cours      |
|     |                   | 1017 000304.0                                                                                                    | 01/07/2024                                       | 31/07/2024                           | 31/07/2024          |                 | En<br>cours      |
|     |                   | CONTRACTOR OF THE OWNER OF THE OWNER OWNER OF THE OWNER OWNER OWNER OF THE OWNER OWNER OWNER OWNE OWNE OWNE OWNE OWNER OWNE OWNE OWNE OWNER OWNE OWNE OWNE OWNE OWNE OWNE OWNE OWNE | 04/03/2025                                       | 31/03/2025                           | 31/03/2025          |                 | En<br>cours      |
|     |                   | SUITING SUITING                                                                                                    | 04/03/2025                                       | 31/03/2025                           | 31/03/2025          |                 | En<br>cours      |
|     |                   | TOTA BACKBORNE                                                                                                    | 25/03/2025                                       | 31/03/2025                           | 31/03/2025          |                 | En               |
|     |                   |                                                                                                    | 04/03/2025                                       | 31/03/2025                           | 31/03/2025          | ÷               | (1)<br>(1)       |
|     |                   | MAXAGER AND TAXABLE                                                                                                    | 22/04/2025                                       | 30/04/2025                           | 30/04/2025          |                 | En<br>cours      |

#### \* Déclaration sur l'honneur

Je certifie exacts les éléments déclarés et avoir pris connaissance des devoirs et obligations sur les conditions générales d'utilisation.

Valider

4

> Retour à l'accuei

> Visualiser les conditions générales d'utilisation

### **BULLETIN DE SALAIRE A VALIDER**

3

Une fois le volet social envoyé, le bulletin de salaire (BS) est calculé par votre MSA et le BS Brouillon est disponible dans Mes actions en attente

### LISTE DES BULLETINS DE SALAIRE A VALIDER

)Pour **consulter et vérifier** le bulletin de salaire Brouillon.

Si à la vérification du bulletin de salaire brouillon, vous constatez des erreurs, vous avez la possibilité de rejouer le volet social et de modifier votre saisie.

Dans ce cas, le bulletin de salaire brouillon initial sera annulé.

Après vérification du BS brouillon, sélectionner et valider le bulletin de salaire pour le récupérer en instantané.

### **NOTE IMPORTANTE**

Vous devez valider les bulletins de salaire un par un Les bulletins de salaire que vous n'avez pas validé au 03 du mois suivant le seront automatiquement (traitement de la DSN). Il suffit de valider la liste pour récupérer le bulletin de salaire en PDF.

### Le Bulletin de salaire : modifier un volet social pour recalcul du bulletin de salaire

#### Liste des bulletins de salaire à valider

Un volet social peut être modifié tant que le bulletin de salaire n'est pas validé.

<u>Attention</u> Sans validation de votre part, les bulletins de salaire brouillon seront automatiquement validés en fin de période.

|                                                                     | and the second second second second second second second second second second second second second second second                                                                                                    | Début                                                                  | and the second second s |                          | THE PARTY OF      | -                  |
|---------------------------------------------------------------------|----------------------------------------------------------------------------------------------------|------------------------------------------------------------------------|----------------------------------------------------------------------------------------------------|--------------------------|-------------------|--------------------|
| N° Contrat                                                          | Nom<br>Prénom                                                                                                    | période de<br>paie                                                     | Lin période<br>de paie                                                                                                    | Date de paie             | Volet<br>Social   | Bulleti<br>Solaire |
| States and succession.                                              | Conception of the local division of the local division of the loca | 11/06/2024                                                             | 30/06/2024                                                                                                    | 30/06/2024               |                   | En                 |
|                                                                     |                                                                                                    | 22/04/2025                                                             | 30/04/2025                                                                                                    | 30/04/2025               | •                 | 2                  |
|                                                                     |                                                                                                    |                                                                        |                                                                                                    |                          | (1)               |                    |
|                                                                     |                                                                                                    |                                                                        |                                                                                                    |                          | $\bigcirc$        |                    |
|                                                                     |                                                                                                    |                                                                        |                                                                                                    |                          |                   |                    |
|                                                                     |                                                                                                    |                                                                        |                                                                                                    |                          |                   |                    |
| onfirmation                                                         |                                                                                                    |                                                                        |                                                                                                    |                          |                   |                    |
| Attention : La modification d'un                                    | volet social entraine l'annu                                                                                                    | ulation du bulletin de                                                 | e salaire associé.                                                                                                    | $\overline{(}$           |                   |                    |
| Attention : La modification d'un<br>Un nouvel envoi du volet social | volet social entraine l'annu<br>sera nécessaire afin d'obte                                                                                                    | ulation du bulletin de<br>enir à nouveau le bu                         | e salaire associé.<br>Iletin de salaire.                                                                                                    | 2                        | )                 |                    |
| Attention : La modification d'un<br>Un nouvel envoi du volet social | volet social entraine l'annu<br>sera nécessaire afin d'obte<br>Hui transmis le 28/09/2017 se                                                                                                    | ulation du bulletin de<br>enir à nouveau le bu<br>ous le n° 83_VS_2017 | e salaire associé.<br>Iletin de salaire.<br>0928_49 pour la pé                                                                                                    | 2                        | )<br>au 30/09/201 | 7                  |
| Attention : La modification d'un<br>Un nouvel envoi du volet social | volet social entraine l'annu<br>sera nécessaire afin d'obte<br>dui transmis le 28/09/2017 se                                                                                                    | ulation du bulletin de<br>enir à nouveau le bu<br>ous le nº 83_VS_2017 | e salaire associé.<br>Iletin de salaire.<br>0928_49 pour la pé                                                                                                    | 2<br>riode du 01/09/2017 | au 30/09/201      | 7                  |

### **MODIFICATION VOLET SOCIAL**

Si lors de la vérification vous constatez une erreur dans le bulletin de salaire, il vous est possible de le modifier en cliquant sur le bouton.

Le Volet social s'ouvrira et vous pourrez en reprendre la saisie. Une fois celle-ci effectuée, un écran de confirmation s'ouvrira qu'il vous suffira de valider pour que le nouveau bulletin de salaire soit calculé et soit affiché **en remplacement de l'ancien** dans la liste des bulletins de salaire à valider.

#### 

| <u>N° Contrat</u> | Nom Prénom | <u>Début</u><br>période de<br>paie | <u>Fin période</u><br><u>de paie</u> | <u>Date de paie</u> | Bulletin<br>salaire | Attest. pôle<br>emploi | Certif. fin<br>contrat |  |  |  |
|-------------------|------------|------------------------------------|--------------------------------------|---------------------|---------------------|------------------------|------------------------|--|--|--|
| 10S049            |            | 01/09/2017                         | 30/09/2017                           | 30/09/2017          |                     |                        |                        |  |  |  |
| 105049            |            | 01/09/2017                         | 30/09/2017                           | 30/09/2017          |                     |                        |                        |  |  |  |
| 10S049            |            | 01/09/2017                         | 30/09/2017                           | 30/09/2017          |                     |                        |                        |  |  |  |

### **ACCUSE ENVOI BULLETIN**

Une fois les bulletins de salaire en attente validés, une fenêtre d'accusé d'envoi s'ouvre et vous permet de vérifier dans la liste des bulletins de salaire validés que l'ensemble de vos bulletins s'y trouvent.

Vous pouvez également les visualiser via le bouton de la colonne "Bulletin salaire".

### **NOTE IMPORTANTE**

Dans une démarche gouvernementale de simplification des bulletins de salaire, des modifications ont été apportées en 2024 sur le bulletin TESA. Ainsi, vous n'y visualiserez plus les **parts patronales** qui sont désormais uniquement affichées sur le **récapitulatif de cotisation**.

Les documents disponibles

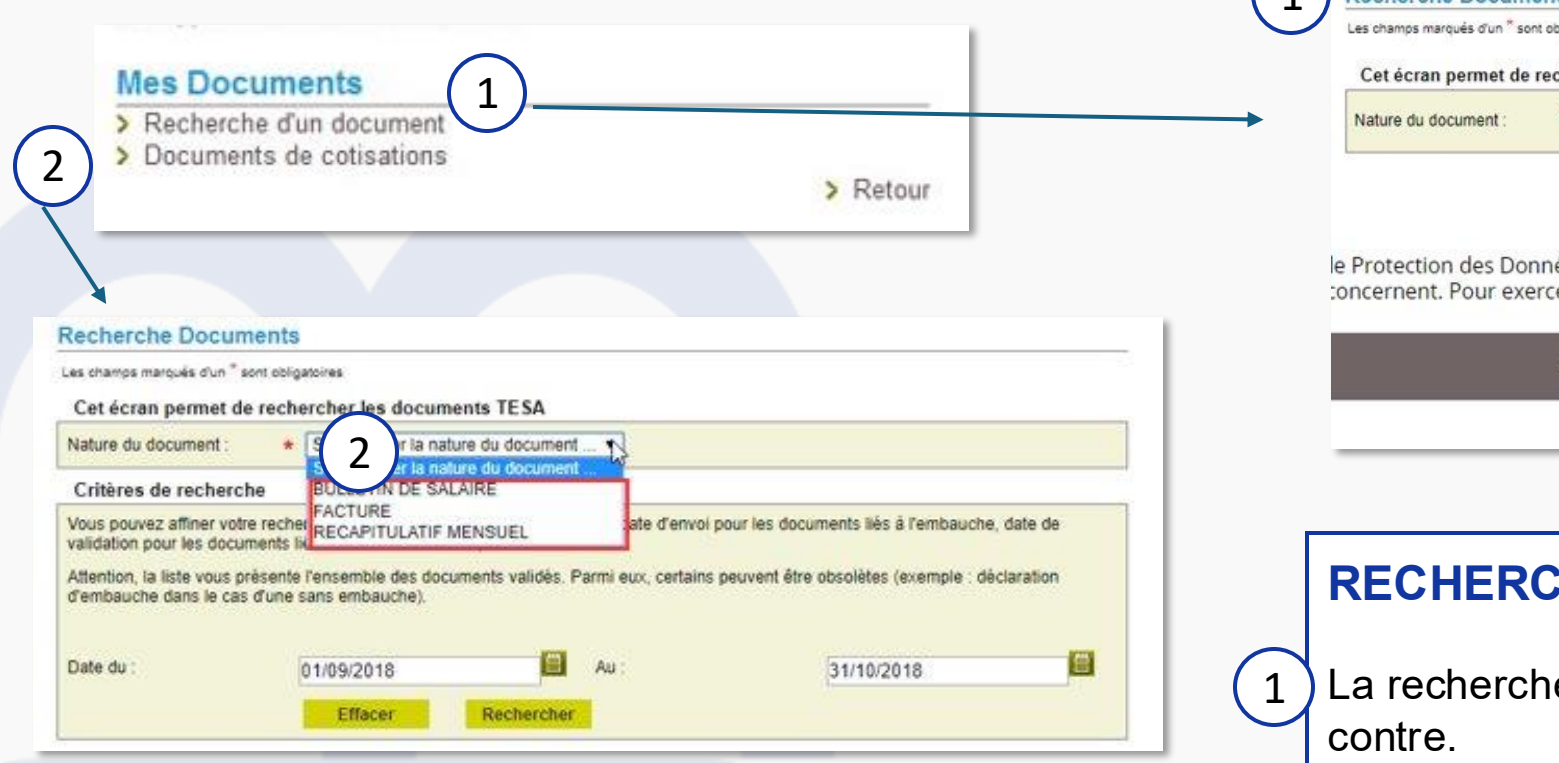

### **NOTE IMPORTANTE**

Si vous n'êtes pas un Particulier Employeur, le libellé FACTURE vous dirige vers vos anciennes factures. Pour rappel, la MSA ne vous fournit plus de facture depuis le 1er janvier 2024 mais un récapitulatif de cotisations.

#### **Recherche Documents** Les champs marqués d'un \* sont obligatoires Cet écran permet de rechercher les documents TESA Sélectionner la nature du document . electionner la nature du doc ADHESION TESA > Retour à l'accueil AR DPAE ATTESTATION POLE EMPLOI AVENANT BULLETIN DE SALAIRE le Protection des Donnéel CERTIFICAT FIN DE CONTRAT roit d'accès, de rectification et, éventuellement, d'ef concernent. Pour exercer CONTRAT élégué à la protection des données - MSA Marne Ar DPAE DPAE SANS EMBAUCHE FACTURE Déclaration d'accessibilité RECAPITULATIF MENSUEL TAXE D APPRENTISSAGE

### **RECHERCHE DOCUMENTS**

La recherche de documents se fait via les 2 liens cicontre.

Le premier lien vous permettra d'accéder à l'ensemble des documents du contrat, en filtrant sur le document recherché.

Aux documents liés à votre appel de cotisation, comme les bulletins de salaire ou votre récapitulatif de cotisations.

### Les documents disponibles : Registre Unique du Personnel 1/2

#### Mes embauches et salaires

- Saisir une déclaration préalable à l'embauche (DPAE)
- > Saisir les données sociales du bulletin de salaire
- Les contrats TESA de mes salariés

# Mon compte employeur TESA Informations d'adhésion Gérer mes taux de cotisation Tâches (pour les rémunérations à la tâche) Registre Unique du Personnel

> Supprimer un modèle de contrat

#### Gestion du RUP

Si vous cliquez sur Rechercher, il sera affiché la liste des salariés qui ont fait l'objet d'une ou plusieurs Déclarations Préalables à l'Embauche par Internet.

A partir de cette liste, vous pouvez sélectionner la situation du salarié à modifier en cliquant sur le n° TESA

Pour optimiser votre recherche, vous pouvez sélectionner le nom et/ou la date de naissance du salarié recherché ce qui permet d'afficher les seuls salariés dont les éléments connus se rapprochent de votre sélection.

> Editez le RUP

Nom

Vous pouvez également classer ce tableau à votre convenance en cliquant sur les titres de colonnes.

Rechercher

#### Résultats

| 1234 >     |               |                                  |                         |                           |                   |                  |                                          |                        |          |
|------------|---------------|----------------------------------|-------------------------|---------------------------|-------------------|------------------|------------------------------------------|------------------------|----------|
| Déclaré le | <u>№ TESA</u> | <u>Nom Prénom</u><br>Nationalité | <u>Né(e) le</u><br>Sexe | Date<br>d'entrée<br>Heure | Date de<br>sortie | Sans<br>embauche | Nature de<br>contrat<br>Emploi<br>occupé | Titre<br>de<br>travail | Modifier |
| 22/09/2018 | 10Q422115     | ľ.                               | 28/11/1996<br>Masculin  | 24/09/2018<br>08:00       | 21/12/2018        | N                | CDD-TP<br>OUVRIER<br>ESPACE<br>VERT      | N                      | 2        |
| 01/09/2018 | 10Q412940     |                                  | 10/03/1993<br>Masculin  | 03/09/2018<br>08:00       | 30/11/2018        | N                | CDD<br>ESPACES<br>VERTS                  | N                      |          |
| 11/07/2018 | 10Q355568     |                                  | 13/12/1995<br>Masculin  | 12/07/2018<br>08:00       | 31/12/2018        | N                | CDD<br>ESPACE<br>VERT                    | N                      |          |
| 18/06/2018 | 10Q352638     |                                  | 14/10/1996<br>Masculin  | 18/06/2018<br>08:00       | 17/08/2018        | N                | CDD                                      | N                      |          |

Date de naissance

### 1 FICHE CONTRAT

Le lien "les contrats TESA de me salariés" vous permet d'accéder à l'ensemble des documents de votre salarié, mais également aux liens :

- de modification du contrat
- De saisi du volet social

### 2) GESTION DU RUP

Le lien Registre unique du personnel vous permet d'accéder à la liste de l'ensemble de vos salariés en cours ou sortis.

Vous pouvez via ce lien en éditer la liste, et également modifier.

| Correction du RUP                           |                             |  |  |  |  |  |  |  |  |
|---------------------------------------------|-----------------------------|--|--|--|--|--|--|--|--|
| Les champs marqués d'un * sont obligatoires |                             |  |  |  |  |  |  |  |  |
| Déclaration d'embauche :                    |                             |  |  |  |  |  |  |  |  |
| N° TESA : 10\$000004                        | Date d'entrée : 29/11/2024  |  |  |  |  |  |  |  |  |
| Date déclaration : 26/11/2024               | Heure d'entrée : 12:00      |  |  |  |  |  |  |  |  |
| Nom : LAVOINE                               | Prénom : MARC               |  |  |  |  |  |  |  |  |
| Nationalité : FRANÇAISE                     | Sexe : O Masculin O Féminin |  |  |  |  |  |  |  |  |
| Date de naissance<br>:                      |                             |  |  |  |  |  |  |  |  |
| Nature du contrat : CDI                     | Temps partiel de : %        |  |  |  |  |  |  |  |  |
| Emploi occupé : TESTEUR                     | Contrat particulier :       |  |  |  |  |  |  |  |  |
| Titre de travail :                          |                             |  |  |  |  |  |  |  |  |
| Type titre travail :                        | ~                           |  |  |  |  |  |  |  |  |
| Numéro :                                    |                             |  |  |  |  |  |  |  |  |
| Date de sortie :                            |                             |  |  |  |  |  |  |  |  |
| Annuler Précé                               | dent Valider                |  |  |  |  |  |  |  |  |

### **MODIFICATION DU RUP**

En cas de modification d'informations d'état civil de votre salarié, vous pouvez le signaler via cet écran pour mise à jour sur les prochains documents de contrats de celui-ci.

Si les informations que vous souhaitez modifier ne se trouvent pas sur cet écran, vous devez vous rapprocher de votre caisse de MSA.

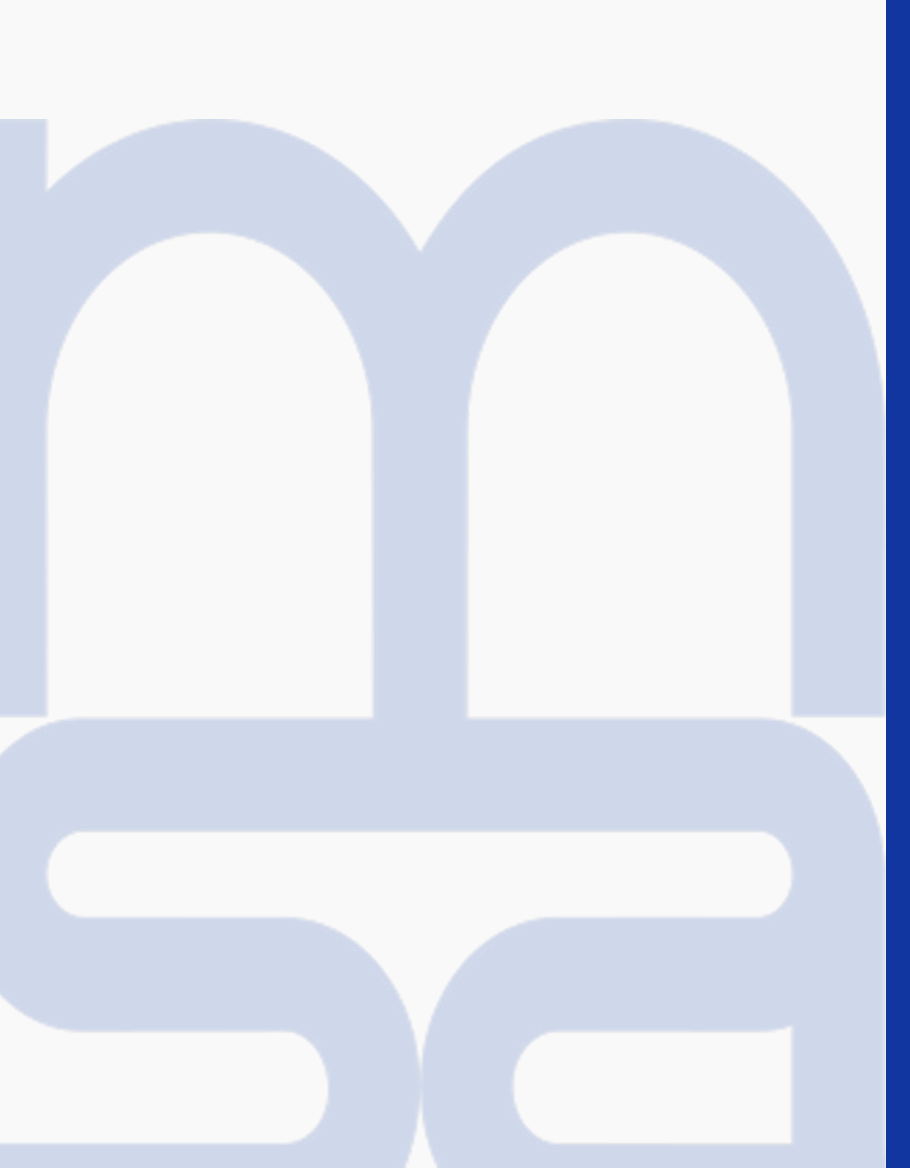

# Groupement d'employeurs

### Groupement d'employeurs : saisie d'une embauche

|     | Etablissement déclaré :                                                                                                    |        |                                                                                                    |
|-----|----------------------------------------------------------------------------------------------------|--------|----------------------------------------------------------------------------------------------------|
|     | Activité (Code APE) / (Unité de gestion) : 2110 / prolongement act. cult. spéc. / 02 / UG POUR NOUVEAU TESA V                                                                                                    |        | IDENTIFICATION EMPLOYEUR                                                                                                    |
|     | Etes-vous un groupement d'employeurs de remplacement ? * Oui ONon                                                                                                    |        | Vous devez préciser sur quel établissement du groupement le                                                                   |
|     | Embauche                                                                                                    |        | salarié est embauché, ainsi que l'activité à laquelle il prendr                                                               |
|     | * Nature :     * Date :     # Heure :                                                                                                    |        | part.                                                                                                    |
|     | Annuler Suivant                                                                                                    |        |                                                                                                    |
| Lie | ux de travail                                                                                                    |        |                                                                                                    |
|     | > Ajouter un lieu d'exée                                                                                                    | cution |                                                                                                    |
|     | Annuler Précédent Suivant                                                                                                    |        |                                                                                                    |
| (   | 2 Lieux de travail<br>> Ajouter un lieu d'exécution                                                                                                    | 2      | IDENTIFICATION LIEU DE TRAVAIL                                                                                                |
|     | Lieux d'exécution du contrat                                                                                                    |        |                                                                                                    |
|     | Code Postal         Commune         Action           51000         CHALONS EN CHAMPAGNE         Image: Champagne Champagne Champagn |        | Vous devez préciser le lieu de travail de votre salarié, ainsi<br>que les conditions de déplacements auxquelles votre salarié |
|     | Mesures destinées à limiter les déplacements du salarié                                                                                                    |        | sera confronté dans l'exercice de son contrat.                                                                                |
|     | Nombre maximal de déplacements journaliers :                                                                                                    |        | En tant que groupement, vetre salarié neut aveir plusieurs                                                                    |
|     | Trajet maximal journalier : 50 en kms<br>120 en temps (min)                                                                                                    |        | lieux de travail, il est important de déclarer l'exhaustivité de                                                              |
|     | Autres mesures : aucune                                                                                                    |        | ces lieux.                                                                                                    |
|     | Annuler Précédent Suivant                                                                                                    |        |                                                                                                    |

### Groupement d'employeurs : saisie d'un volet social – Informations générales

3

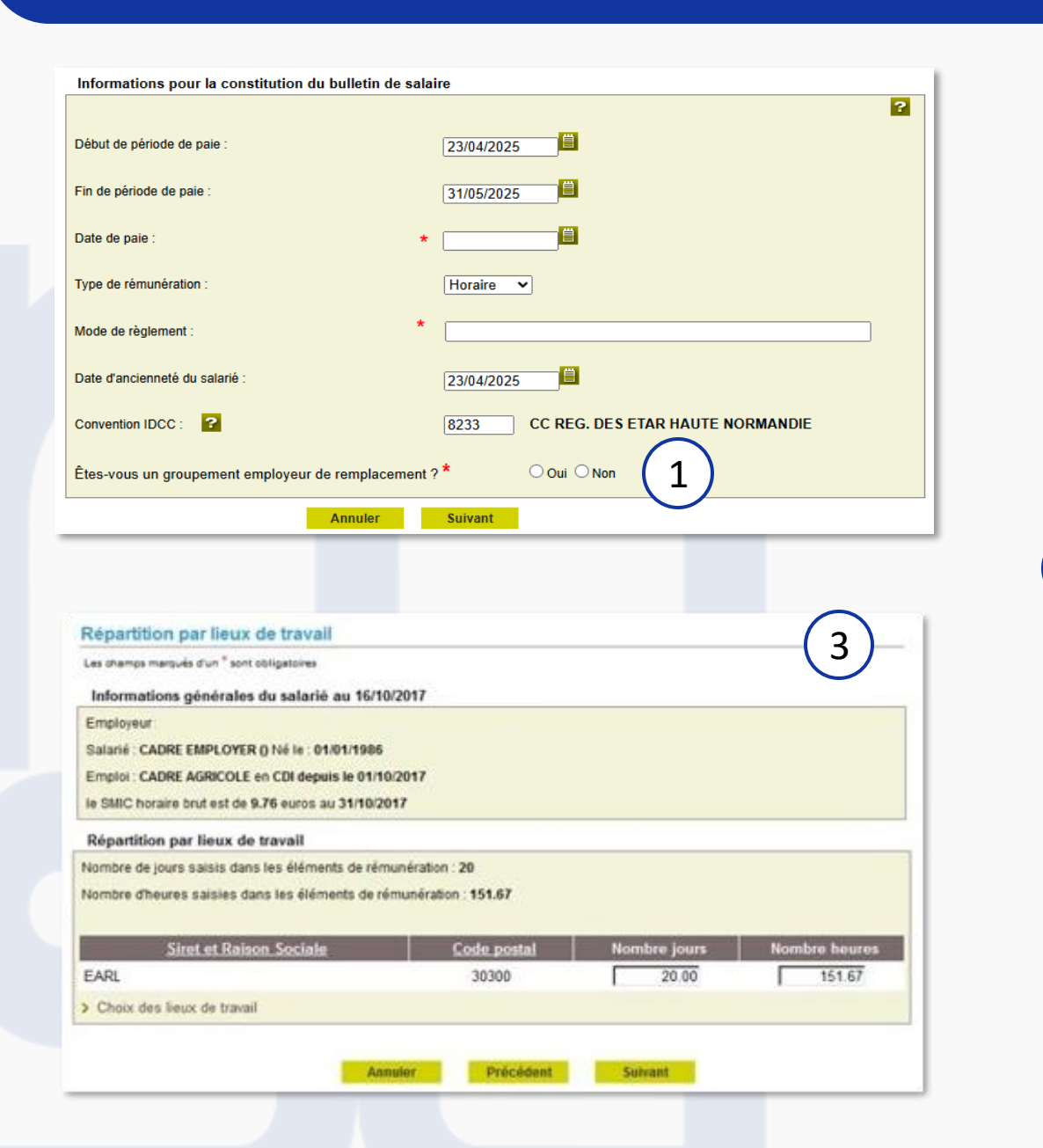

### **VOLET SOCIAL**

- Vous devez préciser obligatoirement si votre groupement employeur est un groupement de remplacement ou non.
- 2 Vous devez cocher les cotisations complémentaires à faire apparaître sur le bulletin de salaire. Ces cotisations proposées le seront en fonction de votre saisie effectuée dans l'écran Gérer mes taux.
  - Si votre salarié travaille dans plusieurs lieux différents, il vous faut indiquer la répartition de son temps de travail sur chacun des lieux.

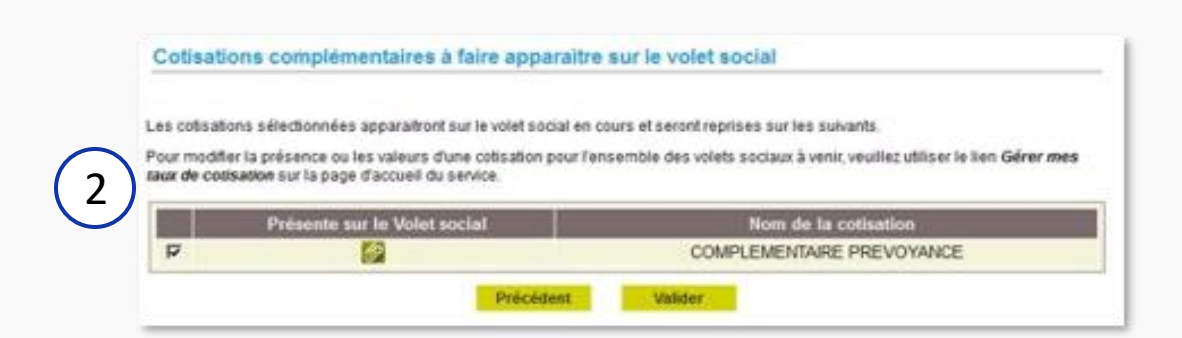

Particularités des apprentis
## Particularités des apprentis : saisie d'une embauche

| es champs marqués d'un <sup>*</sup> sont ob | ligatoires                           |                                                                     |         |
|---------------------------------------------|--------------------------------------|---------------------------------------------------------------------|---------|
| Emploi                                      |                                      |                                                                     |         |
|                                             |                                      |                                                                     | ?       |
| Qualité du nouvel embauché :                |                                      | Apprenti si empl. inscrit rm ou < 11 sal.                           |         |
| Emploi occupé :                             |                                      | apprenti                                                            |         |
|                                             |                                      |                                                                     |         |
| Code catégorie socio-professi               | onnelle :                            | Ouvriers agricoles sans spécialisation particulière                 | ~       |
| Secteur professionnel :                     |                                      | Entrepreneur de travaux agricoles ou mandataire                     |         |
| Convention collective :                     |                                      | N030 - Ccn abattoir, atelier découpe condition.volaille du 20/06/73 |         |
| Si autre convention applicable              | au salarié :                         |                                                                     |         |
| Coefficient hiérarchique :                  | Aucun                                | Autre coefficient :                                                 |         |
|                                             |                                      |                                                                     |         |
| Nature du personnel                         |                                      |                                                                     | 2       |
|                                             | 0.0.1                                |                                                                     |         |
| Personnel administratif :                   | <ul> <li>Our</li> <li>Non</li> </ul> |                                                                     |         |
|                                             |                                      |                                                                     |         |
| Cadre ou assimilé :                         | Oui                                  | Si cadre, catégorie:                                                |         |
|                                             | Non                                  |                                                                     |         |
| Contrat particulier :                       | 🖲 Oui                                | Contrat d'apprentissage                                             |         |
| ·                                           | ○ Non                                |                                                                     |         |
|                                             |                                      |                                                                     |         |
| Contrat d'apprenties                        | age                                  |                                                                     |         |
|                                             |                                      |                                                                     | ?       |
| Type de contrat d'appren                    | tissage :                            | ✓ % de rémunéra                                                     | ation : |
|                                             | _                                    |                                                                     |         |

#### **EMBAUCHE APPRENTI**

Vous devez préciser la situation de votre entreprise, à savoir si vous employez plus ou moins de 11 salariés, et si vous êtes ou non inscrit au répertoire des métiers.

Le contrat apprentissage étant un contrat particulier, il est nécessaire de le préciser dans la nature du personnel.

Vous devez indiquer le type de contrat en fonction de sa durée et du niveau d'étude de votre apprenti, ainsi que le pourcentage de rémunération, afin d'avoir un bulletin de salaire adéquat avec sa situation.

#### **NOTE IMPORTANTE**

Le remplissage des 3 blocs précédents doit être correct. Des contrôles bloquants seront affichés pour vous guider si des zones ne sont pas, ou mal, renseignées.

## Particularités des apprentis : reprise d'un contrat « apprenti » lors de l'ouverture au TESA

|                                                                                                    | Liste des contrats pour lesqu                                                                                              | els un volet social p                                                                                       | eut étre                  | a satist. 🔛                                              |                         |                                 | all in                                            |                                 |
|----------------------------------------------------------------------------------------------------|----------------------------------------------------------------------------------------------------|----------------------------------------------------------------------------------------------------|---------------------------|----------------------------------------------------------|-------------------------|---------------------------------|---------------------------------------------------|---------------------------------|
| $\bigcirc$                                                                                                    | Recherche des salarié                                                                                                    | dent au contrat pour                                                                                        | leque                     | vous souhaitez etabli                                    | r un bulles             | n de salaire.                   |                                                   |                                 |
| (1)                                                                                                    | Nom du salarié :                                                                                                    | apprenti                                                                                                    |                           | Date de nais                                             | ssance :                |                                 |                                                   | 8                               |
| $\smile$                                                                                                    | L'affichage est limité a<br>Pour affiner le résultat                                                                       | aux 35 contrats les p<br>L saisissez des critère                                                            | lus réo<br>Is de re       | ents<br>oberche. Pour revenir                            | à l'état init           | ial, cliquez sur                | le bouton Ef                                      | facer.                          |
|                                                                                                    | Résultats de la recher                                                                                                    | che :                                                                                                    | Em                        | icer Recherche                                           | 2                       |                                 |                                                   |                                 |
|                                                                                                    | N <u>* TESA</u><br>Embauche                                                                                                | Immatriculation                                                                                             | 81<br>AFS                 | Nom Prénom                                               | Nature<br>du<br>contrat | Date<br>d'embauche              | Période<br>de pale<br>de pale<br>dernier<br>volet | Saisir<br>Un<br>Volet<br>Social |
|                                                                                                    | 78320191017105053605                                                                                                    | 0248000339811                                                                                               | 2110                      | APPRENTI SIX-                                            | CDD                     | 01/10/2019                      | Matt                                              | 8                               |
|                                                                                                    |                                                                                                    | 0248000339929                                                                                               | 2110                      | APPRENTI JOHN                                            | CDD                     | 01/05/2019                      | Next                                              | 8                               |
|                                                                                                    | 78320190724105053248                                                                                                    | 0248000339510                                                                                               | 2110                      | APPRENTI<br>HUTTERIX7EPOSX                               | CDD                     | 01/01/2019                      | Du 014000040                                      | En                              |
|                                                                                                    | 78320171206105049966                                                                                                    | 0248000337209                                                                                               | 2110                      | APPRENTI-SEPT                                            | CDD                     | 01/12/2017                      | 0-01103017                                        | 63                              |
| firmation                                                                                                    | ı de la reprise d'                                                                                                    | un contrat e                                                                                                | n Ti                      | Annuler                                                  |                         |                                 | _                                                 |                                 |
| firmation<br>ez trouver<br>nations ne                                                                                                    | t de la reprise d'<br>ci-dessous les éléme<br>sont pas correctes, u                                                        | un contrat e<br>nts du contrat o<br>tilsez le servici                                                       | n TI<br>que vi<br>e de r  | Annuler<br>ESA<br>pus venez de séi<br>modification de co | lectionne<br>ontrat ap  | ir. Si certain<br>rès l'avoir r | es<br>epris en 1                                  | esa.                            |
| firmation<br>ez trouver<br>nations ne<br>mployeur                                                                                                    | de la reprise d'<br>ci-dessous les éléme<br>sont pas correctes, u<br>:                                                     | un contrat e<br>nts du contrat o<br>tilisez le servici                                                      | n TI<br>que vi<br>e de r  | Annuler<br>SA<br>ous venez de sé<br>modification de co   | lectionne<br>ontrat ap  | ir. Si certain<br>rès l'avoir r | es<br>epris en 1                                  | esa.                            |
| firmation<br>ez trouver<br>nations ne<br>mployeur<br>entifiant :                                                                                                    | t <mark>de la reprise</mark> d'<br>ci-dessous les éléme<br>sont pas correctes, u<br>:                                      | un contrat e<br>nts du contrat o<br>tilisez le service                                                      | an Ti<br>que vi<br>e de r | Annuler<br>ESA<br>pus venez de sél<br>modification de co | lectionne<br>ontrat ap  | r. Si certain<br>rès l'avoir r  | es<br>epris en 1                                  | esa 🤇                           |
| Firmation<br>ez trouver<br>nations ne<br>mployeur<br>intifiant :<br>irresse                                                                                                | t de la reprise d'<br>ci-dessous les éléme<br>sont pas correctes, u<br>:                                                   | un contrat e<br>nts du contrat o<br>tilisez le servic                                                       | ue vi<br>ue de r          | Annuler<br>SA<br>ous venez de sé<br>modification de cr   | lectionne<br>ontrat ap  | ir. Si certain<br>rès l'avoir r | es<br>epris en 1                                  | esa 🤇                           |
| firmation<br>ez trouver<br>nations ne<br>nployeur<br>ntifiant :<br>resse<br>tivité : 2110                                                                                  | de la reprise d'<br>ci-dessous les éléme<br>sont pas correctes, u<br>:<br>) - Prolongement a                               | un contrat e<br>nts du contrat o<br>tilisez le service<br>ct. cult. spéc.                                   | an Ti<br>que vi<br>e de r | Annuler<br>ESA<br>ous venez de sél<br>modification de co | lectionne<br>ontrat ap  | ir. Si certain<br>rès l'avoir r | es<br>epris en T                                  | esa 🤇                           |
| irmation<br>ez trouver<br>nations ne<br>nployeur<br>ntifiant :<br>resse<br>tivité : 2110<br>slarié :                                                                       | de la reprise d'<br>ci-dessous les éléme<br>sont pas correctes, u<br>:<br>) - Prolongement a                               | un contrat e<br>nts du contrat e<br>tilisez le servici<br>ct. cult. spèc.                                   | un TI<br>que vi<br>e de r | Annuler<br>ESA<br>ous venez de séi<br>modification de co | lectionne<br>ontrat ap  | r. Si certain<br>rès l'avoir r  | es<br>epris en 1                                  | esa (                           |
| firmation<br>ez trouver<br>nations ne<br>nployeur<br>ntifiant :<br>iresse<br>tivité : 2110<br>elarié :<br>ntifiant :                                                       | n de la reprise d'<br>ci-dessous les éléme<br>sont pas correctes, u<br>:<br>) - Prolongement a<br>Appr                     | un contrat e<br>nts du contrat q<br>tilisez le servici<br>ct. cult. spéc.<br>renti John (11)                | ue vi<br>que vi<br>e de r | Arrowier<br>ESA<br>ous venez de sé<br>modification de cr | lectionne<br>ontrat ap  | ir. Si certain<br>rès l'avoir r | es<br>epris en 1                                  | ESA                             |
| firmation<br>ez trouver<br>ations ne<br>nployeur<br>ntifiant :<br>iresse<br>alarié :<br>ntifiant :<br>iresse ;                                                             | n de la reprise d'<br>ci-dessous les éléme<br>sont pas correctes, u<br>:<br>D - Prolongement a<br>Appr                     | un contrat e<br>nts du contrat e<br>tilisez le servic<br>ct. cult. spéc.<br>renti John (11/                 | ue vi<br>que vi<br>e de r | Annuler<br>ESA<br>ous venez de sé<br>modification de co  | lectionne<br>ontrat ap  | r. Si certain<br>rès l'avoir r  | es<br>epris en 1                                  | esa (                           |
| irmation<br>ez trouver<br>nations ne<br>nployeur<br>ntifiant :<br>resse<br>tivité : 2110<br>starié :<br>ntifiant :<br>resse :<br>miciliation f                             | a de la reprise d'<br>ci-dessous les éléme<br>sont pas correctes, u<br>:<br>0 - Prolongement a<br>Appr<br>iscale : France  | un contrat e<br>nts du contrat e<br>tilisez le servici<br>ct. cult. spèc.<br>renti John (11/                | un TI<br>que v<br>e de r  | Annuler<br>ESA<br>ous venez de sél<br>modification de co | lectionne<br>ontrat ap  | r. Si certain<br>rès l'avoir r  | es<br>epris en 1                                  | ESA (                           |
| irmation<br>ez trouver<br>nations ne<br>nployeur<br>ntifiant :<br>resse<br>tivité : 2110<br>ilarié :<br>ntifiant :<br>resse :<br>miciliation f<br>ontrat :                 | a de la reprise d'<br>ci-dessous les éléme<br>sont pas correctes, u<br>:<br>0 - Prolongement a<br>Appr<br>liscale : France | un contrat e<br>nts du contrat e<br>tilisez le servici<br>ct. cult. spéc.<br>renti John (11)                | ue vi<br>que vi<br>e de r | Annuler<br>ESA<br>ous venez de sé<br>modification de co  | lectionne<br>ontrat ap  | r. Si certain<br>rès l'avoir r  | es<br>epris en 1                                  | ESA.                            |
| irmation<br>ez trouver<br>astions ne<br>nployeur<br>ntifiant :<br>resse<br>stivité : 2110<br>slarié :<br>ntifiant :<br>resse :<br>miciliation f<br>ontrat :<br>férence : R | a de la reprise d'<br>ci-dessous les éléme<br>sont pas correctes, u<br>:<br>0 - Prolongement a<br>Appr<br>liscale : France | un contrat e<br>nts du contrat e<br>tilisez le service<br>ct. cult. spéc.<br>renti John (11)<br>en CDD à co | e de r<br>103/20          | Annuler<br>ESA<br>ous venez de sél<br>modification de co | lectionne<br>ontrat ap  | r. Si certain<br>rès l'avoir r  | es<br>epris en 1                                  | ESA (                           |

## CONFIRMATION REPRISE CONTRAT APPRENTI

Après adhésion au TESA+, vous devez informer votre caisse de MSA de votre souhait de passer votre apprenti en gestion via ce service.

Une fois que votre caisse MSA a pris en compte et traité votre demande, le contrat de votre apprenti sera visible dans l'écran d'accès à la saisie du volet social. Avant de pouvoir commencer le volet social, il vous faut cliquer sur l'icône pour confirmer la reprise.

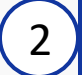

Au début de la saisie du volet social, un écran apparaît pour vous permettre de vérifier les données reprises et ainsi informer votre MSA si les informations sont erronées.

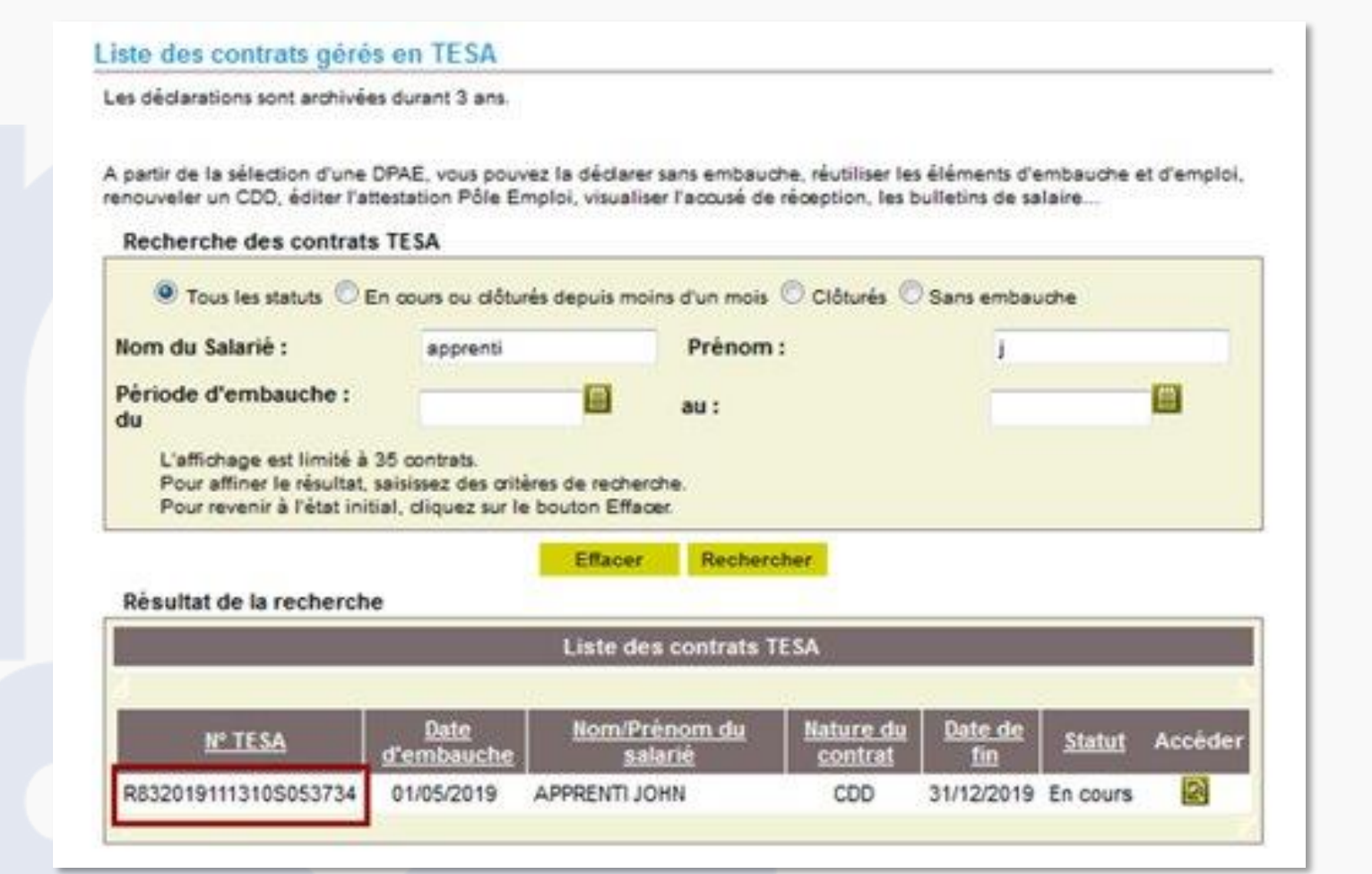

## **FICHE CONTRAT**

Une fois l'écran de reprise validé, le contrat de l'apprenti est désormais visible depuis « **Les contrats TESA de mes salariés** » avec un N° de TESA.

Vous pouvez par cet écran accéder à la saisie du volet social pour établir le bulletin de salaire de votre apprenti.

# Particularités des apprentis : saisie d'un volet social

| Informations pour la constitution du bulle<br>Début de période de paie :                                                                           | etin de salaire                                                                                                    | 1 |                                                                                                    |
|----------------------------------------------------------------------------------------------------|----------------------------------------------------------------------------------------------------|---|----------------------------------------------------------------------------------------------------|
| Fin de période de paie :<br>Date de paie :<br>Type de rémunération :<br>Mode de règlement :<br>Date d'ancienneté du salarié :<br>Convention IDCC : | 31/05/2019<br>13/05/2019<br>Horaire 1<br>virament<br>01/05/2019<br>1206<br>Convention collective nationale des detaillants,<br>detaillants-fabricants et artisans de la confiserie,<br>chocolaterie, biscuiterie | 1 | <b>REMUNERATION APPRENTI</b><br>Pour votre apprenti vous devez renseigner<br>le type de rémunération « <b>Horaire</b> »<br>disponible dans le menu déroulant |
| Etes-vous un groupement employeur de rempla                                                                                                    | er Sulvant                                                                                                    | 2 | La rémunération de l'apprenti est forfaitaire<br>: elle doit être renseignée depuis<br>« Fléments soumis à cotisation »                                      |
| → Pour un apprenti, saisissez "rémunération de<br>Eléments de rémunérations (horair                                                                | : l'apprenti" dans autres éléments soumis à cotisations au lieu des heures normales et majorées.<br><mark>CS)</mark>                                                                                             |   |                                                                                                    |
| Heures majorées 3 :<br>Eléments soumis à cotisation                                                                                                | %€                                                                                                    |   |                                                                                                    |

?

> Ajouter un élément soumis à cotisations

2

#### Eléments non soumis à cotisation

> Ajouter un élément non soumis à cotisations

## Particularités des apprentis : saisie d'un volet social

| Autres éléments soumis à cot        | sations :                      |                                         |                          |         |
|-------------------------------------|--------------------------------|-----------------------------------------|--------------------------|---------|
| Sauf exception, les revenus sont so | umis à cotisations sociales, à | CSG/CRDS et à                           | limpôt :                 |         |
| Date de début de rattachement :     | 01/05/2019                     |                                         |                          |         |
| Date de fin de rattachement :       | 31/05/2019                     |                                         |                          |         |
| Type de rémunération :              | Remuneration de l'apprei       | nti                                     |                          |         |
| Montant :                           | 500.00                         |                                         |                          |         |
|                                     | Annuler                        | Valider                                 |                          |         |
|                                     | Annuler                        | Valider                                 |                          |         |
| éments soumis à cotisation          | Annuler                        | Valider                                 |                          |         |
| êments soumis à cotisation          | Annuler<br>Montant<br>(5)      | Valider<br>s Date début<br>rattachement | Date fin<br>rattachement | Actions |

## **REMUNERATION APPRENTI**

2

Sélectionner « **Rémunération de l'apprenti** » et saisissez le montant forfaitaire

#### **NOTE IMPORTANTE**

Les éléments saisis apparaitront systématiquement le mois suivant. Si la rémunération de l'apprenti change, il conviendra de modifier cette ligne via le bouton d'action "modifier".